# 年末調整 実施マニュアル1

## 【事前確認から申告書出力】

2020-10-01版 / 2019-10-01版 / 2018-06-01版 20200701版 / 20190701版

#### 注意

- 1. スーパーストリーム株式会社からの書面による許諾を得ずに、本書の内容の一部または全部を無断 で複製、複写、転載、翻訳、頒布することを禁止します。
- 2. 本書の内容は、製品の改良などにより将来予告なしに変更することがあります。
- 3. 本書の商品性、特定目的に対する適合性に関して、スーパーストリーム株式会社は保証いたしません。
- 4. 本書の内容については万全を期して作成いたしましたが、万一記載内容の誤りなどお気づきの点が ございましたら、スーパーストリーム株式会社までご連絡ください。
- 5. 運用した結果の影響については、4項にかかわらずスーパーストリーム株式会社は責任を負いかね ますのでご了承ください。

| は | じめに                |                                          | 1  |
|---|--------------------|------------------------------------------|----|
| 1 | 2020 -             | 年 年末調整対応での変更点                            | 2  |
| 2 | 年末讀                | 调整に関わる処理の流れ                              | 4  |
|   | 2.1                | 申告書の出力と申告内容の登録                           | 4  |
|   | 2.2                | 12月給与で還付・徴収する場合の年末調整計算処理                 | 6  |
|   | 2.3                | 12月賞与で還付・徴収する場合の年末調整計算処理                 | 8  |
|   | 2.4                | 再年末調整計算処理                                | 10 |
|   | 2.5                | 1月給与で還付徴収の場合の年末調整計算処理                    | 11 |
|   | 2.6                | 個別で還付徴収を行う場合                             | 12 |
|   |                    | 2.6.1 年末調整処理(個別還付)                       | 12 |
|   |                    | 2.6.2 再年調処理(個別還付)                        | 13 |
|   | 2.7                | 提出用法定調書等の出力と年末調整の締め処理                    | 14 |
| 3 | 設定の                | り確認                                      | 15 |
|   | 3.1                | 全体に関わる設定                                 | 15 |
|   |                    | 3.1.1 システム導入時に伴う設定                       | 15 |
|   |                    | 3.1.2 毎年メンテナンスを行う設定                      | 25 |
|   | 3.2                | 個人毎の設定                                   |    |
|   |                    | 3.2.1 所得税                                |    |
|   |                    | 3.2.2 住民票住所                              |    |
|   |                    | 3.2.3 住民税                                |    |
|   |                    | 3.2.4 入退職情報                              |    |
|   |                    | 3.2.5 家族情報                               |    |
|   |                    | 3.2.6 個別還付の設定 - 基本情報                     |    |
|   |                    | 3.2.7 ビジネスネーム(戸籍姓) - 個人拡張                | 40 |
| 4 | 年末調                | 調整用保険料控除データの取込                           | 41 |
|   | 4.1                | 社員番号桁数設定                                 |    |
|   | 4.2                | 年調用生保損保テータ取込                             |    |
|   |                    | 4.2.1 取込テータの更新の仕組み                       |    |
|   |                    | 4.2.2 CSV取込フォーマット                        |    |
|   |                    | 4.2.3 損害保険(地震保険・旧長期損害保険)の判断              |    |
| _ |                    | 4.2.4 地震保険料控除の出力イメージ                     |    |
| 5 | 保険料                | 対兼配偶者控除等甲告書出力                            |    |
|   | 5.1                |                                          |    |
|   |                    | 3.1.1 保険科控际甲台書」                          |    |
| ~ | 바만 <del>것은</del> 1 | 5.1.2「基礎控际兼配倘有控际兼所侍金額調整控际甲告書」<br>查验中在表出去 |    |
| 6 | 大夜!                | 空际中台書出力                                  |    |
|   | 6.1                | 伏爾佐际甲古青田川1メーン                            | 61 |
|   |                    | 0.1.1 77 相 5 年度の扶養控防甲宣書田月17~~            | 61 |
|   | ( )                | 0.1.2 <sup>(</sup> 〒相 2 年度の伏養控际甲宣書田月イメーン |    |
|   | 6.2                | 「マイテンハー印子力法」の項日毎の状養控隊申告書出刀イメージ           | 63 |

## 目次

| 6.2.1 | マイナンバーを印字する  |                     |    |
|-------|--------------|---------------------|----|
| 6.2.2 | マイナンバーを印字しない | ****を印字(個人番号登録者のみ). | 64 |
| 6.2.3 | マイナンバーを印字しない | 何も印字しない             | 64 |
| 6.2.4 | マイナンバーを印字しない | ****を印字(本人・扶養控除)    | 65 |
| 6.2.5 | マイナンバー欄を記入させ | ない                  |    |

#### はじめに

本マニュアルは年末調整処理を実施するにあたり必要なマスタ設定について記載しています。

年末調整関連機能のマニュアルは、以下をご用意しています。

- ・ 年末調整実施マニュアル1【事前確認から申告書出力】 (本マニュアル)
- ・ 年末調整実施マニュアル2【年末調整計算から過不足額還付】
- ・ 年末調整実施マニュアル3【法定帳票出力・磁気データ作成】
- ・ 随時年末調整マニュアル
- ・ 年末調整 FAQ 集

帳票について以下のように記載しています。

- ・「給与所得者の扶養控除申告書」、「扶養控除申告書」と記載
- ・「給与所得者の保険料控除申告書」、「保険料控除申告書」と記載
- 「給与所得者の基礎控除申告書兼給与所得者の配偶者控除等申告書兼所得金額調整控除申告書」、「基礎控除兼配偶者控除兼所得金額調整控除申告書」と記載

なお、上記帳票の裏面イメージデータは省略します。

### 1 2020 年 年末調整対応での変更点

年調1回目対応

| 法改正内容                  | マニュアル該当箇所                     |
|------------------------|-------------------------------|
| 1. ひとり親控除、寡婦(寡夫)控除の見直し | への対応                          |
| ・ひとり親控除、寡婦(寡夫)控除の見直し   | 「年末調整実施マニュアル1」                |
| への対応                   | 「3.2.1.所得税」                   |
|                        | [基本属性マスタメンテナンス]―[所得税]で本人控除フラグ |
|                        | 「寡夫→ひとり親」対応                   |
|                        | 「6扶養控除申告書出力」                  |
|                        | 裏面記載内容の変更                     |
|                        | 「6.1.1 令和3年度の扶養控除申告書出力イメージ」   |
|                        | 「ひとり親区分」欄追加申告書フォーマット対応、       |
|                        | 「年末調整実施マニュアル2」                |
|                        | 「7.1.3 年末調整チェックリストの出力イメージと内容」 |
|                        | 年末調整チェックリストの本人明細行1とデータ項目の     |
|                        | 「寡夫→ひとり親」対応                   |
|                        | 「12.1.1 ひとり親、寡婦控除の判断」の表追加     |
|                        | 「14.2 年末調整一覧表の内容」             |
|                        | 19本人 ひとり親対応                   |
| 2. 給与所得者の基礎控除申告書兼給与所   | 得者の配偶者控除等申告書兼所得金額調整控除申告       |
| 書                      |                               |
| 申告書フォーマット対応            | 「年末調整実施マニュアル1」                |
|                        | 「5.保険料兼配偶者控除等申告書出力」           |
|                        | 「年末調整実施マニュアル2」                |
|                        | 「19保存した申告書の出力」申告書種別に追加        |
| 3. 令和 2 年分保険料控除申告書     |                               |
| 申告書フォーマット対応            | 「年末調整実施マニュアル1」                |
|                        | 「5保険料兼配偶者控除等申告書出力」            |
|                        | 裏面記載内容の変更                     |

年調2回目 対応予定内容

| 法改正内容                       | マニュアル該当箇所   |
|-----------------------------|-------------|
| ・ひとり親控除、寡婦(寡夫)控除の見直しへの対応    |             |
| ・年末調整および源泉徴収票、令和3年以降の給与計算、資 | 賞与計算への対応    |
| ・大法人の電子申告義務化への対応            |             |
| SS 以外で計算された源泉徴収票の(給与支払報告書)デ | ータの取り込みへの対応 |

2019年年調パッチで修正済みで、今年度の年末調整から適用されるもの

| 法改正内容                | マニュアル該当箇所                     |
|----------------------|-------------------------------|
| 平成30年度税制改正により、令和2年1月 | 11日以降適用される給与所得控除見直し           |
| ・合計所得の金額             | 「年末調整実施マニュアル2」                |
|                      | 12.1 本人の控除判定                  |
|                      | 勤労学生の合計所得金額 75 万円以下に修正        |
|                      | 12.2 扶養控除判定                   |
|                      | ・配偶者合計所得48万円超、133万円以下に修正      |
|                      | ・注意の配偶者合計所得 48 万円以下に修正        |
|                      |                               |
|                      | 12.2.1 配偶者控除および配偶者特別控除の控除額    |
|                      | 表の左2列目                        |
|                      | ・配偶者の合計所得 48 万円以下に修正          |
|                      | ・配偶者特別控除 配偶者の合計所得金額の閾値        |
|                      | 「48 万円超 95 万円以下」~「133 万円超」を修正 |
|                      |                               |

#### 2 年末調整に関わる処理の流れ

年末調整処理の手順と注意事項について説明します。

#### 2.1 申告書の出力と申告内容の登録

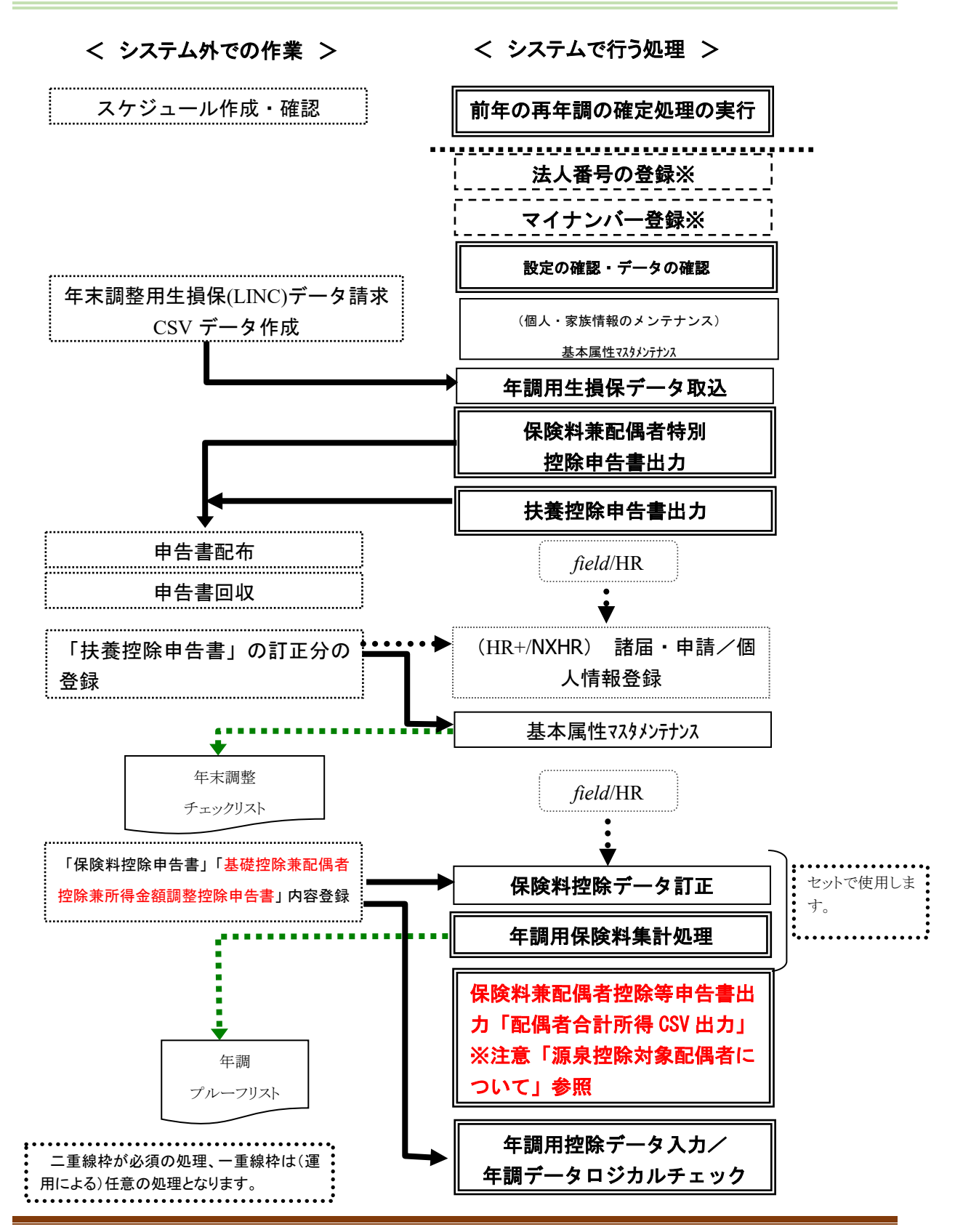

年末調整実施マニュアル1(事前確認から申告書出力)

#### 注意

前年の再年調の確定処理の実行について

- 前年の再年調の[確定処理]を実行していない場合、前年の保険料控除データ等が残っているため、 その状態で本年分の保険料控除などの年末調整の控除データの登録を開始すると、前年のデータ と本年のデータが混在し、年末調整計算を正しく行う事ができなくなります。また、本年分の年末調 整の控除データの登録開始後に前年の再年末調整の[確定処理]を実行すると、本年分として登録 した年末調整データも一緒に削除されます
- ・源泉控除対象配偶者について

基礎控除兼配偶者控除兼所得金額調整控除申告書での配偶者合計所得で"0円"が申告された場合に、「源泉控除対象配偶者」と判断しています。

field/HR(諸届申請)および、[保険料控除データ訂正]の「配偶者控除」から配偶者合計所得を入力しない場合、今年度の年調用控除データの入力前に下記処理を実施することで、源泉控除対象 配偶者の所得をあらかじめ0円として登録することができます

- 1. [保険料兼配偶者控除等申告書出力]の「申告書種別」"基礎兼配偶者兼所得調整控除申告書"を選択し、「配偶者控除等申告書出力条件」で「源泉控除対象配偶者のみ」「配偶者合計所得 CSV 出力」(外部データ取込用)のチェックを 0N にして「実行」ボタンを押下し、源泉控除対象配偶者の「配偶者合計所得金額」CSV データを出力します
- 2. CSV データの NULL データのうち、配偶者が高所得者で配偶者控除対象外の方のデータは 削除してください
- 3. 2で削除しなかった、NULLのデータを[年調データロジカルチェック]よりCSV を取込み ますと「0000007:配偶者合計所得0円」として登録されますので、この方については、 配偶者控除対象者として年末調整計算で処理されます
- ・「申告書保存」機能にて[保険料控除申告書]、[基礎兼配偶者兼所得調整控除申告書]を保存したい場合は、[保険料控除データ訂正]画面より生命保険料等の申告内容を登録する必要があります
- ・法人番号の登録については、[年末調整計算]の前に[会社定義登録]または[所得税用事業所マス タ登録]より実施してください
- ・マイナンバー表示が必要な帳票やデータの処理前に、[マイナンバー登録]画面より登録が必要となります

#### 2.2 12月給与で還付・徴収する場合の年末調整計算処理

[会社定義登録]-[給与情報]の年調還付金の[支払区分]の設定が "給与" の場合 12月に賞与を支給し、本年の最終の支給が給与になる場合の処理手順は以下になります。

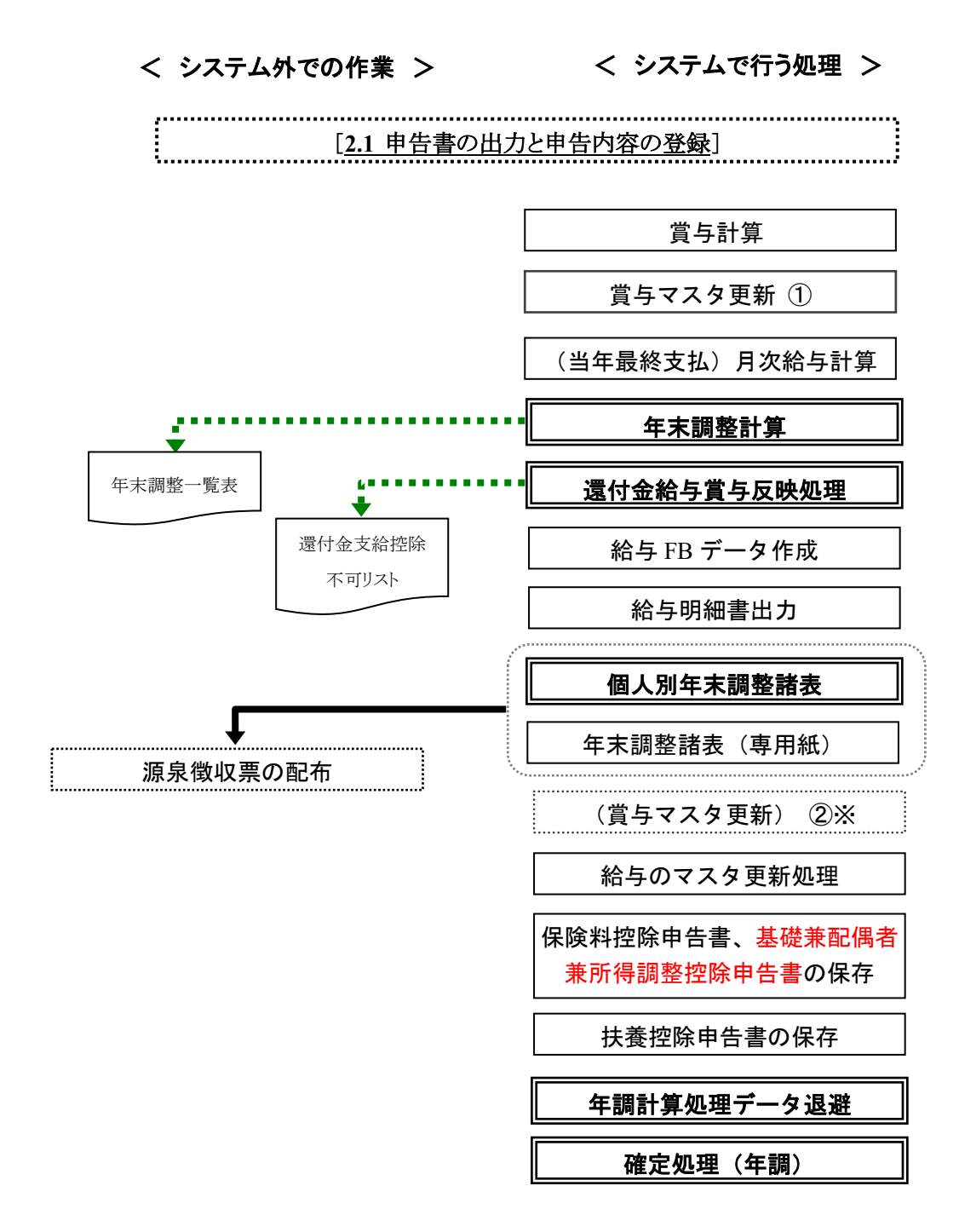

再年末調整を行う場合、「<u>2.4 再年末調整計算処理」</u>へ 再年末調整を行わない場合、「<u>2.7 提出用法定調書等の出力と年末調整の締め処理」</u>へ

#### <mark>注意</mark>

同月内に賞与⇒月次給与の順で支給する場合の処理実行と[マスタ更新]について

- ・通常、[賞与マスタ更新]は上記①のタイミングで実行し、給与および年末調整の処理を開始しますが、 賞与と給与の支給日が近いまたは、同日等で月次給与処理の開始前に[賞与マスタ更新]実行する 事ができない場合は、②のタイミングに[賞与マスタ更新]を実行する事ができます
- ・ 支給月が 12 月の賞与データは[賞与マスタ更新]を行っていない状態でも年調年内の支給とみなし、 [年末調整計算]の処理対象に含まれます
- ・年末調整の還付徴収を含む 12 月給与の支払いが確定した後に、支給日順に②のタイミングで[賞与 マスタ更新]を実行し、月次給与の[マスタ更新処理]を実行します
- ・ 支給日順に実行しなかった場合は、賃金台帳マスタ1/2(PRCH1MST)の最終給与の累計に同月支給 の賞与の額が含まれない状態になります

#### 2.3 12月賞与で還付・徴収する場合の年末調整計算処理

[会社定義登録]-[給与情報]の年調還付金の[支払区分]の設定が "賞与"の場合 12月給与の後に、賞与支給があり、本年の最終支給が賞与になる場合の処理手順は以下のようになりま す。

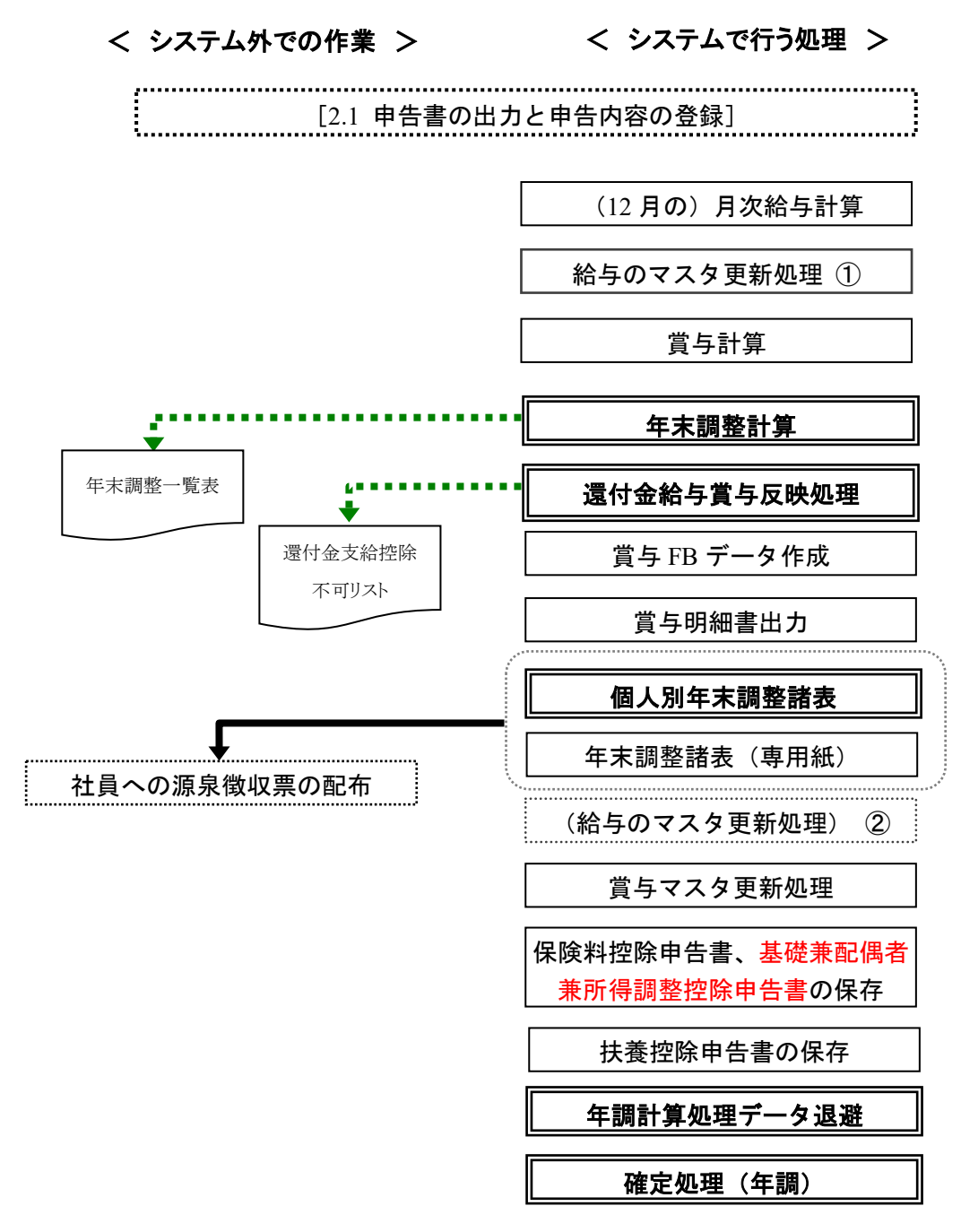

再年末調整を行う場合、「<u>2.4 再年末調整計算処理」</u>へ 再年末調整を行わない場合、「<u>2.7 提出用法定調書等の出力と年末調整の締め処理」</u>へ

#### <mark>注意</mark>

同月内に賞与⇒月次給与の順で支給する場合の処理実行と[マスタ更新]について

- ・通常、月次給与の[マスタ更新]は上記①のタイミングで実行し賞与および年末調整の処理を開始しますが、給与と賞与の支給日が近いまたは、同日等で賞与処理の開始前に[賞与マスタ更新]実行する事ができない場合は、②のタイミングに月次給与の[マスタ更新]を実行する事ができます
- ・支給月が12月の給与データは[マスタ更新]を行っていない状態でも年調年内の支給とみなし、[年末 調整計算]の処理対象に含まれます
- ・年末調整の還付徴収を含む賞与の支払いが確定した後に、支給日順に②のタイミングで月次給与の [マスタ更新処理]を実行し、[賞与マスタ更新]を実行します
- ・支給日順に実行しなかった場合は、賃金台帳マスタ(PRCH1MST)の賞与の累計に同月の給与の額 が含まれない状態になります

[会社定義登録]/[給与情報]の再年調還付金の[支払区分]の設定が "給与"の場合。

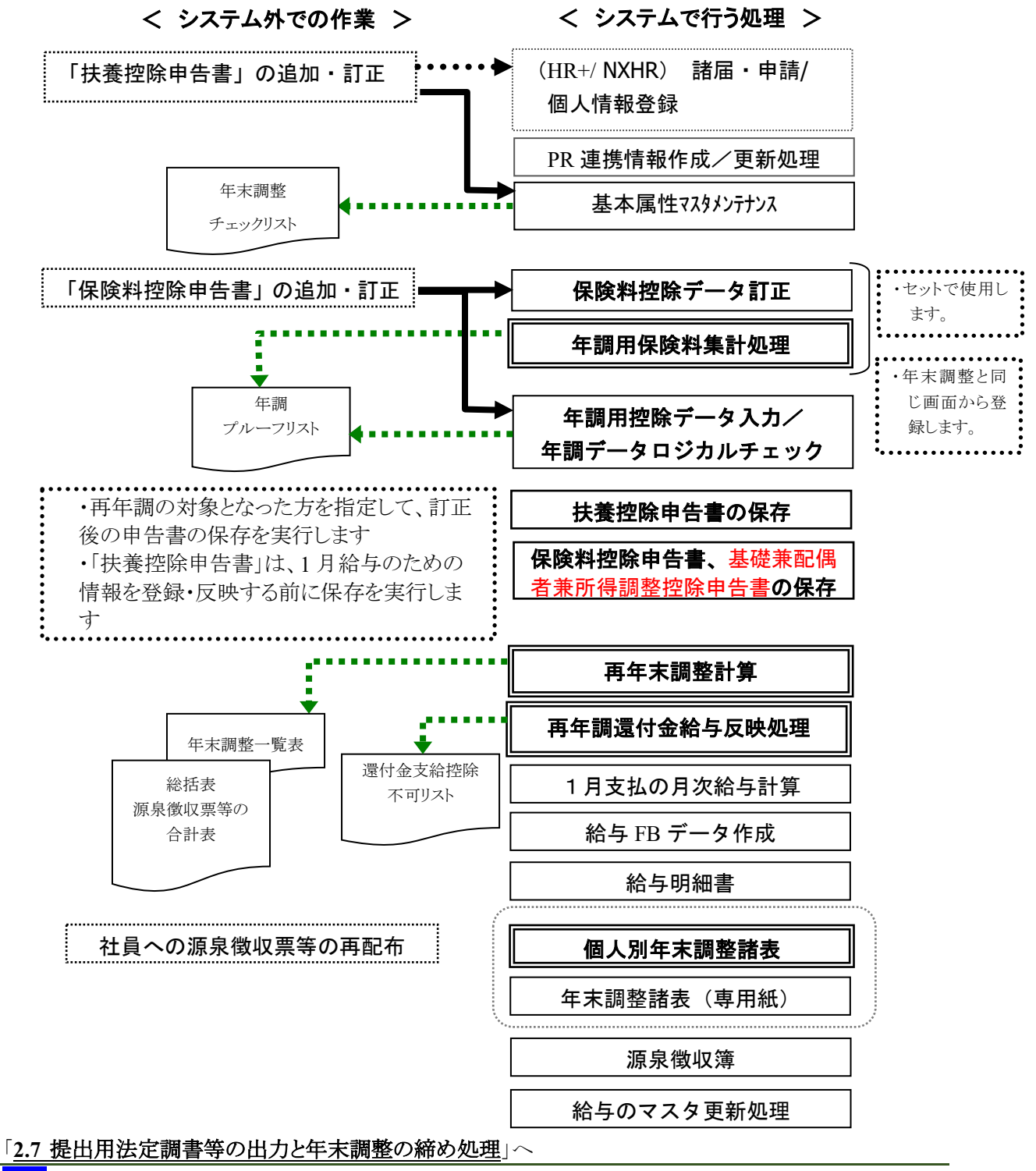

注意

・「年末調整計算」と「再年末調整計算」では「還付金給与賞与反映処理」の実行タイミングが異なり ます。運用時は実行手順に注意する必要があります

#### 2.5 1月給与で還付徴収の場合の年末調整計算処理

[会社定義登録]/[給与情報]の年調還付金の[支払区分]の設定が "1給"の場合。

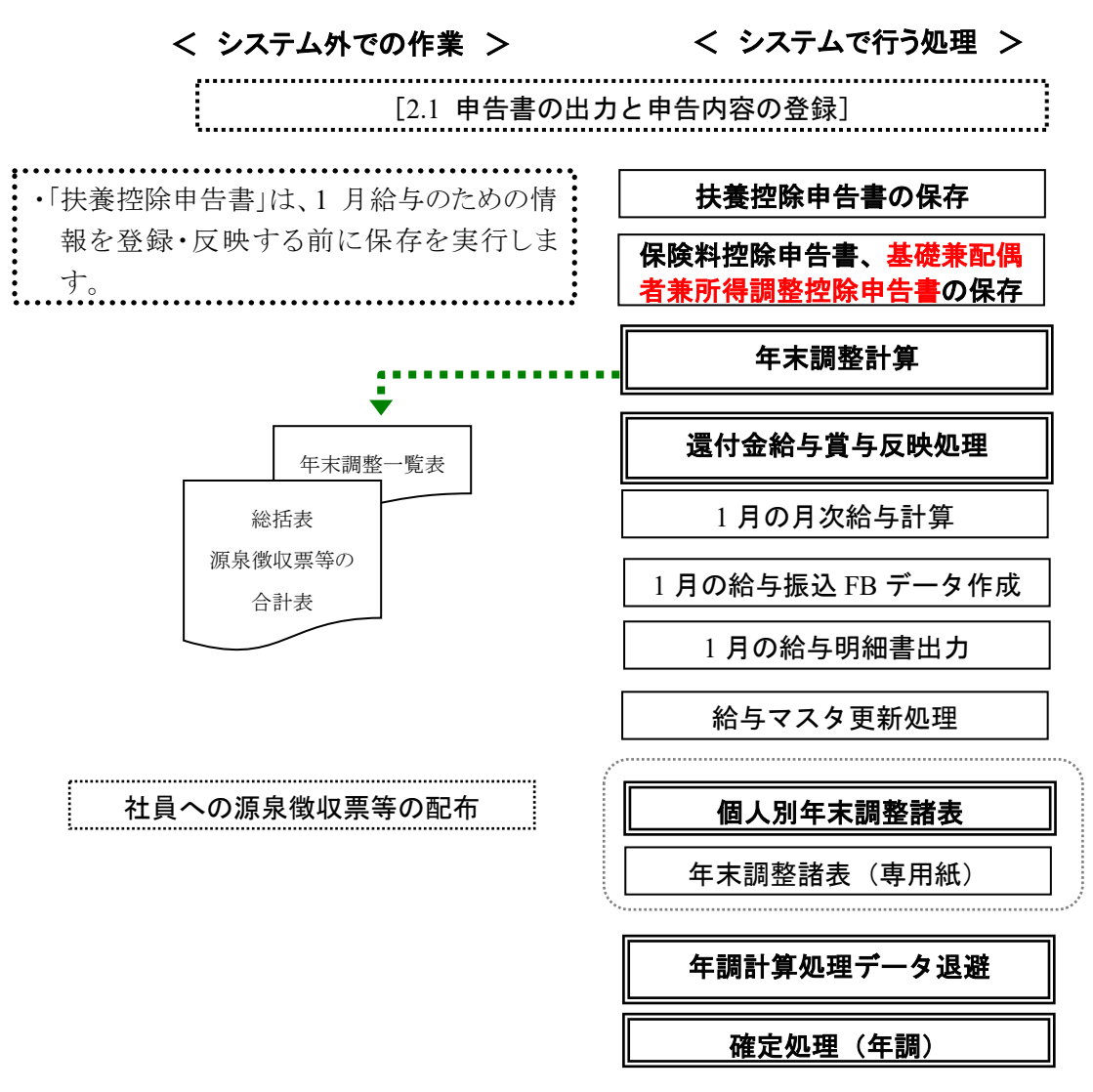

再年末調整を行う場合、「2.4 再年末調整計算処理」へ

再年末調整を行わない場合、「2.7 提出用法定調書等の出力と年末調整の締め処理」へ

#### 2.6 個別で還付徴収を行う場合

[会社定義登録]/[給与情報]の年調還付金の[支払区分]の設定が "個別"の場合。

#### 2.6.1 年末調整処理(個別還付)

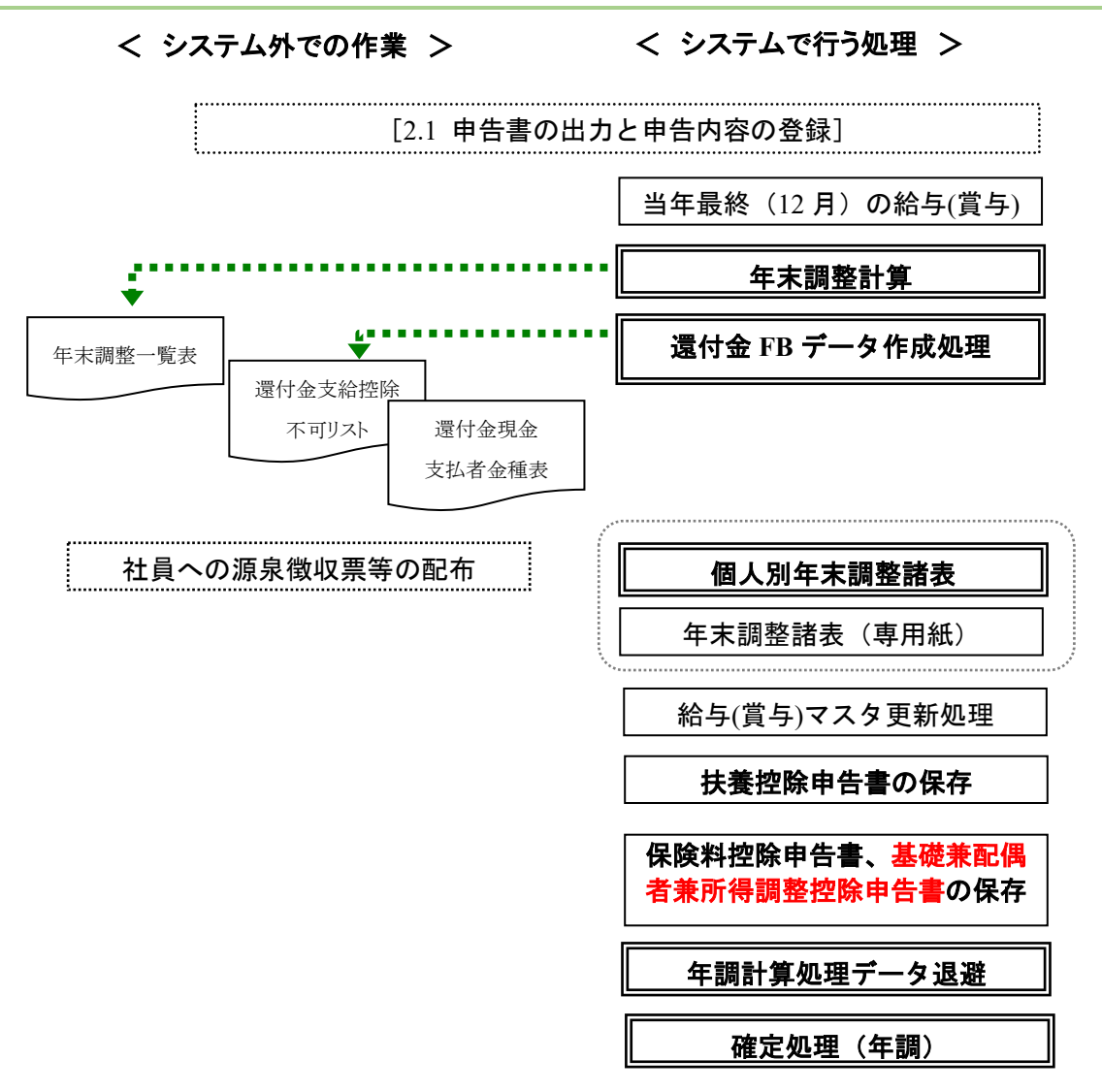

再年末調整を行う場合、「<u>2.4 再年末調整計算処理」</u>へ 再年末調整を行わない場合、「2.7 提出用法定調書等の出力と年末調整の締め処理」へ [会社定義登録]/[給与情報]の再年調還付金の[支払区分]の設定が "個別"の場合。

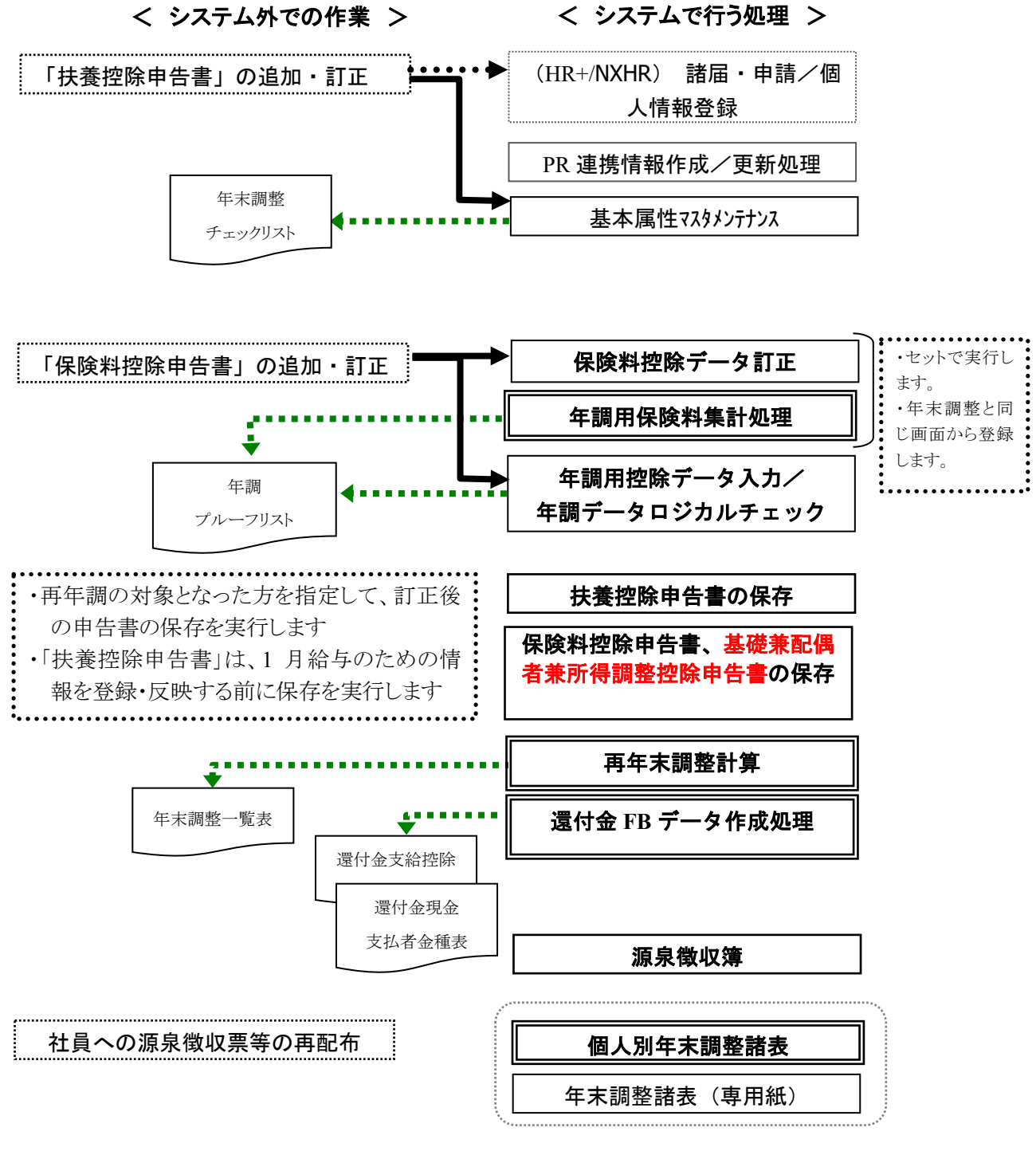

「2.7 提出用法定調書等の出力と年末調整の締め処理」へ

#### 2.7 提出用法定調書等の出力と年末調整の締め処理

所轄税務署へ提出する源泉徴収票の出力および、各市区町村への給与支払報告書等の出力の手順は以下になります。

機能の詳細は、「年末調整実施マニュアル3」

#### 源泉徵収票、給与支払報告書(個人明細書)

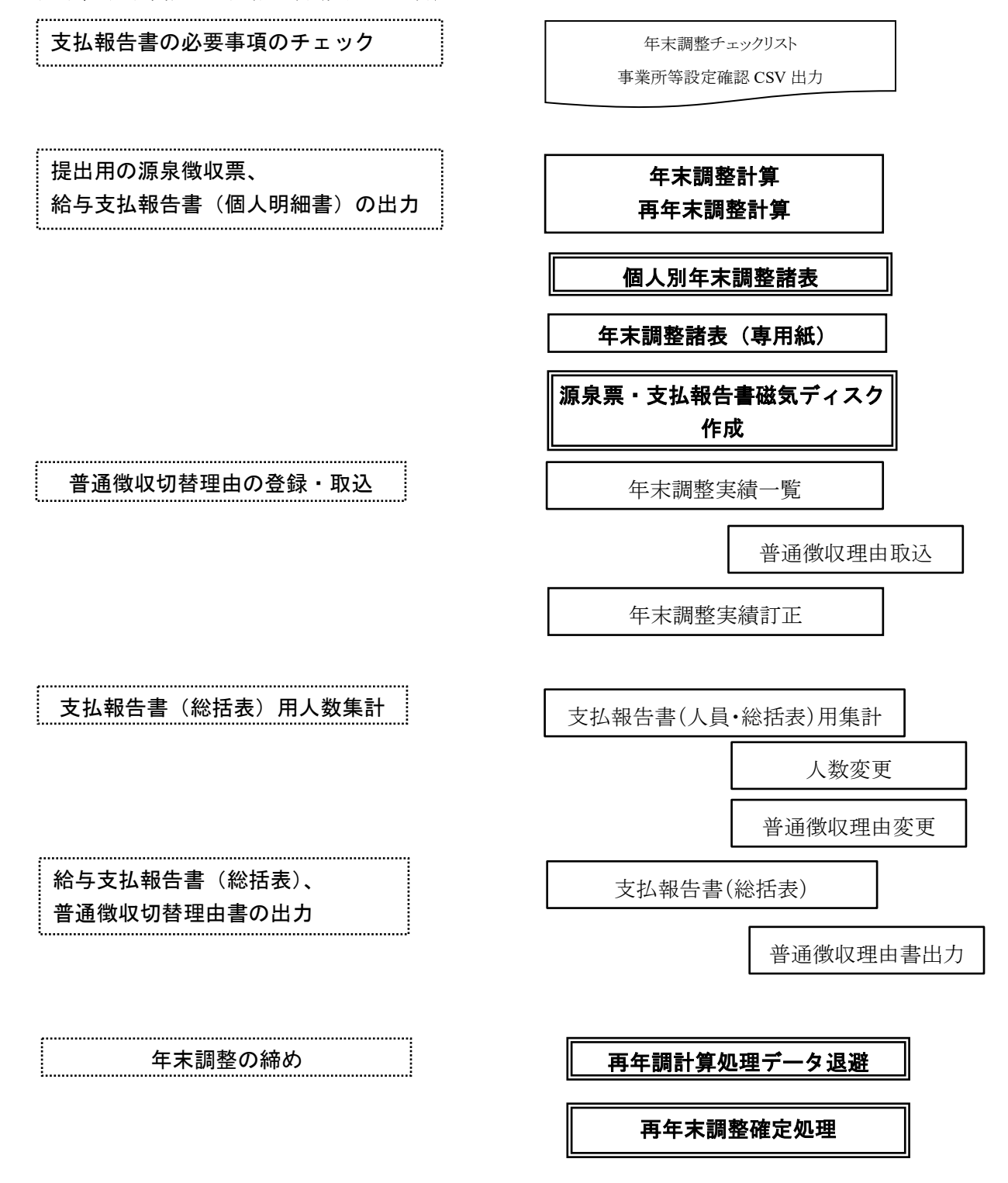

#### 3 設定の確認

年末調整を行うために必要な下記の項目が正しく設定または移行されているかを確認します。

#### 3.1 全体に関わる設定

#### 3.1.1 システム導入時に伴う設定

システム導入時および、会社、事業所の移転変更等が発生した場合に登録・修正する必要のある設定になります。

- (1) 会社定義登録
- (2) 会社定義登録-給与情報
- (3) 会社定義登録-年末調整
- (4) 給与体系マスタ登録
- (5) 所得税用事業所マスタ登録
- (6) 地方税用事業所マスタ登録

#### (1) 会社定義登録

| http://E6139                                                                                                    | B/SuperStreamNX/                                                                                                    |         | JM12010 | 10:会社定義登録                                                                                                    |                                                                          |          | 高橋 秀樹          | _ [                                                                                                    | ×   |
|----------------------------------------------------------------------------------------------------|----------------------------------------------------------------------------------------------------|---------|---------|----------------------------------------------------------------------------------------------------|--------------------------------------------------------------------------|----------|----------------|----------------------------------------------------------------------------------------------------|-----|
|                                                                                                    | 0                                                                                                    |         | fi      |                                                                                                    |                                                                          | • •      | NXSYS SS商事株式会社 | ▼ 100 ▼                                                                                                    | % 🕞 |
| <ul> <li>会社名 (漢字)<br/>会社名 (漢字)<br/>会社名 (ブナ)</li> <li>会社名 (英字)</li> <li>現在所起所起 (英字)</li> <li>現在所住所 1</li> <li>現在所住所 1</li> <li>現在所 4</li> <li>現在所 4</li> <li>現在 4</li> <li>現在 4<th>エス・エス間事株式会社       エス・エス間事株式会社       エスショク・カア・ケオ・イケタ       140-0013       東京都品川区       東京都品川区       南大井1-1-1       り130/12/3       57532025       藤を指定       大場を活定       岩崎市       33141       時     4018491       1234567890123</th><th>3723344</th><th></th><th>世界設定フラン         ・         ・         ・         ・         ・         ・         ・         ・         ・         ・         ・         ・         ・         ・         ・         ・         ・         ・         ・         ・         ・         ・         ・         ・         ・         ・         ・         ・         ・         ・         ・         ・         ・         ・         ・         ・         ・         ・         ・         ・         ・         ・         ・         ・         ・         ・         ・         ・         ・         ・         ・         ・         ・         ・         ・</th><th>5时、住所2:丁目香地<br/>2:市区町村+丁目香地<br/>5时+丁目香地<br/>内設定となります) FELD/TL利用区分 ● 未使用 ○ 使</th><th><b>1</b></th><th>NXSYS SS簡审株式会社</th><th><ul> <li>▼</li> <li>100 ▼</li> <li>※</li> <li>総与信報</li> <li>※</li> <li>社会保護</li> <li>※</li> <li>計画時間</li> <li>※</li> <li>注意</li> <li>(*)</li> <li>(*)</li></ul></th><th></th></li></ul> | エス・エス間事株式会社       エス・エス間事株式会社       エスショク・カア・ケオ・イケタ       140-0013       東京都品川区       東京都品川区       南大井1-1-1       り130/12/3       57532025       藤を指定       大場を活定       岩崎市       33141       時     4018491       1234567890123 | 3723344 |         | 世界設定フラン         ・         ・         ・         ・         ・         ・         ・         ・         ・         ・         ・         ・         ・         ・         ・         ・         ・         ・         ・         ・         ・         ・         ・         ・         ・         ・         ・         ・         ・         ・         ・         ・         ・         ・         ・         ・         ・         ・         ・         ・         ・         ・         ・         ・         ・         ・         ・         ・         ・         ・         ・         ・         ・         ・         ・ | 5时、住所2:丁目香地<br>2:市区町村+丁目香地<br>5时+丁目香地<br>内設定となります) FELD/TL利用区分 ● 未使用 ○ 使 | <b>1</b> | NXSYS SS簡审株式会社 | <ul> <li>▼</li> <li>100 ▼</li> <li>※</li> <li>総与信報</li> <li>※</li> <li>社会保護</li> <li>※</li> <li>計画時間</li> <li>※</li> <li>注意</li> <li>(*)</li> <li>(*)</li></ul> |     |
|                                                                                                    |                                                                                                    |         |         |                                                                                                    |                                                                          |          |                | <ul> <li>▶</li> <li>▶</li> <li>⇒</li> <li>⇒<td></td></li></ul>                                                  |     |

| 設定確認  | 項目      | 内容·出力先                        |
|-------|---------|-------------------------------|
| 所得税   | 所得税納付税務 | [所属部門コード]に対して[組織対応パターン]の登録がな  |
|       | 署番号     | い場合に源泉徴収票の「整理欄1」への出力および、 [総括  |
|       | 所得税徵収義務 | 表]の集計単位として使用。                 |
|       | 者番号     | 通常は、[所属部門コード]に紐づく[所得税事業所コード]よ |
|       |         | り、[所得税用事業所マスタ登録]にて登録されている同じ項  |
|       |         | 目の設定内容を使用。                    |
| 法人番号※ |         | 源泉徴収票、扶養控除申告書に出力。登録後、源泉徴収票    |
|       |         | に出力するためには[年末調整計算処理]を実施する必要が   |
|       |         | あります。                         |

#### 注意

・ 法人番号は、[所得税用事業所マスタ登録]の「事業所コード」毎に登録されている場合は、そちらの登録内容が優先されます

#### (2) 会社定義登録 - 給与情報

| / 社員識別毎(こ                 | 給与計算を行う |       |       |       |       |            |       |            | ▶ 支給日  |
|---------------------------|---------|-------|-------|-------|-------|------------|-------|------------|--------|
|                           | 全体      | 10日締め | 15日締め | 20日締め |       | 5日締めG      |       | 末日締めG      | ▶ 計算期間 |
| 含与処理月                     | 9       | 9     | 9     | 9     |       | 9          |       | 9          |        |
| 加定処理月                     | 8       | 8     | 8     | 8     |       | 8          |       | 8          |        |
| 合与対象期間                    | 前月      | 前月    | 前月    | 前月    |       | 前月         |       | 前月         | 貸与     |
| 合与締日                      | 30      | 30    | 30    | 30    |       | 30         |       | 30         | 年間     |
| 目間勤怠締                     | 月締め 🔻   | 月締め 🔻 | 月締め 🔻 | 月締め 🔻 | -     | 月締め 🔻      |       | 月締め 🔻      | 支給回数   |
| F休缔日差異                    | 無 •     | 無 🔹   | 無 •   | 無 •   | -     | <b>無</b> ▼ | -     | <b>₩</b> • |        |
| 给与支給年                     | 2020    | 2020  | 2020  | 2020  |       | 2020       |       | 2020       | 2      |
| <ul> <li>支給月日1</li> </ul> |         |       |       |       |       |            |       |            |        |
| 1月処理分                     | 01/23   | 01/23 | 01/23 | 01/23 |       | 01/23      |       | 01/23 1月   |        |
| 2月処理分                     | 02/25   | 02/25 | 02/25 | 02/25 |       | 02/25      |       | 02/25 2月   |        |
| 3月処理分                     | 03/25   | 03/25 | 03/25 | 03/25 |       | 03/25      |       | 03/25 3月   |        |
| 4月処理分                     | 04/24   | 04/24 | 04/24 | 04/24 | 04/24 | 04/24      | 04/24 | 04/24 4月   | 04/25  |
| 5月処理分                     | 05/25   | 05/25 | 05/25 | 05/25 |       | 05/25      |       | 05/25 5月   |        |
| 6月処理分                     | 06/25   | 06/25 | 06/25 | 06/25 | 06/25 | 06/25      | 06/25 | 06/25 6月   |        |
| 7月処理分                     | 07/24   | 07/24 | 07/24 | 07/24 | 07/24 | 07/24      | 07/24 | 07/24 7月   | 07/10  |
| 8月処理分                     | 08/25   | 08/25 | 08/25 | 08/25 |       | 08/25      |       | 08/25 8月   |        |
| 9月処理分                     | 09/25   | 09/25 | 09/25 | 09/25 |       | 09/25      |       | 09/25 9月   |        |
| .0月処理分                    | 10/23   | 10/23 | 10/23 | 10/23 |       | 10/23      |       | 10/23 10月  |        |
| 1月処理分                     | 11/25   | 11/25 | 11/25 | 11/25 |       | 11/25      |       | 11/25 11月  |        |
| 2月処理分                     | 12/25   | 12/25 | 12/25 | 12/25 |       | 12/25      |       | 12/25 12月  | 12/10  |
| F調過付金                     |         |       |       |       |       |            |       |            |        |
| :払区分                      | 個別 👻    | 個別 🔻  | 個別 🔻  | 個別 🔻  | · ·   | 個別 🔻       | -     | (周知) 🔻     |        |

| 設定確認 | 項目   | 内容·b               | <b>デ・</b> 出力先                          |  |  |  |  |  |
|------|------|--------------------|----------------------------------------|--|--|--|--|--|
| 年調還付 | 支払区分 | 年調の                | 年調の還付・徴収を行う支払を指定。                      |  |  |  |  |  |
| 金    |      | 給与                 | 12月給与(支払が年調年の12月)                      |  |  |  |  |  |
|      |      | 賞与                 | 12月賞与(支払が年調年の12月)                      |  |  |  |  |  |
|      |      | 個別                 | 単独振込(還付のみ※)                            |  |  |  |  |  |
|      |      | 1給                 | 1月給与(支払が年調年の翌年の1月)                     |  |  |  |  |  |
|      | 支払年月 | 個別の                | 場合のみ指定。                                |  |  |  |  |  |
| 再年調還 | 支払区分 | 再年調の還付・徴収を行う支払を指定。 |                                        |  |  |  |  |  |
| 付金   |      | 給与                 | 「年調還付金」が「給与」の場合は給与と一緒「個別」の場合<br>は単独振込。 |  |  |  |  |  |
|      |      | 個別                 | 単独振込                                   |  |  |  |  |  |
|      | 支払年月 | 個別の                | 場合のみ指定。                                |  |  |  |  |  |

#### <mark>注意</mark>

・「支払区分」に"個別"を選択した場合、不足額の徴収は自動ではできないため、対象者の所得税 訂正項目に別途登録する必要があります

#### (3) 会社定義登録 - 年末調整

年末調整にて使用する制御項目等を設定します。

| 年末調整情報                                                 |                                                                                       |
|--------------------------------------------------------|---------------------------------------------------------------------------------------|
| 年調計算<br>年調対象日                                          |                                                                                       |
| 扶養控除申告書                                                |                                                                                       |
| 障害情報印字 ○ 印字しない ● 印字する                                  |                                                                                       |
| 年末調整書       幅票タイトル       ** 源泉徴収票 **                   |                                                                                       |
| 注意書き<br>内容についてのお問い合わせは人事部までご連絡下さい                      |                                                                                       |
| 翌年1月1日までに以下の変更があった場合は、必ず1月15日<br>までに申請書を提出して下さい        | 2018/09/21 時点<br>性別区分 女性                                                              |
| <ul> <li>・住所変更(住民票も移動)</li> <li>・家族変更(出生、他)</li> </ul> |                                                                                       |
| <ul> <li>・保険料の申告漏れ</li> </ul>                          | 実件取取     ***     第     // () () () () () () () () () () () () ()                      |
| パート普通徴収区分<br>普通徴収  ● 普通徴収しない ○ 普通徴収する                  |                                                                                       |
|                                                        |                                                                                       |
| ▲ AddreamActing and 3, 4 (2月) こしてこう「うち」 ● 開じる ご 設定     | 二 災害者     寡婦       二 外国人       特定所爆税率指定       給与       0.00000       員:       0.00000 |
|                                                        | ○除外         透泉飲収票           1,150,000         摘要機           90,800         (た)0000    |
|                                                        | Image: Construction         [m] [m] [m] [m] [m] [m] [m] [m] [m] [m]                   |
| 基本創除         画面印刷         参照         基本新規              | R 取消 閉びる 実行                                                                           |

| 設定確認                      | 項目     | 内容·出力                                                                                                    | 先                                                                                               |  |  |  |  |
|---------------------------|--------|----------------------------------------------------------------------------------------------------|-------------------------------------------------------------------------------------------------|--|--|--|--|
| 年末調整計算                    | 年調対象日  | 12月退職者に対する年調計算対象範囲を指定。                                                                                          |                                                                                                 |  |  |  |  |
|                           |        | 最後の支<br>給日                                                                                                    | 12 月の最終給与(賞与)の支給日前に退職した人は年<br>調計算対象外。                                                           |  |  |  |  |
|                           |        | 12月末日                                                                                                    | 12月31日時点で退職していて随時年調を行っていない人は年調計算対象。随時年調を行っている場合は計算対象外。                                          |  |  |  |  |
|                           |        |                                                                                                    | 支給日に関わらず 12 月退職者は年末調整計算対象と<br>する場合に選択。                                                          |  |  |  |  |
| 扶養控除<br>申告書               | 障害情報   | 家族の障害情報を「扶養控除申告書」の「障害者等の内容」に印字<br>する場合に"印字する"を指定。本人の障害情報の出力有無は[扶養<br>控除申告書]出力画面にて指定(HR+/NXHR が導入されている場合<br>のみ)。 |                                                                                                 |  |  |  |  |
| 年末調整書                     | 帳票タイトル | 「年末調整書                                                                                                    | 「年末調整書」のタイトルを任意に編集。                                                                             |  |  |  |  |
|                           | 注意書き   | 「年末調整書」の注意書きを任意に編集。                                                                                             |                                                                                                 |  |  |  |  |
| パート普通<br>徴収区分             | 普通徵収   | [基本属性マスタメンテナンス]-[所得税]タブの[所得税パート社員<br>"パート"の在籍者を普通徴収と判断。<br>「給与支払報告書」で「その他」の集計対象。<br>「普通徴収切替理由書」の集計対象。           |                                                                                                 |  |  |  |  |
| 源泉票・支払報告<br>書磁気ディスク作<br>成 | チェック   | [源泉票・支<br>ス]-[所得税<br>職分)」の[1<br>力。                                                                              | [払報告書磁気ディスク作成]にて[基本属性マスタメンテナン<br>]タブの「源泉徴収票摘要欄」の3、4を「他の支払者(前<br>No.64 住所又は所在地」、「No.66 氏名又は名称」に出 |  |  |  |  |

#### (4) 給与体系マスタ登録

還付・徴収に使用する給与体系項目コードを設定します。システム項目として既に登録されていますので、 使用に関する設定項目を確認します。

| 項目  | ⊐-ド <mark>8</mark>  | 013 🔍                    | 項目名称            | 年末調整過不足額   | 項目          | 名称(略称) 年 | 調過不足     | 退避先項目無  | Æ        |    |                 |
|-----|---------------------|--------------------------|-----------------|------------|-------------|----------|----------|---------|----------|----|-----------------|
| 賃金  | 本系識別 能              | ↓ 与法定控除 ▼                |                 |            |             |          |          |         |          |    |                 |
| 設定項 |                     |                          |                 |            |             |          |          |         |          |    |                 |
| 取得  | 識別区分                | .7=1.                    | 汎用条件設定判定有無      |            |             |          |          |         |          |    |                 |
| 利用  | 識別区分 金              | ±                        | 社員識別グループ        | 90:全従業員    | -           |          |          |         |          |    |                 |
| 明新  | 出刀对款 出              | 3.力対象 ▼                  | 文払区分            | 現金         | •           |          |          |         |          |    |                 |
|     | 果税对象                | □ 遡及を停止する                | 文紀刀ツト区分         |            |             | Ŧ        |          |         |          |    |                 |
|     | 1.35保険対象            | □ 労働保険対象                 | 非課稅限度額指定        |            | 20-1974     |          |          |         |          |    |                 |
|     | 11日本であった。           |                          | 調館と方            | to 1 #6846 | ▼ 1175X >L/ |          |          | Ŧ       |          |    |                 |
|     | も箱が悪い場合<br>8絵(フイナフ  | (は週及しない<br>支給) の坦会は潮及しない | 新城宗則月東計用県日<br>本 | 1 加入者街金    | 県日          |          |          |         |          |    |                 |
|     | 中回(マーノス             |                          |                 |            |             |          |          |         |          |    |                 |
| 特定日 | 坐振込指定区分<br>口底框:1 指令 | (文給) 指定しない               | - 退避无坝目         |            |             | 19       | 除止指定開始年月 | 2999/12 |          |    |                 |
| 177 |                     |                          | 勘定科目コ           | - 12       |             |          |          |         | 🌄 集計パターン |    |                 |
| 18  | 6入銀行                | 1907AU                   | 相手科目コ           | - 15       |             |          |          |         | 🌄 計算パターン |    |                 |
| 10  | い支店                 |                          |                 | 給対象項目指定フラグ |             |          |          |         |          |    |                 |
|     |                     |                          |                 | 定基準額対象項目指定 | フラグ         |          |          |         |          |    | 7 Tourse        |
|     | /至/在//)<br> 麻攵芏     | ▼ □/注留う                  |                 |            |             |          |          |         |          |    | V HEE           |
|     | 11±11+20            |                          |                 |            |             |          |          |         |          |    | <b>*)</b> ##>## |
| 🧕 検 | 2                   |                          |                 |            |             |          |          | 1       | +数       | З  |                 |
|     | 項目コード               | 項目名称                     | 略称              | 賃金体系識別     | 汎用条件        | 非課税限度    | 額 課税対象   | 社会保険    | 昇給対象     | B  | ▶ 新規作成          |
|     | 8013                | 年末調整過不足額                 | 年調過不足           |            |             |          | 非課税      | 非社保対象   | 非対象      | 出江 | 🗙 削除選択          |
| •   | 8014                | 再年末調整還付金                 | 再年調還付           |            |             |          | 非課税      | 非社保対象   | 非対象      | 出江 | 5) 削除取消         |
| × . | 8213                | 年末調整過不足額(固               | 年末調整過           |            |             |          | 非課税      | 非社保対象   | 非対象      | 出江 |                 |
|     |                     |                          |                 |            |             |          |          |         |          |    |                 |
|     |                     |                          |                 |            |             |          |          |         |          |    |                 |

| 設定確認            | 項目コード | 内容·出力先                                |
|-----------------|-------|---------------------------------------|
| 還付・徴収金<br>項目の設定 | 8013  | 年末調整過不足額:給与計算用(1 月給与で還付・徴収の場合に<br>利用) |
|                 | 8014  | 再年末調整過不足額:給与計算用                       |
|                 | 8213  | 年調過不足額(賞与):賞与計算用                      |

#### <mark>注意</mark>

- ・ 使用する項目コードの「利用識別区分」「明細出力対象」「社員識別グループ」「支払区分」の設定に ついて年末調整計算前にご確認ください
- ・ [会社定義登録]-[給与情報]にて「年調還付金」「再年調還付金」に"個別"を設定した場合、不足 税額の徴収に上記項目は利用できません。別途項目を用意し、手動で金額を登録する必要があり ます

#### (5) 所得税用事業所マスタ登録

所得税の納付に関する情報を登録します。1つの会社で複数の事業所を登録して使用する事ができます。 所得税事業所と社員の紐付けは、[基本属性マスタメンテナンス]-[所得税]にて[所得税事業所更新]にて行います。

| 事業所コード   | SSJ01 | L Q         |      |             |          |          |            |
|----------|-------|-------------|------|-------------|----------|----------|------------|
| 事業所名称    | IZI   | 二ス商事        |      |             |          |          |            |
| 支払者名称    | IZ·   | エス商事株式会社    |      |             |          |          |            |
| 郵便番号     | 142-0 | 0041 🔍      |      |             |          |          |            |
| 支払者住所1   | 東京都   | 品川区         |      |             |          |          |            |
| 支払者住所 2  | 戸越    |             |      |             |          |          |            |
| 電話番号     | 03-12 | 234-5678    |      |             |          |          |            |
| 所轄税務署コート | 3314  | 1 品川税務署     | Q    |             |          |          |            |
| 徵収義務者番号  | 40184 | 491         |      |             |          |          | ✓ 確定       |
| 法人番号     | 1234  | 567890123   |      |             |          |          | 19) te)eh  |
| 🔍 検索     |       |             |      |             |          | 件数       | 2          |
| 事業所:     | 3-K   | 事業所名称       | 法人番号 | 支払者名称       | 郵便番号     |          | 支 📄 新規作成   |
| SSJ01    |       | エスエス商事      |      | エス・エス商事株式会社 | 142-0041 | 東京都品川区   | 🗙 削除選択     |
|          |       | エフエフ商事 (販売) |      | エフエフ商事 (販売) | 550-0001 | 大阪府大阪市西区 | IO NEOTHER |

| 設定確認 | 項目       | 内容·出力先                                                                                                    |
|------|----------|----------------------------------------------------------------------------------------------------|
| 所得税  | 事業所コード   | 組織対応マスタ登録にてパターンコードに対応させる事業所コー                                                                                           |
|      | 事業所名称    | F₀                                                                                                    |
|      | 支払者名称    | 源泉徴収票、扶養控除申告書、保険料控除申告書、 <mark>基礎控除</mark><br>兼配偶者控除兼所得金額調整控除申告書に出力。                                                     |
|      | 支払者住所1   | 源泉徵収票、扶養控除申告書、保険料控除申告書、基礎控除                                                                                             |
|      | 支払者住所2   | 兼配偶者控除兼所得金額調整控除甲告書。                                                                                                    |
|      | 所轄税務署コード | 扶養控除申告書、保険料控除申告書、 <mark>基礎控除兼配偶者控除<br/>兼所得金額調整控除申告書</mark> に「名称」を出力。<br>源泉徴収票の「整理欄1」に出力。                                |
|      |          | [年末調整総括表]の集計単位に使用。                                                                                                    |
|      | 徵収義務者番号  | 源泉徴収票の「整理欄2」に出力。                                                                                                    |
|      | 法人番号     | 源泉徴収票、扶養控除申告書、支払報告書に出力。<br>登録後に源泉徴収票、支払報告書に出力するためには[年末調<br>整計算処理]を実施する必要があります。<br>扶養控除申告書は[年末調整計算処理]を実施しなくとも出力さ<br>れます。 |
|      | 一括登録     | [会社定義マスタ登録]で登録した「法人番号」を登録済みの全て<br>の所得税事業所に反映する場合、ボタンをクリックします。                                                           |

#### <mark>注意</mark>

・「法人番号」の登録が[会社定義登録]にもある場合は、[所得税用事業所マスタ]登録での登録が 優先されます

・ 事業所の移転や、社名変更があった場合には、登録内容をメンテナンスする必要があります

#### (6) 地方税用事業所マスタ登録

本マニュアルでは、年末調整における「給与支払報告書」に関連する設定項目のみ説明します。 住民税の納付および、給与支払報告書に関する情報を登録します。複数の事業所を登録して使用する 事ができます。住民税を普通徴収する対象者の条件を設定します。

| 事業所コード       | SSJ-01                     | 0        |        |               |           | 普通徵収判定区分                               |          |        |
|--------------|----------------------------|----------|--------|---------------|-----------|----------------------------------------|----------|--------|
| 事業所名称        | エス·エス商 <mark>事</mark> (本社) | 3        | 法人番号   | 1234567890123 |           | ◎ 普通徴収する                               | ○ 普通徴収しな | :61    |
| 支払者名称        | エス・エス商事株式会社                | 本社       |        |               |           |                                        |          |        |
| 支払者名称(カナ)    | ΙΖ·ΙΖ9309°Ϧ)#>94           |          |        |               |           | ✓ 返報者 ✓ 正式調整計算区分·計(                    | (1,1)    |        |
| 郵便番号         | 142-0041                   | Q        |        |               |           | ✓ 平木崎連計算世方:計算 ✓ 税表区分が乙棚                | H 0/80   |        |
| 支払者住所1       | 東京都品川区                     |          |        |               |           | <ul> <li>所得税パート社員がパ・</li> </ul>        | - ト      |        |
| 支払者住所 2      | 戸越                         |          |        |               |           | 休職者                                    |          |        |
| 文版者注所1(別)    | P9#39P97# 99               |          |        |               |           | パートかつ年末調整計算                            | 等しない     |        |
| 支払者住所 2 (カナ) | ¢^⊏۱                       |          |        |               |           | ※OR条件にて抽出されます                          | F        |        |
| 支払者電話番号      | 03-5702-0000               |          |        |               |           |                                        |          |        |
| 支払報告書        |                            |          |        |               | 納付EBデータ   |                                        |          |        |
| 事業種目         | ソフトウェア開発                   |          |        |               | 委託者コード    | 987654                                 |          |        |
| 代表者の職氏名印     | 佐藤 勇二郎                     |          |        |               | 委託者名(上段)  | ΙΖΙΖΥΞΟΥ                               |          |        |
| 経理責任者氏名      | 本田 勇二郎                     |          |        |               | 委託者名(下段)  | <b>አፓ</b> ՞ ዓ <b>ቶ</b> አ՞ イ <b>ን</b> ኮ |          |        |
| 連絡者の係名       |                            |          |        |               | 委託者住所(上段) | 10430h                                 |          |        |
| 連絡者の氏名       | 本田 勇二郎                     |          |        |               | 委託者住所(中段) | シナカ <sup>。</sup> ワク                    |          |        |
| 連絡者の電話番号     | 03-1234-1234               |          |        |               | 委託者住所(下段) | ۲J* ۶                                  |          |        |
| 給与支払の方法      | 月払い                        | 給与支払の期日  | 3 20   |               | ファイルパターン  | 06 みずほ(旧第一勧発                           | 退)       | 2      |
| 所轄税務署コード     | 33141                      | 品川税務署    | Q      |               | 種別コード     | 1                                      |          |        |
| 払込金融機関名称     | みずほ銀行                      |          |        |               | 取引支店番号    | 122                                    |          |        |
| 払込金融機開所在地    | 東京都港区                      |          |        |               | 出力形式      | ● JIS ○ EBCDIC                         |          |        |
| 整理番号1        | 741852                     | 整理番号 2   | 852741 |               |           |                                        |          |        |
| 本支店等区分番号     | 12                         |          |        |               |           |                                        |          |        |
| ◎ 検索         |                            |          |        |               |           |                                        | 件数       |        |
|              | ド事業                        | 前名称      | 法人番号   | 支払            | 首名称       | 支払者名称(カナ)                              | 郵便番号     | 支払     |
| SSJ-01       | エス・エス商事(本                  | (社)      |        | エス・エス商事株式     | 会社 本社     | ΙΖ·ΙΖ>30)#>>>                          | 142-0041 | 東京都品川四 |
| SSJ-02       | エス・エス商事(大                  | ()<br>() |        | エフ・エフ商事件式     | 会社 大阪     | T7+T7%=0%*(1).111+1                    | 530-0003 | 大阪府大阪を |

| 項目名     | 項目の設定内容                 |                                                    |                                             |  |  |  |  |
|---------|-------------------------|----------------------------------------------------|---------------------------------------------|--|--|--|--|
| 普通徵収判定区 | 普通徴収する                  | な収する 普通徴収する対象者が存在し、普通徴収の判断を行う場<br>チェック。「普通徴収条件」を指定 |                                             |  |  |  |  |
|         | 普通徴収しない                 | 普通徴収を                                              | 行わない場合にチェック                                 |  |  |  |  |
|         | [基本属性マスタメンラ<br>判断する区分を選 | テナンス]の以下<br>択                                      | 「の区分から、[年末調整計算]にて普通徴収として                    |  |  |  |  |
|         | 退職者                     |                                                    | 「在籍区分」が"退職"かつ、「退職年月日」の年<br>=年調年             |  |  |  |  |
|         | 年末調整区分:計算しない            |                                                    | 「年末(再年末)調整」が"計算しない"                         |  |  |  |  |
| 普通徴収条件  | 税表区分が乙欄                 |                                                    | 「税表適用区分」が"乙欄"                               |  |  |  |  |
|         | 所得税パート社員がパート            |                                                    | 「所得税パート社員区分」が"パート"                          |  |  |  |  |
|         | 休職者                     |                                                    | 「休職開始年月日」の年≦年調年                             |  |  |  |  |
|         | パートかつ年末調察               | 整しない                                               | 「所得税パート社員区分」が"パート"かつ「年末<br>(再年末)調整」が"計算しない" |  |  |  |  |

#### <給与支払報告書に関する項目>

| 設定確認  | 項目        | 内容·出力先                    |  |  |  |  |
|-------|-----------|---------------------------|--|--|--|--|
| 支払報告書 | 法人番号      |                           |  |  |  |  |
|       | 支払者名称     | 給与支払報告書へ出力。               |  |  |  |  |
|       | 支払者住所1、2  |                           |  |  |  |  |
|       | 法人番号      |                           |  |  |  |  |
|       | 事業種目      |                           |  |  |  |  |
|       | 代表者の職氏名   |                           |  |  |  |  |
|       | 経理責任者氏名   |                           |  |  |  |  |
|       | 連絡者の係名    |                           |  |  |  |  |
|       | 連絡者の氏名    | 谷ち支払報生書(総括書)へ出力           |  |  |  |  |
|       | 連絡者の電話番号  |                           |  |  |  |  |
|       | 給与支払の方法   |                           |  |  |  |  |
|       | 給与支払の期日   |                           |  |  |  |  |
|       | 所轄税務署名称   |                           |  |  |  |  |
|       | 払込金融機関名称  |                           |  |  |  |  |
|       | 払込金融機関所在地 |                           |  |  |  |  |
|       | 整理記号1、2   | [源泉票・支払報告書磁気ディスク作成]にて"支払報 |  |  |  |  |
|       | 本支店等区分番号  | 告書"を選択した場合に出力される。         |  |  |  |  |

#### 注意

- ・ 事業所の移転、社名変更、会社合併等があった場合には、登録内容をメンテナンスする必要があり ます
- ・ 法人番号が1つの場合は、[会社定義登録]に「法人番号」を登録していただければ、[所得税用事業所マスタ登録]と[地方税用事業所マスタ登録]への登録は不要です
- ・ [地方税用事業所マスタ登録]で「法人番号」を登録しない場合は、[会社定義登録]の「法人番号」 を参照し、帳票に出力します
- ・ [地方税用事業所マスタ登録]で登録した「法人番号」と[所得税用事業所マスタ登録]の「法人番号」 が異なる場合はワーニングメッセージが出力します
- ・ 複数の法人を管理している場合は、[所得税用事業所マスタ登録]と[地方税用事業所マスタ登録] に「法人番号」の登録を行ってください
- ・ 地方税用事業所と社員の紐付けは、[基本属性マスタメンテナンス]-「住民税」の「住民税事業所更新」に て行います

#### 3.1.2 毎年メンテナンスを行う設定

年末調整の業務を始める前に登録・修正する必要のある設定について説明します。

- ・ 今年の入社および、転居(住民票の異動を伴う)した社員の[住民票市区町村コード]に新たに登録 された市区町村を[市区町村マスタ]、[事業所納付先対応マスタ]に登録します。
- ・ 保険会社から生命保険、地震(損害)保険のデータを取得している場合に、保険会社名、保険種類 のメンテナンスを行います。
- (1) 市区町村マスタ登録
- (2) 事業所別納付先対応マスタ登録
- (3) [コード名称テーブル]の保険情報

#### (1) 市区町村マスタ登録

年調年内(1月2日以降)に転居、転職した社員の住民票住所の[市区町村コード]を「市区町村マスタ登録」に登録します。

|                                          | 市区           | 町村コード                    | Q %#                  | 親初の2桁 = 都道府県コード                       |       |                            | 1         |          |           |            |
|------------------------------------------|--------------|--------------------------|-----------------------|---------------------------------------|-------|----------------------------|-----------|----------|-----------|------------|
|                                          | 市区           | 町村名                      |                       |                                       |       | _                          | 未登録市区町村コー | ド 💿 表示   |           |            |
|                                          | 市区           | 「町村名(カナ)                 |                       |                                       |       |                            |           |          |           |            |
|                                          | 都道           | 府県コード                    |                       |                                       |       |                            |           |          |           |            |
|                                          | 政令           | 治定都市                     |                       | - 隽表示                                 | 連     | 携更新                        |           |          |           | 確定         |
|                                          |              | <ul> <li>対象外</li> </ul>  | )対象                   | <ul> <li>表示する</li> <li>表示し</li> </ul> | ない(   | 🧿 更新する 🛛 🔿                 | 更新しない     |          |           | ±*.41      |
| 未登録                                      | 録市区町         | 切村コード一覧                  |                       |                                       |       |                            |           |          |           |            |
|                                          |              |                          |                       |                                       | 表     | 示条件                        |           |          |           | 19 (L = P  |
| ・任<br>オ                                  | E所マス<br>F区町村 | (夕に登録済み<br>オコードを一覧       | で、市区町村マス<br>表示します。    | マタに未登録の                               | 4     | 鄙道府県コード                    |           | <b>_</b> |           | 現作成<br>除選択 |
| ・<br>を<br>ろ                              | E端のチ<br>経験対象 | ー<br>エックボック:<br>ミになり、「登録 | スにチェックがつ<br>ミボタンで市区町  | ついたデータが<br>I村マスタに                     |       | א−⊏ (                      | ○ 名称 ○ カナ |          |           | 除取消        |
| N. N. N. N. N. N. N. N. N. N. N. N. N. N | 録しま          | रन.                      |                       |                                       |       | ◎ 頭出                       | ○ 絞込      |          |           |            |
| ・<br>何                                   | 基本属性<br>使用され | Eマスタで住民!<br>こている市区町      | 票住所または納付<br>村コードが存在す  | 寸先住所として<br>する場合は、                     |       |                            |           |          |           |            |
| E:<br>F                                  | 住民票(<br>使用中. | 住所使用状況]<br>」と表示します。      | 関、[納付先住所f<br>。優先的に登録し | 使用状況]欄に<br>して下さい。                     | (3)   | <ul> <li>住民票また(</li> </ul> | は納付先として使用 |          | <b>食索</b> |            |
|                                          |              |                          |                       |                                       |       |                            |           |          | 1         |            |
|                                          |              | 市区町村コー                   | 市区町村名称                | 市区町村名称(カナ)                            | 都道府県: | 都道府県名称                     | 住民票住所使用状況 | 納付先住所使   | 明状況       |            |
| •                                        | ✓            | 131091                   | 品川区                   | >tb*90                                | 13    | 東京都                        | 使用中       | 使用中      |           |            |
|                                          |              |                          |                       |                                       |       |                            |           |          |           |            |
|                                          |              |                          |                       |                                       |       |                            |           |          |           |            |
|                                          |              |                          |                       |                                       |       |                            |           |          |           |            |
|                                          |              |                          |                       |                                       |       |                            |           |          |           |            |
|                                          |              |                          |                       |                                       |       |                            |           |          |           |            |
|                                          |              |                          |                       |                                       |       |                            |           |          |           |            |
|                                          |              |                          |                       |                                       |       |                            |           |          |           |            |
|                                          |              |                          |                       |                                       |       |                            |           |          |           |            |
|                                          |              |                          |                       |                                       |       |                            |           |          |           |            |
|                                          |              |                          |                       |                                       |       |                            |           |          |           |            |
|                                          |              |                          |                       |                                       |       |                            |           |          |           |            |
|                                          |              |                          |                       |                                       |       |                            |           |          | (4)       |            |
| <                                        |              |                          |                       |                                       |       |                            |           |          | - 24 (3   |            |
|                                          |              |                          |                       |                                       |       | ▲ 主選:                      | ∧ → 土井味   |          |           |            |

#### 未登録市区町村の抽出と登録の操作

- ①「未登録市区町村コード」の[表示]ボタンをクリックして[未登録市区町村コード一覧]を表示する
- ② [住民票または納付先として使用]のチェックを"ON"にして[検索]をクリックする
- ③ 市区町村マスタ(CMSKCMST)に未登録かつ、住民票住所の[市区町村コード]および、[納付先 市区町村コード]に使用されている市区町村が表示され、「住民票住所使用状況」および、「納付先 住所使用状況」の欄に赤字で「使用中」と表示される
- ④ [登録]をクリックし、抽出された市区町村を[市区町村マスタ]に追加登録する (ここまでの処理にて「市区町村マスタ」への登録は終了です。)

#### (2) 事業所納付先対応マスタ登録

「市区町村マスタ登録」にて登録した市区町村を住民税事業所毎に登録します。本画面にて登録されて いる内容により、給与支払報告書および、給与支払報告書(統括表)のデータを作成します。

| 事業所コード                                                                                                    | SSJ-01 : エス・エス商                                                                                     | ∌(本社) ▼                                                                                                    |                                                                                                    | 1 |                                    |                                                                                                    |      |
|----------------------------------------------------------------------------------------------------|----------------------------------------------------------------------------------------------------|----------------------------------------------------------------------------------------------------|----------------------------------------------------------------------------------------------------|---|------------------------------------|----------------------------------------------------------------------------------------------------|------|
| 住民票市区町村コード                                                                                                    | 131121 世田谷区                                                                                         |                                                                                                    | 2                                                                                                    | ٦ | 未登録市区町村                            | ロード 🔍 表示                                                                                                    |      |
| 納付先市区町村コード                                                                                                    | 131121 世田谷区                                                                                         |                                                                                                    | 2                                                                                                    |   | 2                                  | ◆      ☆     ☆     ☆     □     括変換                                                                                                    | E    |
| 指定番号                                                                                                    | 131121                                                                                              |                                                                                                    |                                                                                                    |   |                                    |                                                                                                    |      |
| 支払報告書 磁気データ提出有無                                                                                                    | 磁気提出あり                                                                                              |                                                                                                    |                                                                                                    |   |                                    |                                                                                                    |      |
| 磁気データファイル名                                                                                                    | 5                                                                                                   |                                                                                                    |                                                                                                    |   |                                    |                                                                                                    |      |
| 受给考查是投方区分                                                                                                    | 新屋部門コードェ従業員和                                                                                        | 출음 <b>•</b>                                                                                                    |                                                                                                    |   |                                    |                                                                                                    |      |
|                                                                                                    | (יזאבעריין יייר ארפאנאיא א                                                                          |                                                                                                    |                                                                                                    |   |                                    |                                                                                                    |      |
| ( 索 住民票市区町村コード                                                                                                    | 住民票市区町村名                                                                                            | 納付先市区町村コード                                                                                                    | 納付先市区町村名                                                                                                    |   | 指定番号                               | 件数<br>支払報告書磁気:                                                                                                    | F-9  |
| ★ 住民県市区町村コード<br>322032                                                                                                    | 住民票市区町村名 出雲市                                                                                        | 納付先市区町村コード<br>322032                                                                                                    | 納付先市区町村名<br>出雲市                                                                                                    |   | 指定番号                               | 件数<br>支払報告書磁気:<br>磁気提出あり                                                                                                    | F-91 |
| 全民栗市区町村コード 322032 011011                                                                                                    | 住民票市区町村名<br>出雲市<br>札幌市中央区                                                                           | 納付先市区町村コード<br>322032<br>011011                                                                                           | 納付先市区町村名<br>出雲市<br>札幌市中央区                                                                                                    |   | 指定番号<br>011011                     | 件数<br>支払報告書磁気:<br>磁気提出あり<br>磁気提出あり                                                                                                    | F-9  |
| 全民票市区町村コード<br>322032<br>011011<br>011029                                                                                                    | 住民票市区町村名<br>出雲市<br>札幌市中央区<br>札幌市北区                                                                  | 納付先市区町村コード<br>322032<br>011011<br>011029                                                                                 | 納付先市区町村名<br>出雲市<br>札幌市中央区<br>札幌市北区                                                                                                    |   | 指定垂号<br>011011                     | 件数<br>支払報告書磁気:<br>磁気提出あり<br>磁気提出あり<br>磁気提出あり                                                                                                    | F-9  |
| 全式<br>住民票市区町村コード<br>322032<br>011011<br>011029<br>242021                                                                                                    | 住民票市区町村名<br>出雲市<br>札幌市中央区<br>札幌市北区<br>四日市市                                                          | 納付先市区町村コード<br>322032<br>011011<br>011029<br>242021                                                                       | 納付先市区町村名<br>出雲市<br>札幌市中央区<br>札幌市北区<br>四日市市                                                                                                    |   | 指定番号<br>011011                     | 件数<br>支払報告書磁気:<br>磁気提出あり<br>磁気提出あり<br>磁気提出あり<br>磁気提出あり                                                                                                    | F-9  |
| 全式 生 5 転送 E 5 転送 E 5 m E 5 m E 5  | 住民栗市区町村名<br>出雲市<br>札幌市中央区<br>札幌市北区<br>四日市市<br>み名市                                                   | 納付先市区町村コード<br>322032<br>011011<br>011029<br>242021<br>242055                                                             | 納付先市区町村名<br>出雲市<br>札幌市中央区<br>札幌市北区<br>四日市市<br>委名市                                                                                                    |   | 指定番号<br>011011<br>242055           | 件数<br>支払報告書磁気:<br>磁気提出あり<br>磁気提出あり<br>磁気提出あり<br>磁気提出あり<br>磁気提出あり<br>磁気提出あり                                                                                                    | ₹-9: |
| 全式 生 5 転送 E 5 転送 E 5 転送 E 5 転送 E 5 転送 E 5 転送 E 5 転送 E 5 転送 E 5 転送 E 5 転送 E 5 転送 E 5 転送 E 5 転送 E 5 転送 E 5 転送 E 5 転送 E 5 転送 E 5 転送 E 5 転送 E 5 転送 E 5 転送 E 5 転送 E 5 転送 E 5 転送 E 5 転送 E 5 転送 E 5 転送 E 5 転送 E 5 転送 E 5 転送 E 5 転送 E 5 転送 E 5 転送 E 5 m E 5 m E | 住民栗市区町村名     出雲市     札幌市中央区     札幌市北区     四日市市     み名市     山形市                                      | 納付先市区町村コード<br>322032<br>011011<br>011029<br>242021<br>242055<br>062014                                                   | 納付先市区町村名<br>出雲市<br>札幌市中央区<br>札幌市北区<br>四日市市<br>桑名市<br>山形市                                                                                                    |   | 指定番号<br>011011<br>242055           | 件数<br>支払報告書磁気:<br>磁気提出あり<br>磁気提出あり<br>磁気提出あり<br>磁気提出あり<br>磁気提出あり<br>磁気提出あり<br>磁気提出あり                                                                                                    | ₹—9: |
| 全式 単分子 2015<br>(注意 中国 1000 円<br>322032<br>011011<br>011029<br>242021<br>242055<br>062014<br>063223                                                                                                    | 住民栗市区町村名<br>出雲市<br>札幌市中央区<br>札幌市北区<br>四日市市<br>政名市<br>山形市<br>西村山郡西川町                                 | 納付先市区町村コード<br>322032<br>011011<br>011029<br>242021<br>242055<br>062014<br>063223                                         | 納付先市区町村名<br>出雲市<br>札幌市中央区<br>札幌市北区<br>四日市市<br>桑名市<br>山形市<br>西村山郡西川町                                                                                                    |   | 指定番号<br>011011<br>242055           | <ul> <li>件数</li> <li>支払報告書磁気:</li> <li>磁気提出あり</li> <li>磁気提出あり</li> <li>磁気提出あり</li> <li>磁気提出あり</li> <li>磁気提出あり</li> <li>磁気提出あり</li> <li>磁気提出あり</li> <li>磁気提出あり</li> <li>磁気提出あり</li> <li>磁気提出あり</li> </ul> | ₹-9: |
| ★ ASTE SELEDY 住民栗市区町村□-ド<br>322032<br>011011<br>011029<br>242021<br>242055<br>062014<br>063223<br>342076                                                                                                    | 住民栗市区町村名<br>出雲市<br>札幌市中央区<br>札幌市北区<br>四日市市<br>蒸名市<br>山形市<br>西村山郡西川町<br>福山市                          | 納付先市区町村コード<br>322032<br>011011<br>011029<br>242021<br>242055<br>062014<br>063223<br>342076                               | 納付先市区町村名<br>出雲市<br>札幌市中央区<br>札幌市北区<br>四日市市<br>み名市<br>山形市<br>西村山郡西川町<br>福山市                                                                                                    |   | 指定番号<br>011011<br>242055           | 件数<br>支払報告書磁気:<br>磁気提出あり<br>磁気提出あり<br>磁気提出あり<br>磁気提出あり<br>磁気提出あり<br>磁気提出あり<br>磁気提出あり<br>磁気提出あり<br>磁気提出あり                                                                                                 | ř-9: |
| ★ ASTE SELEDY 住民栗市区町村コード 322032 011011 011029 242021 242021 242055 062014 063223 342076 072010                                                                                                    | 住民栗市区町村名<br>出雲市<br>札幌市中央区<br>札幌市北区<br>四日市市<br>政名市<br>山形市<br>西村山郡西川町<br>福山市<br>福島市                   | 納付先市区町村コード<br>322032<br>011011<br>011029<br>242021<br>242055<br>062014<br>063223<br>342076<br>072010                     | 納付先市区町村名<br>出雲市<br>札幌市中央区<br>札幌市北区<br>四日市市<br>奏名市<br>山形市<br>西村山郡西川町<br>福山市<br>福島市                                                                                                    |   | 指定番号<br>011011<br>242055           |                                                                                                    | ř-91 |
| ★ ASTE SELEDY 注意 住民栗市区町村□ード 322032 011011 011029 242021 242021 242025 062014 063223 342076 072010 072044                                                                                                    | 住民栗市区町村名     出雲市     札幌市中央区     札幌市北区     四日市市     森名市     山形市     西村山郡西川町     福山市     福島市     いわき市 | 納付先市区町村コード<br>322032<br>011011<br>011029<br>242021<br>242055<br>062014<br>063223<br>342076<br>072010<br>072044           | <ul> <li>納付先市区町村名</li> <li>出雲市</li> <li>札幌市中央区</li> <li>札幌市北区</li> <li>四日市市</li> <li>会名市</li> <li>山形市</li> <li>西村山郡西川町</li> <li>福山市</li> <li>福島市</li> <li>い2き市</li> </ul>                  |   | 指定番号<br>011011<br>242055           |                                                                                                    | ÷-91 |
| ★ ASTE SELEDY       住民栗市区町村コード       322032       011011       011029       242021       242055       062014       063223       342076       072010       072044       111082                                                                                                    |                                                                                                    | 納付先市区町村コード<br>322032<br>011011<br>011029<br>242021<br>242055<br>062014<br>063223<br>342076<br>072010<br>072044<br>111082 | <ul> <li>納付先市区町村名</li> <li>出雲市</li> <li>札幌市中央区</li> <li>札幌市北区</li> <li>四日市市</li> <li>桑名市</li> <li>山形市</li> <li>西村山郡西川町</li> <li>福山市</li> <li>福島市</li> <li>いわき市</li> <li>さいたま市南区</li> </ul> |   | 指定番号<br>011011<br>242055<br>242055 |                                                                                                    | ₹-9: |

#### 1. 未登録市区町村の抽出と登録の操作

- ① [事業所コード]を選択し、[未登録市区町村コード]の「表示」をクリックする
- ② 指定した(住民税)事業所コードに紐づく社員の[基本属性マスタメンテナンス]-[住民票住所]の[市区町村コード]に登録されている市区町村コードで[事業所納付先対応マスタ]に未登録の市区町村コードを一覧に追加表示される
- ③ 追加された市区町村を選択して、必要な情報を登録し、[確定]をクリックする
- ④ 追加する全ての市区町村の情報の登録が終わったら、[登録]をクリックする

#### 2.「磁気データ提出有無一括変更」

| ā | 磁気データ提出有無一括変更                 |
|---|-------------------------------|
|   | 磁気データ提出有無 磁気提出なし ▼            |
|   | 表示されている全ての磁気データ提出有無を一括で変換します。 |
|   |                               |
|   | 😢 閉じる 📃 🔘 実行                  |

| No | 項目名          | 項目内容                  |                       |                        |  |  |  |
|----|--------------|-----------------------|-----------------------|------------------------|--|--|--|
| 1  | 事業所コード       | 登録する対象の住民税事業所コードを選択する |                       |                        |  |  |  |
| 2  | 住民票市区町村コード   | 登録対象の市                | 登録対象の市区町村の市区町村コードをセット |                        |  |  |  |
| 3  | 納付先市区町村コード   | 政令都市の場                | <b>帚合は、指定さ</b> れ      | れた納付先の市区町村コードを登録。      |  |  |  |
|    |              | 政令都市以外                | トは「住民票市               | 区町村コード」と同じコードを登録。      |  |  |  |
| 4  | 长宁来旦         | 「特別徴収利                | 脱額の通知書                | 書(特別徴収義務者用)」に記載さ       |  |  |  |
|    | 伯化留方         | れている「指定               | <b>宦番号」を登録</b> 、      | する                     |  |  |  |
|    |              | 支払報告書を                | :磁気ディスク(I             | FD)で提出するかどうかを選択する      |  |  |  |
|    |              | 磁気提出な                 | ED 提出をした              | るい提合に選択(デフォルト)         |  |  |  |
| 5  | 磁気ディスク提出フラグ  | L                     |                       |                        |  |  |  |
|    |              | 磁気提出あ                 | 磁気提出あ                 |                        |  |  |  |
|    |              | り                     |                       | 近山 り る 切 日に 送八         |  |  |  |
| 6  | 磁気ディスクデータファイ | 磁気ディスクる               | を作成する場合               | にファイル名を登録。             |  |  |  |
|    | ル名           | 指定がない場                | 合は、市区町                | 村コードをファイル名として出力。       |  |  |  |
| 7  | 受給者番号設定区分    | 支払報告書に                | こ出力する受給               | 者番号の編集方法を指定する          |  |  |  |
|    |              | 所属部門コ-                | ード+従業員                | 所属部門コードと従業員コードを出       |  |  |  |
|    |              | コード                   |                       | 力する場合に選択               |  |  |  |
|    |              | 従業昌っード                | のな                    | 従業員コードのみ出力する場合に選       |  |  |  |
|    |              | 风采真~ 1                | 0007                  | 択(デフォルト)               |  |  |  |
| 8  | 未登録市区町村コード[表 | 本マスタに未                | 登録の[基本属               | 属性マスタメンテナンス]の[住民票住所]とし |  |  |  |
|    | 示]           | て使用している市区町村コードを一覧に表示  |                       |                        |  |  |  |
| 9  | 磁気データ提出有無一括  | 画面に表示さ                | 「れている「住居              | 民票市区町村コード」の磁気データ提      |  |  |  |
|    | 変更           | 出有無を選択                | Rした"磁気提出              | 出なし"または"磁気提出あり"にて一括    |  |  |  |
|    |              | 変更します。                |                       |                        |  |  |  |

#### 注意

- ・ [年末調整計算処理]実行時に、[基本属性マスタメンテナンス] 「住居情報」タブの「住民票市区町村コード」に登録された市区町村コードが、[事業所納付先対応マスタ]の「住民票市区町村コード」に登録がない場合、[源泉票・支払報告書磁気ディスク作成]にて給与支払報告書作成時にデータが出力されません
- ・ 政令指定都市にお住まいの従業員および今年合併等のあった市区町村にお住まいの従業員がいる 場合は、早期にメンテナンスしてください

#### (3) [コード名称テーブル]の保険情報のメンテナンス

[年調用生損保データ取込]および、[保険料控除データ訂正]を利用している場合に登録します。新た に追加になった生命保険会社、地震(損害)保険会社および、保険の種類を[コード名称テーブル入力] からメンテナンスします。

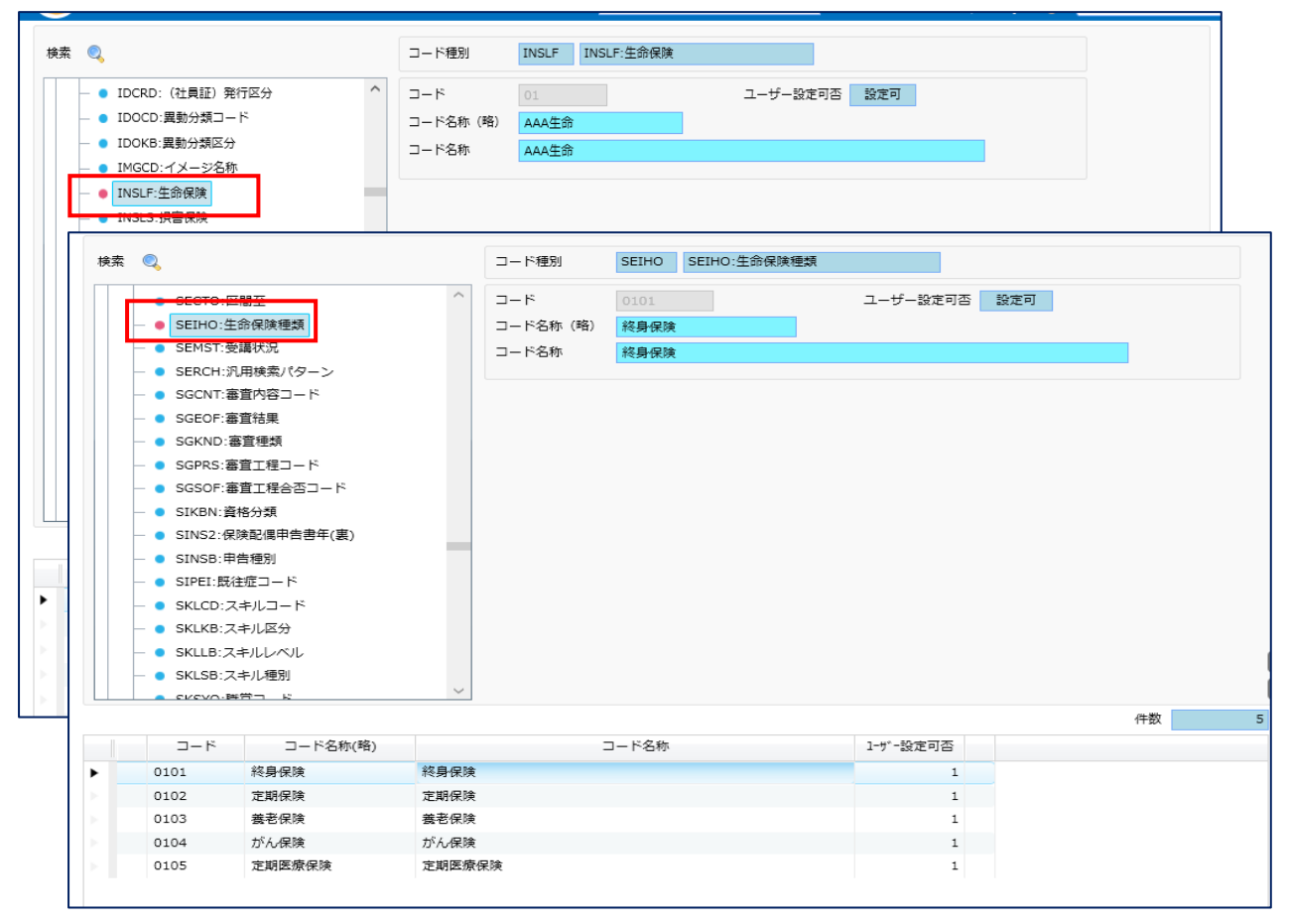

| 設定確認                                     | 項目           | 内容・出力先                                  |                                                        |                      |  |  |  |
|------------------------------------------|--------------|-----------------------------------------|--------------------------------------------------------|----------------------|--|--|--|
| 生保会社·種類                                  | 生保会社         | INSLF                                   | 取扱っている生保会社コード(2<br>桁)を登録。                              | 保険料控除申告書の「保険会社等の名    |  |  |  |
|                                          | 生保種類<br>(一般) | SEIHO                                   | 生保・一般の保険会社毎の保険種類を「生保会社コード(2<br>桁)+保険種類コード(2桁)」で<br>登録。 | ■称」、「保険等の種<br>類」に印字。 |  |  |  |
|                                          | 生保種類<br>(年金) | NNKIN         生保・年金の保険種類コード(2<br>桁)を登録。 |                                                        |                      |  |  |  |
| 損保会社・種類                                  | 損保会社         | INSLS                                   | 取扱っている損保会社コード(2<br>桁)を登録。                              |                      |  |  |  |
|                                          | 損保種類         | SONHO                                   | 損保の保険種類コード(2 桁)を<br>登録。                                |                      |  |  |  |
| 所轄税務署 所轄税務署 ZEISY 所得税納付<br>コード (5 桁以内) そ |              | 所得税納付先の税務署コード<br>(5 桁以内)を登録。            | 源泉徴収票、扶養控<br>除申告書、保険料控<br>除申告書へ出力。                     |                      |  |  |  |

年末調整実施マニュアル1(事前確認から申告書出力)

#### 3.2 個人毎の設定

[基本属性マスタメンテナンス]にて、今年入社した社員および、住民票の異動があった社員の設定を確認・修正します。

- 3.2.1 所得税
- 3.2.2 住民票住所
- 3.2.3 住民税
- 3.2.4 入退職情報
- 3.2.5 家族情報
- 3.2.6 個別還付の設定
- 3.2.7 ビジネスネーム(戸籍姓) 個人拡張

#### 3.2.1 所得税

所得税関連の設定、および年末調整に反映する前職情報を登録します。通常は、月次給与計算開始前 に設定しますので、年末調整では設定内容に変更がないかを確認します。 「本人控除フラグ」に「ひとり親」対応を行いました。

| 株式会社スーパー ・ | 基準日付                                                                                 | 2020/08/31                             |         |            |            |           |         |
|------------|--------------------------------------------------------------------------------------|----------------------------------------|---------|------------|------------|-----------|---------|
| 基本属性       | 従業員コード                                                                               | 100201                                 |         |            |            | 2020/08/3 | 1 時点    |
| ■ 基本情報     | 従業員氏名                                                                                | 吉田 総一郎                                 |         |            | 性別区分       | 男性        |         |
|            | 従業員氏名(カナ)                                                                            | 359° 704700                            |         |            |            |           |         |
|            | 英字従業員名                                                                               |                                        |         |            |            |           |         |
| ■ 身分情報     | 生年月日                                                                                 | 1975/01/01                             | 実年齢(歳)  | 45 歲       | 所属名称(略)    | 総務・人事部    |         |
| ▲ 住居情報     | 入社年月日                                                                                | 1982/04/01                             | 勤続年数(年) | 38 年       | 4 ヶ月 在籍区分  | 在籍        |         |
| 入退職情報      | 源泉・住民税                                                                               |                                        |         |            |            |           |         |
| ▶ 保険情報     | 所得税                                                                                  | 住民税                                    |         |            |            |           |         |
| ▲ 振込先銀行情報  | 新得税事業所CD                                                                             | 1                                      |         |            |            |           |         |
| ▶ 身上情報     | 所得税事業所更新                                                                             |                                        |         |            | ~          |           |         |
| ▶ 休職復職情報   | 税表適用区分                                                                               |                                        |         |            |            |           |         |
| ▶ その他      | ○ 所得税計算対象外                                                                           | ト 💿 甲欄適用                               | ΟZ      | 欄適用        | 11月1日      |           |         |
| ▶ 給与基本情報   | 本人控除フラグ                                                                              |                                        |         |            |            |           |         |
| ▶ 源泉·住民税   | <ul> <li>              一 普通障害      </li> <li>             ✓ ひとり親         </li> </ul> | <ul> <li>特別障害</li> <li>勤労学生</li> </ul> | ة<br>ة  | 災害者<br>外国人 | 日 一 泉婦     |           |         |
| 福利厚生       |                                                                                      |                                        | 特定      | 所得税率指定     | 2          |           |         |
| ■ 家族情報     | 所得税パート社員                                                                             | 社員 (月給)                                | ▼ 給     | 与          | 0.00000    | 賞与        | 0.00000 |
| 资格 ^       | 年末(再年末)調整                                                                            |                                        |         |            |            |           |         |
|            | ● 計算する ○                                                                             | )計算しない 🔘 除タ                            | Υ.      |            |            |           |         |
|            | 則職分                                                                                  |                                        | 源泉徵収票   |            |            |           |         |
| 山口情報       | 文批額                                                                                  | 3,599,000                              | 摘要機     |            |            |           |         |
| 「欄外]       | 所得祝録                                                                                 | 111,000                                |         |            |            |           |         |
| ■ 個人拡張     | 11.51余陕村<br>31.51995                                                                 | 521,000                                |         | (株)(       |            |           |         |
|            | 河がたる兄                                                                                | 0                                      |         | 東京都        | 港区南青山10101 |           |         |
|            |                                                                                      |                                        |         |            |            |           |         |
|            |                                                                                      |                                        |         |            |            |           |         |
|            |                                                                                      |                                        |         |            |            |           |         |

| 設定確認   | 項目                | 内容・出             | 力先                                                                                                    |
|--------|-------------------|------------------|----------------------------------------------------------------------------------------------------|
| 所得税事業所 | 所 得 税 事 業 所<br>CD | 所得税<br>の出力<br>用。 | 納付先の取りまとめ単位。源泉徴収票の「整理欄」へ<br>青報および、 [年末調整総括表]の集計のキーとして使                                                                                                    |
|        | 所得税事業所更<br>新      | 自動               | [所属部門コード]に設定された[組織対応パターン]<br>に設定された[所得税事業所コード]を取得。                                                                                                    |
|        |                   | 手動               | [所得税事業所 CD]を直接入力するモード。<br>退職者は、設定を"手動"に設定し、[所得税事業所<br>CD]を登録する。年調年の 12 月 31 日時点で設定さ<br>れている[所属部門コード]が廃止になっている場合<br>に所属部門コードが組織マスタの登録から外れてしま<br>い、[所得税事業所 CD]が取得できなくなるため。 |

| 設定確認    | 項目      | 内容•出力先   |                                         |
|---------|---------|----------|-----------------------------------------|
| 税表谪用区分  | 甲欄適用    | 年調対象者とな  | ×.                                      |
|         | 所得税計算対象 | 年調対象者とな  | · ~ ~ ~ ~ ~ ~ ~ ~ ~ ~ ~ ~ ~ ~ ~ ~ ~ ~ ~ |
|         | 外       |          |                                         |
|         | 2.欄適用   | 1        |                                         |
|         | 非居住者    | 1        |                                         |
| 本人控除フラグ |         | 年調対象者とな  | らない。                                    |
|         | その他の区分  | 本人控除計算「  | 頁目となる。                                  |
|         |         | (※別紙「年末訓 | 周整実施マニュアル2」「12 控除判定」参照)                 |
| 年末(再年末) | 計算区分    | 計算する     | 年調計算(還付徴収額算出)対象。                        |
| 調整      |         | 計算しない    | 源泉のみ出力。還付金を計算しない。                       |
|         |         |          | 年調計算実績データを作成しない。                        |
|         |         | 7人 月     | 源泉等諸表および一覧表にも出力しない。                     |
|         |         | ぼりト      | 支払報告書(総括表)の人数カウントに入れな                   |
|         |         |          | い場合に設定。                                 |
| 前職分     | 支払額     |          |                                         |
|         | 所得税額    | 本年度の中途ノ  | 人社者で前の会社で今年中の支払額があった                    |
|         | 社会保険料   | 人の情報を登録  | 录。(※別紙「年末調整実施マニュアル 3」「1.6               |
|         | 減税額     | 法定帳票(諸表  | )の出力項目」参照)                              |
|         | 退職日     | •        |                                         |
| 源泉徴収票   | 摘要欄1~4  | 前職会社名等(  | の摘要欄に印字する内容を登録。(扶養家族                    |
|         |         | 名、減税額等の  | 通常印字内容以外)                               |
|         | 所得税パート社 | パート      | 当年退職者で最終支払の給与(賞与)の「月                    |
|         | 員       | (時給・日給)  | 内累計課税対象額計」が 103 万円以下なら                  |
|         |         |          | 年調対象。                                   |
|         |         | 役員       | 支給額が 150 万円を超えた場合税務署提                   |
|         |         |          | 出者となり、諸表に役職名を印字。                        |
|         |         |          | 税務署提出義務者の判断に利用。                         |

#### 3.2.2 住民票住所

| 株式会社スーパー ▼              | 基準日付       | 2020/08/31               |              |             |           |        |
|-------------------------|------------|--------------------------|--------------|-------------|-----------|--------|
| 基本属性                    | 従業員コード     | 100201 🔍                 | ] []         | 2020/0      | 8/31 時点   |        |
| ▲ 基本情報                  | 従業員氏名      | 吉田 総一郎                   |              | 性別区分 男性     |           |        |
| ■ 所属情報                  | 従業員氏名(カナ)  | 399° 70170               |              |             |           |        |
| ● 身分情報                  | 英字従業員名     |                          |              |             |           |        |
|                         | 生年月日       | 1975/01/01 実年齢           | (歳) 45 歳 所属名 | 称(略) 総務・人事部 |           |        |
|                         | 人往年月日      | 1982/04/01 卸続件           | (年) 38 年 4   | ケ月 仕諾区分 仕籍  |           |        |
| 人 医 他 信 和               |            |                          |              |             |           |        |
| 下皮頂報<br>1月11日           | 現住所        | 住民票住所赴任先任                | 主所           | 很与元 ● 現住所   | ()住民票住所 ( | )赴任先住所 |
| □ 顶込元銀17111年版           | 住民票郵便番号    | 123-1321                 |              |             |           |        |
|                         | 住民票都道府県CD  | 13 東京都                   | Q            |             |           |        |
| 「不職促職情報                 | 住民票市区町村CD  | 132039 武蔵野市              |              |             | Q         |        |
| <ul> <li>その他</li> </ul> | 住民票住所 1    | 東京都武蔵野市旭ヶ丘12-            | 9 – 8        |             |           | 1      |
| ■ 給与基本情報                | 住民票住所 2    |                          |              |             |           |        |
| ■ 源泉·住民税                | 住民票住所1(カナ) | トウキョウトムサシノシアサヒカ。オカ12-9-8 |              |             |           |        |
| 福利厚生 ^                  | 住民票住所2(カナ) |                          |              |             |           |        |
| ■ 家族情報                  | 住民票世帯主     | 本人                       | 住民票世帯主関係     | 000 本人(略)   | Q         |        |
|                         |            |                          |              |             |           |        |
| 資格                      |            |                          |              |             |           |        |
| ▶ プロジェクト歴               |            |                          |              |             |           |        |
| 山向情報                    |            |                          |              |             |           |        |
| [欄外]                    |            |                          |              |             |           |        |
| 個人拡張                    |            |                          |              |             |           |        |
|                         |            |                          |              |             |           |        |

| 設定確認  | 項目             | 内容·出力先                                 |
|-------|----------------|----------------------------------------|
| 住民票住所 | 住民票住所<br>1、2   | 給与支払報告書・源泉徴収票・扶養控除申告書・保険料控<br>除申告書に印字。 |
|       | 住民票市区町<br>村 CD | このコード単位で支払報告書の総括表に集計。                  |
|       | 住民票世帯主         | 扶養控除申告書の「世帯主の氏名」に印字。                   |
|       | 住民票世帯主<br>関係   | 現扶養控除申告書の「あなたとの続柄」に印字。                 |

#### 注意

・「住民票市区町村 CD」の設定がされていない場合、[給与支払報告書]、[給与支払報告書(総括 表)]、[源泉徴収票・支払報告書磁気ディスク]が正しく作成されません。[年末調整計算]前までにも れのないように設定してください

#### 3.2.3 住民税

[住民税事業所コード]を設定します。「給与支払報告書」のデータ作成時に[住民票住所]タブの[住民 票市区町村コード]と[住民税事業所コード]を用いて、[事業所納付先対応マスタ]より給与支払報告書 の提出先[納付先市区町村コード]を判断します。

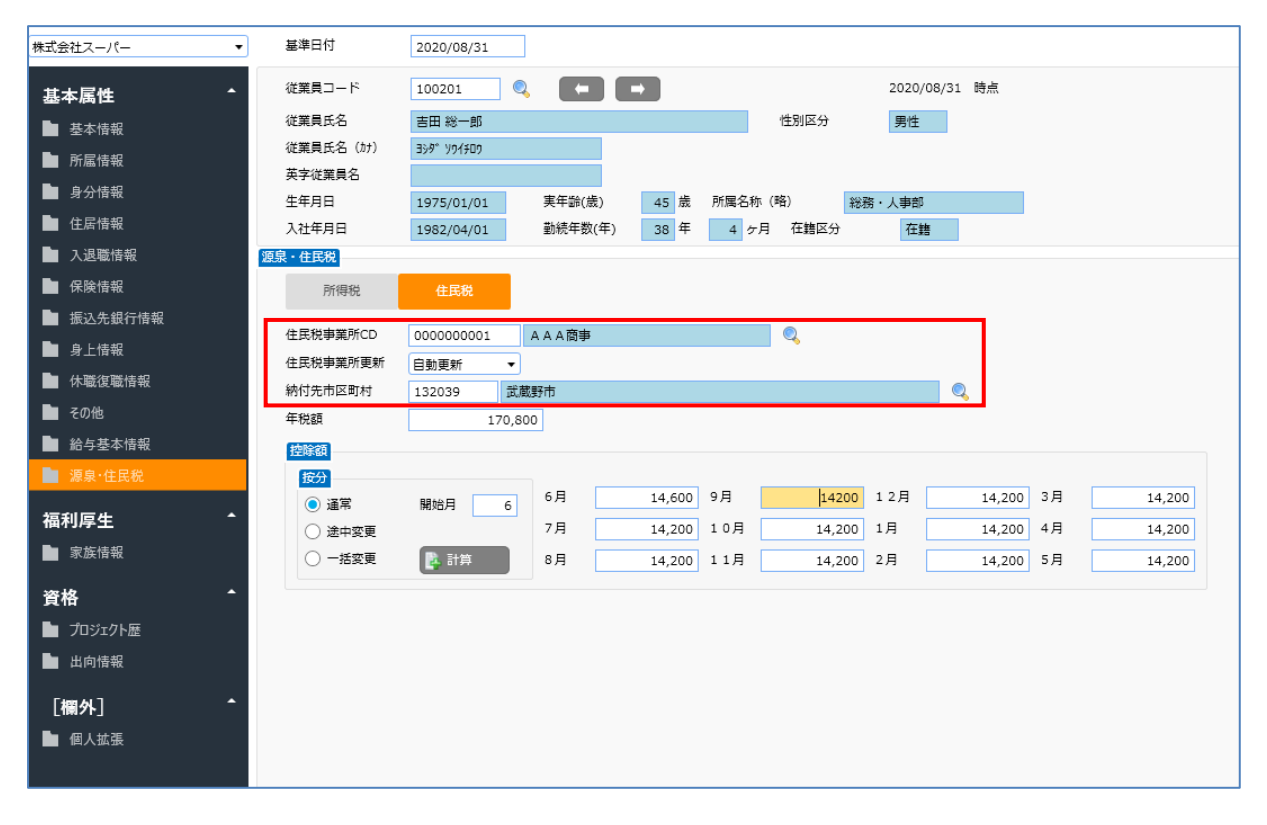

| 設定確認 | 項目           | 内容・出         | 出力先                                                                                                    |
|------|--------------|--------------|----------------------------------------------------------------------------------------------------|
| 住民税  | 住民税事業所 CD    | 支払報          | 告書の取りまとめの単位。                                                                                                    |
|      | 住民税事業所更<br>新 | 自動<br>更新     | <ul> <li>[所属部門コード]に紐づく住民税事業所コードを自動設定。</li> <li>[所属部門コード]が変更される時に合わせて変更される。</li> <li>・ [所属情報]タブにて[所属部門コード]が変更された時</li> <li>・ [PR 連携情報更新]にて HR+/NXHR より[所属部門コード]が変更された時</li> </ul> |
|      |              | 手動<br>更新     | 退職者の設定を"手動"にする。<br>年調年の12月31日時点で設定されている[所属部門コード]が廃止の場合、[所属部門コード]に紐付く[所得税事業所<br>コード]を取得できないため、給与支払報告書提出先(納付<br>先)の市区町村コードを取得できなくなり、給与支払報告書が<br>正しく出力、集計されない。                      |
|      | 納付先市区町村      | 「事業月<br>中から〕 | 所納付先対応マスタ登録」で登録した住民票市区町村コードの<br>選択します。                                                                                                    |

#### 注意

- 新卒採用の社員および、本年の中途入社の社員は、本年度(本年7月~翌年6月)は住民税の特別徴収していない事が多く、[住民税事業所 CD]の設定がされていない場合があります。[住民税事業所 CD]の設定がされていない状態で年末調整の処理を進めると「給与支払報告書」および、「給与支払報告書(総括表)」を作成する事ができなくなりますので、設定もれのないよう確認してください
- ・ 退職者について、[住民税事業所更新]「自動更新」の設定時に、所属組織が廃止になった場合、 組織が取得できないため[住民税事業所更新]「手動更新」と変更し、[住民税事業所 CD]を設定し てください

#### 3.2.4 入退職情報

当年の中途入社者、退職者については、登録した内容が源泉徴収票に表示されます。

| 株式会社スーパー 🔻              | 基準日付      | 2020/08/31   |             |             |            |    |
|-------------------------|-----------|--------------|-------------|-------------|------------|----|
| 基本属性                    | 従業員コード    | 100509       |             |             | 2020/08/31 | 時点 |
| ▲ 基本情報                  | 従業員氏名     | 村田 七海        |             | 性別区分        | 女性         |    |
|                         | 従業員氏名(カナ) | 159 tt:      |             |             |            |    |
| ● 身分情報                  | 英字従業員名    |              |             |             |            |    |
|                         | 生年月日      | 1970/01/12 実 | 年齢(歳) 50歳   | 所属名称(略) 営業部 |            |    |
|                         | 人往牛月日     | 1999/04/01 到 | 統年数(年) 18 年 | 6 ケ月 仕諾区分   | 任籍         |    |
|                         |           |              |             |             |            |    |
|                         | 入社        | 100 定期       |             |             |            |    |
| 1000元銀11月報              | 入社年月日     | 1999/04/01   |             |             |            |    |
| ■ 牙工 <b>旧報</b>          | 退社        |              |             |             |            |    |
| ■ 11/                   | 退職年月日     | 2020/10/31   |             |             |            |    |
| <ul> <li>その他</li> </ul> | 退職理由コード   | 0B 私傷病死退職    | Q           |             |            |    |
| ■ 給与基本情報                |           |              |             |             |            |    |
| ■ 源泉·住民税                |           |              |             |             |            |    |
| 福利厚生 ^                  |           |              |             |             |            |    |
| ▶ 家族情報                  |           |              |             |             |            |    |
| an la                   |           |              |             |             |            |    |
|                         |           |              |             |             |            |    |
| ▶ プロジェクト歴               |           |              |             |             |            |    |
| ▶ 出向情報                  |           |              |             |             |            |    |
| [欄外] ^                  |           |              |             |             |            |    |
| ■ 個人拡張                  |           |              |             |             |            |    |

| 設定確認 | 項目      | 内容·出力先                        |
|------|---------|-------------------------------|
| 退社   | 退職年月日   | 退職年月日を登録。                     |
|      |         | 死亡退職の場合、[退職年月日]="死亡日"を登録します。  |
|      | 退職理由コード | 退職理由を登録。                      |
|      |         | 死亡退職の場合[退職理由コード]="0B"(私傷病死退職) |
|      |         | または"0C"(公傷病死退職)を設定します。        |

#### 注意

- ・ 死亡退職の「退職理由コード」は"0B"(私傷病死退職)または"0C"(公傷病死退職)で固定のため、 変更している場合は、正しく源泉徴収票に出力されません
- ・ 退職月が11月以前の方で随時年調を実施した場合は、12月年末調整の対象にはなりません
- ・12 月退職者の年末調整対象判断は[会社定義登録] 「年末調整」の「年調対象日」の設定により 行います。詳細については、「(3) 会社定義登録 - 年末調整」をご参照ください。

#### 3.2.5 家族情報

家族の生年月日、控除情報等、扶養控除の判断に使用する項目の設定内容を確認します。 家族の扶養控除の判断の詳細は、別紙「年末調整実施マニュアル 2」の「<u>12.2 扶養控除判定</u>」を参照し てください。

続柄コードが「01:夫」、「02:妻」以外の場合

| 家族情報       |                        |            |                     |     |
|------------|------------------------|------------|---------------------|-----|
| 続柄コード      | 11 長男                  | 家族手当       |                     |     |
| 家族氏名       | 村田 たみお                 | 扶養手当項目CD   |                     |     |
| 家族姓        | 村田 たみお                 | 設定         |                     |     |
| 家族姓(カナ)    | b79 921                | 家族手当条件CD   | <b>Q</b>            |     |
| 家族名 (英字)   |                        | 固定家族手当当月   | 0                   |     |
| 生年月日       | 2010/01/01 10 歲        | 条件マスタ値     | 0                   |     |
| 消去(死亡)年月   |                        | 支給実績       |                     |     |
| 同居フラグ      | 作別区分                   | 家族手当額前月    | 0                   |     |
| ● 同居 ○ 親   | 族と同居 ○ 別居 ● 男性 ○ 女性    | 家族手当額前々月   | 0                   |     |
| 別居郵便番号     |                        |            |                     |     |
| 別居現住所1     |                        |            |                     |     |
| 別居現住所2     |                        |            |                     |     |
|            |                        |            | 続板コードが「01・キ」か、「02・ま | EID |
| ✔ 給与手当支給対約 | 象                      |            |                     |     |
| 健康保険       |                        |            | 」以外の場合、扶養親族と表示さ     | れま  |
| 🔄 遠隔地被保険者  | i                      |            | す                   |     |
| 健保取得年月日    | 健保護生生生                 |            |                     |     |
|            |                        |            |                     |     |
| 控除設定       |                        |            |                     |     |
| ✓ 扶養親族     | └│特別障害者フラグ └│ 普通障害者フラグ |            |                     |     |
| 介護認定区分     |                        | 3分         |                     |     |
| 障害者等級      |                        | 2019/12/01 |                     |     |
| 障害者手帳番号    | 帰国日                    |            |                     |     |
| 障害認定日      |                        |            |                     |     |
| 障害内容       |                        |            |                     |     |
|            |                        |            |                     |     |
|            |                        |            | 😣 閉じる 🛛 🏹 設定        |     |

#### 続柄コードが「01:夫」または、「02:妻」の場合、「源泉控除対象配偶者」と表示します。

| 控除設定<br>✓ 源泉控除対象配( | 男者      | □ 特別障害者フラグ | () 普 | 通障害者フラグ |   |  |
|--------------------|---------|------------|------|---------|---|--|
| 介護認定区分             |         |            |      | 非居住者区   | ÷ |  |
| 障害者等級              | 01 障    | 害者1級(略)    | Q    | 出国日     |   |  |
| 障害者手帳番号            | 123456  | 7890       |      | 帰国日     |   |  |
| 障害認定日              | 2000/12 | 2/31       |      |         |   |  |
| 障害内容               |         |            |      |         |   |  |
| I                  |         |            |      |         |   |  |

| 設定確認  | 項目            | 内容·出力先                                                                                                    |
|-------|---------------|----------------------------------------------------------------------------------------------------|
| 家族情報  | 続柄コード         | 扶養控除申告書に出力。ひとり親の判断に使用。<br>※コード変更はできないため、[続柄コード]が間違っている<br>場合は、削除後、新規に登録する必要がある。                                  |
|       | 生年月日          | 扶養控除申告書に出力。また、出力内容(年少扶養、特定扶<br>養等)の判断にも使用。扶養控除の判断に使用。                                                            |
|       | 消去(死亡)年月      | 死亡および、離別された日付を登録。<br>設定された年月日が年調年度中の場合は控除対象。                                                                     |
|       | 同居フラグ         | 扶養控除申告書の出力内容の判断に使用。<br>老人扶養親族、同居特別障害の判断に使用。                                                                      |
| 控除情報  | 扶養親族          | 扶養控除申告書の出力対象判断および、源泉控除対象配偶者(続柄コードが「01:夫」か、「02:妻」の場合)、扶養控除の対象の判断に利用。                                              |
|       | 源泉控除対象<br>配偶者 | <ul> <li>死亡の場合はそのままにしておく。</li> <li>離別、扶養から外れた等の場合はチェックを"OFF"にする。</li> <li>「源泉控除対象配偶者」に該当するかの判断は[年末調整計</li> </ul> |
|       | 特別・普通障害フラグ    | 算時の本人の所得および配偶者の所得により行います。<br>障害者、または特別障害者の控除判断に使用。<br>・障害認定が外れた等の場合はチェックを"OFF"にする。                               |
| 非居住情報 | 非居住区分         | 源泉徴収票の「非居住者対象者」として使用。                                                                                            |
|       | 出国日           | 設定された年月日が年調年度以前の場合は、非居住者として<br>扱います。帰国日が設定されている場合は帰国日の設定を優<br>先して判断します。                                          |
|       | 帰国日           | 設定された年月日が年調年度中、および年調年度以前の場<br>合は非居住者として扱いません。                                                                    |

#### 3.2.6 個別還付の設定 - 基本情報

還付金を月次給与(賞与)とは別に振込む「個別振込」の場合には、以下の設定を行います。

#### (1) [基本属性マスタメンテナンス]-[基本情報]

「給与関連」の「年調振込区分」、「再年調振込区分」を"振込"に設定します。

| ビ業員コード                                    |                                                                                                    |                              |                                          |                |                 |                        |              |
|-------------------------------------------|----------------------------------------------------------------------------------------------------|------------------------------|------------------------------------------|----------------|-----------------|------------------------|--------------|
|                                           | c3000                                                                                                    |                              |                                          |                |                 |                        |              |
| É業員姓 (漢字)                                 | 小泉                                                                                                    | 従争                           | 龍員名 (漢字)                                 | 崇              |                 |                        |              |
| ¥業員姓(カナ)                                  | ⊐ಗಸ*≋                                                                                                    | 従第                           | 龍員名 (カナ)                                 | 夕力シ            |                 |                        |              |
| 英字従業員名                                    |                                                                                                    |                              |                                          | 性別区分           | 男性              | -                      |              |
| E年月日                                      | 1976/10/05                                                                                                    | 実年齢(歳)                       | 43 歲                                     | 在籍区分           | 在籍              | •                      |              |
| 子歴<br>最終学歴                                |                                                                                                    |                              | Q                                        |                | _               |                        |              |
| 学齢                                        | 1976/10/05                                                                                                    | 学齡年齡(歲)                      | (保存値)                                    | 38.05 (1       | +算値)            | 43.05                  |              |
| 未入力の場合、自                                  | 動的に生年月日が登録                                                                                                    | たれます。                        |                                          |                |                 |                        |              |
| 84                                        |                                                                                                    |                              |                                          |                |                 |                        |              |
| 組合員区分                                     |                                                                                                    |                              |                                          |                |                 |                        |              |
| <ul> <li>組合員</li> </ul>                   | () 非組合員 組                                                                                                    | i合コード                        |                                          |                | 2               |                        |              |
|                                           |                                                                                                    |                              |                                          |                |                 |                        |              |
| 「毎次区分」                                    |                                                                                                    |                              |                                          |                |                 |                        |              |
| MORTEN                                    |                                                                                                    |                              |                                          |                |                 |                        |              |
| 給与振込区分                                    | 振込 ▼                                                                                                    | 賞与振込区分 振                     | ジン ・                                     |                | 自分              | 信報                     |              |
| 給与振込区分<br>年調振込区分                          | 振込・                                                                                                    | <b>賞与振込区分</b> 振              | 該入 ▼                                     | 1              | 身分              | <b>情報</b>              |              |
| 給与振込区分<br>年調振込区分                          | 振込 ▼<br>振込 ▼<br>振込                                                                                                    | <b>賞与振込区分</b> #<br>再年調振込区分 次 | <u>₿込</u> ▼<br>掛外 ▼                      | 1              | <b>身分</b><br>社  | <mark>情報</mark><br>員区分 |              |
| 給与振込区分<br>年調振込区分                          | 振込 ▼<br>振込 ▼<br>振込<br>現金                                                                                                    | <b>賞与振込区分</b> 期<br>再年調振込区分 文 | 込 ▼<br>掾外 ▼                              |                | 身分              | <mark>情報</mark><br>員区分 |              |
| 給与振込区分<br>年調振込区分                          | 振込 ▼<br>振込 ▼<br>振込<br>現金                                                                                                    | <b>賞与振込区分</b> 期<br>再年調振込区分 死 | <u>設</u> ◆                               |                | <b>身分</b><br>社  | 情報<br>員区分              |              |
| 給与振込区分<br>年調振込区分<br>記定7                   | 概込 ▼ 概込 ▼ 概込 ▼ 概込 ▼ 概込 ▼ 概2 ▼ 概2 ▼                                                                                                    | <b>貰与振込区分</b> 据<br>再年調振込区分 反 | <u>▶</u>                                 | •出力先           | <b>身分</b><br>社  | <b>情報</b><br>員区分       |              |
| <sup>給与振込区分</sup><br>年調振込区分<br>設定で        | (損込)<br>損込<br>現金 (損込) (損込) (損込) (損払) (損払) (↓) (↓) (↓) (↓) (↓) (↓) (↓) (↓) (↓) (↓) (↓) (↓) (↓) (↓) (↓) (↓) (↓) (↓) (↓) (↓) (↓) (↓) (↓)< | 算与振込区分 提<br>再年調振込区分 次        | ◎ ● ● ● ● ● ● ● ● ● ● ● ● ● ● ● ● ● ● ●  | ·出力先           | <b>身</b> 分<br>社 | <b>情報</b><br>員区分       |              |
| <sup>給与振込区分</sup><br>年調振込区分<br>設定で<br>給与[ | 調整           調整           調整           調整           調整           調査 </td <td>算与振込区分 援<br/>再年調振込区分 逐</td> <td>◎ 「「「「」」「「」」「「」」「「」」「「」」「「」」「「」」「」」「「」」「</td> <td>·<br/>H<br/>力先</td> <td><b>身</b>分<br/>社</td> <th>員区分</th> <th></th>                                                                                                    | 算与振込区分 援<br>再年調振込区分 逐        | ◎ 「「「「」」「「」」「「」」「「」」「「」」「「」」「「」」「」」「「」」「 | ·<br>H<br>力先   | <b>身</b> 分<br>社 | 員区分                    |              |
| <sup>給与標込区分</sup><br>年調標込区分<br>設定で<br>給与[ | 調整     -       調整     -       調整     -       調整     -       調整     -       調整     -       調連     年調                                                                                                    | 間<br>再年調搬込区分 (素<br>)振込区分     | <sup>該</sup>                             | ·出力先<br>み"またけ  | "祖公             | 情報員区分                  | 定 初期値は"対象外"  |
| <sup>給与振込区分</sup><br>年講振込区分<br>設定で<br>給与  | 調査     -       調査     -       調査     -       調査     -       調査     -       調査     -       調査     -       調査     -       調査     -       調査     -       調査     -       調査     -       調査     -                                                                                                    |                              | <u>大学</u><br>(内容<br>(振)                  | ズ・出力先<br>込"または | 、"現会            | 情報<br>員区分              | 定。初期値は"対象外"。 |

#### (2) [基本属性マスタメンテナンス]-[振込先銀行情報]

月次給与の振込口座から、還付金の振込先口座に指定する口座の「口座利用年調」をします。

| 振込先銀行情報 | <b>⇔</b>     |           |        |      |         |       |     |      |      |        |      |        |
|---------|--------------|-----------|--------|------|---------|-------|-----|------|------|--------|------|--------|
|         | 用給与          | 〇 口座利用賞与  | ş.     |      |         |       |     |      |      |        |      |        |
| 口座指定順位  | ż (          | 第1口座 •    | •      |      |         |       |     |      |      |        |      |        |
| 元請銀行コー  | -14-         | 0000 日本   |        |      | 元請銀行支店C | D     |     | 日銀本店 |      |        |      |        |
| 元請口座設定  | Ē            | 200       | 口座パタン2 |      |         |       |     |      |      |        |      |        |
| 銀行コード   | [            | 0001 みずほ銀 | 行      | 0    | 支店コード   | (     | 002 | 横浜南  |      | Q,     |      |        |
| 口座種別    | [            | 01 普通(略)  |        | 0,   | 口座番号    |       |     | 3000 |      |        |      |        |
| 預金者名    | [            | コイス°ミ タカシ |        |      |         |       |     |      |      |        |      |        |
| 🔽 口座利用  | 月年調          | 口座利用特定    | 給与 口座利 | 用特定賞 | 与 🗌 特別  | 它异給差額 | Ē.  |      |      |        |      |        |
| 振込率     | [            | 100 %     |        |      |         |       |     |      |      |        |      |        |
| 口度      | <b>奎指定順位</b> | 銀行コード     | 銀行名称   |      | 支店コード   |       | 支店  | 名称   | 口座種別 | 口座種別名称 | 口座番号 |        |
| ▶ 第1    | 口座           | 0001      | みずほ銀行  |      | 002     | 横浜南   |     |      | 01   | 普通 (略) | 3000 | ጋብአ° 3 |
|         |              |           |        |      |         |       |     |      |      |        |      |        |

注意

・ 個別還付の場合、不足額の徴収は自動ではできないため、対象者の所得税訂正項目に別途登録 する必要があります

#### 3.2.7 ビジネスネーム(戸籍姓) - 個人拡張

「戸籍姓」を設定している場合、法定帳票には「戸籍姓」が出力されます。

#### [基本属性マスタメンテナンス]-[個人拡張]

|    | 従筭 | €員コー | ۴     | c3000    |       |        |        |       |       |    |    | 2020/09/01 | 時点 |  |  |
|----|----|------|-------|----------|-------|--------|--------|-------|-------|----|----|------------|----|--|--|
|    | 従筭 | 韻氏名  |       | 小泉 崇     |       |        |        |       | 性別國   | 分  |    | 男性         |    |  |  |
|    | 従筭 | 観氏名  | (カナ)  | コイス°ミ タカ | ۶Ų    |        |        |       |       |    |    |            |    |  |  |
|    | 英字 | Z従業員 | 名     |          |       |        |        |       |       |    |    |            |    |  |  |
|    | 生年 | F月日  |       | 1976/1   | 0/05  | 実年齢(歳) | 43 j   | 贵 所属名 | 称 (略) |    | 本社 |            |    |  |  |
|    | 入社 | t年月日 |       | 2013/0   | 4/01  | 勤続年数(年 | E) 7 5 | 年 5   | ヶ月 在重 | 区分 |    | 在鋯         |    |  |  |
| 個人 | 拡張 | Ę    |       |          |       |        |        |       |       |    |    |            |    |  |  |
|    |    |      | ソート川頂 |          | 可変画面現 | 目外小    |        | 項目内容  |       |    |    |            |    |  |  |
|    |    | ⇒    | 001   |          | 戸籍姓(漢 | 字)     |        | 小山    |       |    |    |            |    |  |  |
|    | •  | ⇒    | 002   |          | 戸籍姓(カ | ナ)     |        | コヤマ   |       |    |    |            |    |  |  |
|    |    |      | 003   |          | 拡張確認  |        |        | 0     |       |    |    |            |    |  |  |
|    |    |      | 004   |          | 社宅入居日 |        |        |       |       |    |    |            |    |  |  |

注意

ビジネスネームに対応している帳票は以下になります。

- 扶養控除申告書
- · 保険料控除申告書
- 基礎控除兼配偶者控除兼所得金額調整控除申告書
- ・源泉票・支払報告書磁気ディスク
- · 源泉徴収簿
- · 年末調整諸表(専用紙)
- 年末調整一覧表
- ・ 個人別年末調整諸表(年末調整書、源泉徴収票、支払報告書、支払調書)
- 摘要欄オーバーリスト

#### 4 年末調整用保険料控除データの取込

保険会社から年末調整用に生命保険料控除および、地震(損害)保険料控除のデータを取得している場合、[年調用生保損保データ取込]よりデータを取込む事で「保険料控除申告書」の各保険料控除の明細欄にその内容を出力する事ができます。

この機能を利用するには、事前に以下の設定をしておく必要があります。

- 生命保険控除データの社員番号桁数の設定
- ② 保険会社名、保険種類の登録

(設定方法は、「3.1.2 毎年メンテナンスを行う設定」の「(3)[コード名称テーブル]の保険情報のメンテナンス」を参照。)

#### 4.1 社員番号桁数設定

生命保険会社(LINC および各社)から送付される年末調整用保険料控除データに設定されている社員 番号は右詰めになっているため、データ取込時に桁数を調整する必要があります。そのために[条件設 定]にて以下のような条件テーブルを設定します。

| 参照プログラム種別 JB23010001 保険統一デー                       | 9                                                                                                    | 0、枝素                                      |
|---------------------------------------------------|----------------------------------------------------------------------------------------------------|-------------------------------------------|
| ▼ ● 約2:<br>▼ ● SBN :<br>▼ ● 001 :<br>↓ ● :従葉貝コード: | 条件テーブルコード     名称     新規作成       ▶     防シ     新規作成       ♥     耐沙     ●       ●     前前編載       ●     第前編載                                                                                                    | 、⁄ 確定                                     |
|                                                   | 日<br>日<br>日<br>日<br>日<br>日<br>日<br>日<br>日<br>日<br>新現作成<br>●<br>新現作成<br>●<br>新現作成<br>●<br>新現作成<br>●<br>「<br>●<br>新現作成<br>●<br>「<br>●<br>新現作成<br>●<br>「<br>●<br>新現作成<br>●<br>●<br>「<br>●<br>「<br>●<br>「<br>●<br>「<br>●<br>「<br>●<br>「<br>●<br>「<br>●<br>」<br>●<br>「<br>●<br>「<br>●<br>」<br>●<br>「<br>●<br>」<br>●<br>●<br>●<br>●<br>●<br>●<br>●<br>●<br>●<br>●<br>●<br>●<br>●                                                                                                    | 、確定                                       |
|                                                   | 条件i-3       ●     □-ド     名称     ●     新規作成       ●     001     ●     ●     前除温沢       ⑤     前除温泉     ⑤     ●                                                                                                    | 2 </2 </2 </2 </2 </2 </2 </2 </2 </2</td |
|                                                   | 条件キー3 開達コード         係数補足説明           (系数補足説明)         (系数                                                                                                    | 新現作成                                      |
|                                                   | Company     Company     Company | 削除選択<br>削除避除<br>√確定                       |

#### <条件テーブル設定例>

下記の内容で条件テーブルを登録します。

| 項目名                   | 桁数         | 設定例                    |
|-----------------------|------------|------------------------|
| 参照プログラム種別             | 10 桁       | 「JB23010001」(保険統一データ)  |
| 条件テーブルコード             | 固定值        | 「ホケン」                  |
| 条件テーブル名称              | 全角 10<br>桁 | 任意の名称を登録               |
| 条件キー2・コード             | 固定值        | 「SBN」                  |
| 条件キー2・名称              | 全角 10<br>桁 | 「従業員コード」(ユーザーの運用名で可)   |
| 条件キー3・コード             | 固定值        | 「001」                  |
| 条件キー3・名称              | 固定值        | 「桁数」                   |
| 条件キー3関連コード            | 10 桁       | 「△△△△△△△△△」(半角スペース10個) |
| 条件キー3 関連コード・名称        | 全角 10<br>桁 | 任意の名称を登録               |
| 条件キー3 関連コード・総称<br>(略) | 10 桁       | 任意の名称を登録               |
| 条件キー3 関連コード・係数        | 2 桁以下      | 従業員コードの桁数(10以下)をセット    |

#### 4.2 年調用生保損保データ取込

CSV 形式で作成した年調用の保険料データ、または保険会社より取得した年調用の生命保険料データ、および損害保険料(長期損害保険、地震保険)データを取込みます。

取込まれた生命保険料データは「保険料控除データ(PRHKJTRN)」に、損害保険料データ(長期損害保険、地震保険)は「地震保険料控除データ(PRJKJTRN)」に保存します。

| 取込方法          | <u> </u>      | DBI3-   |
|---------------|---------------|---------|
| ◎ 追加取込        | ● 生保・損保協統一データ | 🔁 データ退避 |
| ○ クリア後取込      | ○ CSVデータ      | 🏹 データ復元 |
| 処理対象部門指定(指定部門 | り、「の階層も含む)    |         |
| □ 所屋部門コード     |               |         |
|               | •             |         |
| 受信データ指定       |               |         |
| ✓ 生保協統一データ    |               |         |
| 生保協受信データの     | 7種類           |         |
|               | ○ 伝送データ形式     |         |
| ✓ 損保協統一データ    |               |         |
| CSVデータ        |               |         |
|               |               |         |
|               |               |         |
|               |               |         |
|               |               |         |
|               |               |         |
|               |               |         |
|               |               |         |
|               |               |         |
|               |               | () 実行   |

| 項目名          | 項目の設定内                                                          | 容                                                                                   |                 |  |  |  |  |
|--------------|-----------------------------------------------------------------|-------------------------------------------------------------------------------------|-----------------|--|--|--|--|
| 取込方法         | 追加取込                                                            | ※「 4.2.1<br>取込データ<br>の更新の<br>仕組ひよ参                                                  |                 |  |  |  |  |
|              | クリア後取込                                                          | 当画面より取込んだ保険料控除データが存<br>在している場合は、取込データを条件に削除<br>後に取込む。                               | 照               |  |  |  |  |
| 入力ファイル       | 生保・損保協<br>統一データ                                                 | R・損保協 生保協会、損保協会で指定されているフォーマットのデータ<br>-データ を取込む場合に指定。                                |                 |  |  |  |  |
| フォーマット       | 「4.2.2 CSV 取込フォーマット」の形式で取込む                                     | 。場合に指定。                                                                             |                 |  |  |  |  |
| 処理対象部<br>門指定 | 処理対象の所<br>データのみ処理                                               | 属を絞り込む場合に指定。指定した部門以下に<br>里対象として追加・削除を行う。「本務・兼務所属」                                   | ニ属する人の<br>のみ対応。 |  |  |  |  |
| 受信データ指定      | 取込対象の保<br>[生保協統一デ<br>※[伝送データ<br>形式で)取込む                         | 険をチェックし、ファイル名をフルパスで指定。<br>「ータ]指定時は、取込み形式を選択。(①)<br>形式]を選択した場合、伝送データの編集なして<br>や事が可能。 | *(そのままの         |  |  |  |  |
| コード体系        | 取込ファイルのコード体系を指定。                                                |                                                                                     |                 |  |  |  |  |
| エラーリスト       | 取込処理を行った対象ファイル中のエラーを出力。                                         |                                                                                     |                 |  |  |  |  |
| 一括削除         | 取込んだデータおよび、[保険料控除データ訂正]画面から登録した生命保<br>険料控除データおよび、損害保険料控除データを削除。 |                                                                                     |                 |  |  |  |  |
| データ退避        | 登録済みのデ・                                                         | ータを全件退避。                                                                            |                 |  |  |  |  |
| データ復元        | [退避]にて退込                                                        | 産したデータを復元。                                                                          |                 |  |  |  |  |

#### 4.2.1 取込データの更新の仕組み

| 取込方法   | 取込後のデータ状況                                                                                              |
|--------|----------------------------------------------------------------------------------------------------|
| 追加取込   | 「保険料控除データ PRHKJTRN、地震保険料控除データ PRJKJTRN」<br>に今回の取込分が追加される。(同じファイルの追加取込みを繰り返した<br>場合は、保険料控除データが重複する事になる) |
| クリア後取込 | 「保険料控除データ PRHKJTRN、地震保険料控除データ PRJKJTRN」<br>から取込データを条件に既存の保険料控除データが削除され、今回取<br>込んだ保険料控除データのみとなる。        |

#### 4.2.2 CSV取込フォーマット

CSV 形式にて生命保険料データおよび損害保険料データ(長期損害保険料、地震保険料)を取込む事ができます。(注 1)フォーマットは以下の通りとなります。

| No. | 項目              | 桁数 | <br>生保           | 須<br>損保    | 内容                                                                                                    |
|-----|-----------------|----|------------------|------------|----------------------------------------------------------------------------------------------------|
| 1   | 会社コード           | 5  | 0                | $\bigcirc$ | 会社コードをセット。                                                                                                    |
| 2   | 従業員番号           | 10 | 0                | 0          | 従業員コードをセット。                                                                                                    |
| 3   | 保険種類(生保・損<br>保) | 1  | 0                | 0          | 保険の種類をセット。(0:生保、1:損保)                                                                                                    |
| 4   | 保険料控除区分         | 2  | 0                | _          | 0:旧一般生命保険、旧個人年金特約 2:旧個人年金保険、<br>5:新一般生命保険、6:新個人年金保険、7:介護保険、8:損<br>害保険 旧一般生命保険、9:損害保険会社 旧個人年金、<br>10:損害保険 介護保険                                                                                                    |
| 5   | 年金支払開始年月日       | 8  | $\bigtriangleup$ | _          | 「保険料控除区分」に 2:旧個人年金保険、6:新個人年金保<br>険、9:損害保険会社 旧個人年金を指定した時に、その支<br>払開始年月日を指定。                                                                                                    |
| 6   | 満期返済区分          | 1  | _                | 0          | 満期払戻金の有無をセット。(0:無、1:有)<br>経過措置対象かを判断する際のチェック対象。(注2)                                                                                                    |
| 7   | 保険会社コード         | 2  | 0                | 0          | 【生保】<br>「保険料控除区分」に 0、2、5、6、7 を指定した場合、コード<br>名称テーブル INSLF(生命保険)に登録されている「生保会<br>社コード(2 桁)」を指定。<br>【損保、地震保険】<br>「保険料控除区分」に 8、9、10 を指定した場合、コード名称<br>テーブル INSLS(損害保険)に登録されている「損保会社<br>コード(2 桁)」を指定。                                                                                                    |
| 8   | 保険種類コード         | 2  | 0                | 0          | 【生保"一般"】<br>「保険料控除区分」に 0、5、7 を指定した場合、コード名称<br>テーブル SEIHO(生命保険種類)に登録されている「生保会<br>社毎の種類コード(2桁)」(保険種類コード(2桁))を指定。<br>【生保"年金"】<br>「保険料控除区分」に 2、6 を指定した場合、コード名称テー<br>ブル NNKIN(個人年金種類)に登録されている「個人年金種<br>類コード(2桁)」を指定。<br>【損保、地震保険】<br>「保険料控除区分」に 8、9、10 を指定した場合、コード名称<br>テーブル SONHO(損害保険種類)に登録されている「保険種<br>類コード(2桁)」を指定。 |

| N   |         |    | 必  | 須                | 内公                                                                                        |  |  |  |  |
|-----|---------|----|----|------------------|-------------------------------------------------------------------------------------------|--|--|--|--|
| No. | 坦日      | 桁쮫 | 生保 | 損保               | 内谷                                                                                        |  |  |  |  |
| 9   | 保険期間    | 2  | 0  | 0                | 1~99 の範囲で指定。終身の場合は「99」をセット。<br>※経過措置対象かを判断する際のチェック(注 2)対象とな<br>ります。                       |  |  |  |  |
| 10  | 金額      | 7  | 0  | $\bigtriangleup$ | 剰余金等控除後の金額をセット。<br>地震付帯型の損害保険の場合、長期損害保険控除分<br>(地震保険分を含まない)のみをセット。                         |  |  |  |  |
| 11  | 地震保険料   | 7  | _  |                  | 地震保険料をセット。<br>地震付帯型の損害保険の場合、地震保険部分のみを<br>セット。                                             |  |  |  |  |
| 12  | 保険開始年月日 | 8  | _  | $\bigtriangleup$ | 損害保険料の保険開始年月日をセット。<br>※西暦「YYYYMMDD」形式<br>※経過措置対象かを判断する際のチェック(注2)対象<br>セットされている場合のみチェック対象。 |  |  |  |  |

#### 注意

- ・ 平成 19 年1月1日以後に長期損害保険契約等の保険料の変更(増減)をした契約は経過措置対象外となりますが、システムでこの条件を判断する事はできないため、経過措置対象の長期損害保険として保険料控除申告書に出力される場合があります。そのため、社員ご本人が保険料控除申告書にて確認し、訂正する必要があります。
- 経過措置対象の長期損害保険に地震保険が付帯されている場合(付帯型地震保険)は、経過措置 対象分または地震保険のいずれか一方が控除の適用対象となります。ただし、損害保険会社では どちらを適用するかの判断ができないため、損害保険会社より提供されるデータには両方の保険料 データがセットされており、保険料控除申告書の「地震保険料控除」に両方の保険料データが出力 されます。地震保険料と長期損害保険料のいずれを控除対象とするかは社員ご本人が判断し、訂 正する必要があります。

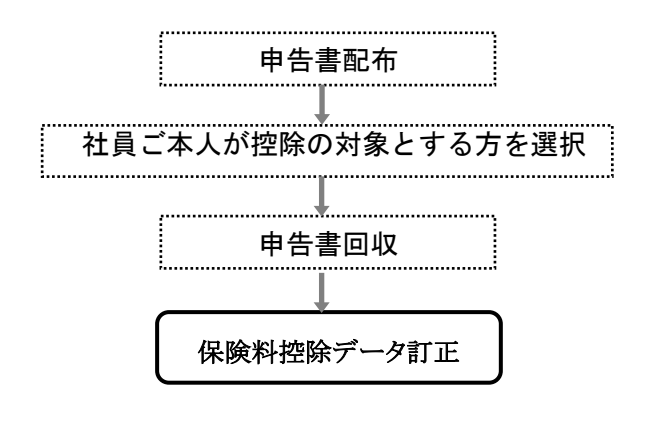

#### 4.2.3 損害保険(地震保険・旧長期損害保険)の判断

CSV 形式の損害保険のデータでは、「旧長期損害保険データ」が、経過措置対象の「旧長期損害保険」 「付帯型地震保険」なのかを以下のように判断します。

<経過措置対象の「旧長期損害保険」とみなす条件>

- ・「No.9 保険期間」が"10"年以上
- ・「No.6 満期返済区分」が"1" (有)の契約
- ・「No.12保険開始年月日」が"20061231"(平成18年12月31日)以前
- ・「No.10 金額」に金額設定あり
- ・「No.11 地震保険料」が未設定

「No.10 金額」と「No.11 地震保険料」の両方の項目に金額がセットされている場合は、「地震保険」と「旧長期損害保険」の両方にデータを作成します。

| No. | 地震保険         | (付帯型)地震保険    | 旧長期損害保険      | 旧長期損害保険 |
|-----|--------------|--------------|--------------|---------|
| 3   | 1:損保         |              |              |         |
| 6   | 0:無          | 1:有          |              | 1:有     |
| 9   | 1~9          | 10 以上        | 10 以上        |         |
| 10  | なし           | 0以上          |              | 0以上     |
| 11  | 0以上          | 0以上          |              | なし      |
| 12  | "20070101"以降 | "20061231"以前 | "20061231"以前 |         |

上記の組み合わせ以外はエラーとなります。

#### 4.2.4 地震保険料控除の出力イメージ

|        | 保険会<br>の 名     | 社 等<br>称         | 保 険 等 の<br>種類(目的)  | 保険<br>期間 | 保 険 等 の<br>契約者の氏右           | <u>保険等の対象とな</u><br>家屋等に居住又は<br>家財を利用してい<br>る者等の氏名 | <u>こった</u><br>あなた<br>との<br>続柄 | 地震保険料<br> 又は旧長期<br> 観客保険料<br> の区分 | あなたが水早中に実知った<br>現時科等のうち、起着の匹<br>分に娘る金額(分配を受け<br>と資金金等の投除物の金額<br>人 | 縮与の<br>支払者<br>の<br>確認印 |
|--------|----------------|------------------|--------------------|----------|-----------------------------|---------------------------------------------------|-------------------------------|-----------------------------------|-------------------------------------------------------------------|------------------------|
| G¥     | 闺友耀上火災         |                  | ₽:火耎 <b>−普通</b> 火耎 | 10       |                             |                                                   |                               | 地震 词思潮                            | 5, 410 р                                                          |                        |
| K<br>E | 闺友耀上火災         |                  | ♡:火耎 <b>一書通</b> 火耎 | 19       |                             |                                                   |                               |                                   | 3, 254                                                            |                        |
| È      | ለወን            | 5. 地震保険料         | の金額の合計額            | 6        | Щ                           | 人のうち回長期#                                          | 。<br>夏 唐保                     | 険骨の金額                             | の食計類に                                                             | н                      |
| 烇      | 地震保険料<br>控 除 額 | /<br> <br>  Bの金額 | (最高50              | ), 000円  | ) /cの金額<br>  額が10<br> + 超える | 煎(Cの金 (<br>),000円を<br>湯合は、                        | <b>景高1</b>                    | 5,000円)<br> =                     | (最高50,000円)                                                       | 円                      |
| U      |                | [ ]              |                    | 一旦       | / \c×1/24                   | -5.000円)                                          |                               | 四/                                |                                                                   | ر                      |

#### 【地震保険料または旧長期損害保険の区分】

- ・ 地震保険は地震に〇印が印字します
- ・ 経過措置対象の長期損害保険は旧長期に〇印を印字します
- ・地震保険付帯型の長期損害保険は、[保険料控除データ訂正]画面にて"地震保険"もしくは"長期 損害保険"のいずれか一方を選択していない場合、地震保険控除欄に両方の明細(2 明細)を出力 します
- ・ 地震保険付帯型の長期損害保険は、同一の契約内容とわかるように「保険等の種類(目的)」の頭 に同一番号の連番を付加します

#### 5 保険料兼配偶者控除等申告書出力

各保険料控除データを参照し、「保険料控除申告書」、「基礎控除兼配偶者控除兼所得金額調整控除 申告書」を出力します。

配偶者控除、生命保険料控除、地震(損害)保険料控除の申告書データを保存する事ができます。保存 対象は、[年調用生保損保データ取込]から登録されたデータおよび[保険料控除データ訂正]画面より 登録したデータになります。[年調用控除データ入力]、[年調用データロジカルチェック]にて登録した データは保存対象外となります。

| 申告書年 2020 (令和02年分) 印刷向き                                                                                                    | 申告書保存                                                                                            |
|----------------------------------------------------------------------------------------------------|--------------------------------------------------------------------------------------------------|
| <ul> <li>P古古短別</li> <li>         ● 全体         ● 全体         2個別         ● 個別         ※件指行     </li> </ul>                                                                                           | 裏面印刷     保存年     2019     (令和01年分)                                                               |
| 所属部門コード          社員区分       ▼         従業員コード                                                                                                    | ▼                                                                                                |
| <ul> <li>3.偶者控除等申告書出力条件</li> <li>○ 全て</li> <li>○ 配偶者登録者のみ</li> <li>○ 源泉控除対象配偶者のみ</li> <li>○ 源泉控除対象配偶者のみ</li> <li>○ 源泉控除対象配偶者のみ</li> <li>○ 源泉控除対象配偶者のみ</li> <li>○ (外部テ<sup>*</sup>-タ取込用)</li> </ul> | <ul> <li>マイナンパー印字方法</li> <li>○ マイナンパーを印字する</li> <li>○ マイナンパーを印字しない</li> <li>⑥ 何も印字しない</li> </ul> |
| <ul> <li>その他条件</li> <li>✓ 通し番号を表示する</li> <li>─ 配偶者氏名、住所を印字しない</li> <li>(配偶者特別控除データが登録済みの場合は対象外)</li> <li>① 企業型年金加入者換金(見込額)を計算しない</li> </ul>                                                        | <ul> <li>****を印字(個人番号登録者のみ)</li> <li>マイナンバー棚を記入させない</li> <li>[個人番号と相違ない]を印字する</li> </ul>         |

#### <出力条件>

- ①「基本属性マスタ」/「源泉・住民税」タブの「年末(再年調)調整の区分」が"計算する"
- ②「基本属性マスタ」/「源泉・住民税」タブの「税表適用区分」の"非居住"が OFF
- ③「基本属性マスタ」/「基本情報」タブの「在籍区分」が"退職"以外(本年中の死亡退職者を除く)
- ④「基本属性マスタ」/「源泉・住民税」タブの「税表適用区分」が"甲欄"
- ⑤ 当年にて[年末調整計算処理]を実行していない(年末計算実績データが作成されていない)

#### <出力順>

「帳票出力設定登録」にて出力順を指定します。

| 項目名                               | 項目の設定内容                                                                                                    |                                                                                   |  |  |  |  |
|-----------------------------------|----------------------------------------------------------------------------------------------------|-----------------------------------------------------------------------------------|--|--|--|--|
| 申告書年                              | 印字する申告書の対象年度を<br>告書・・・」のxx部分の年を指定                                                                                                    | 印字する申告書の対象年度を指定。「令和xx年 給与所得者の保険料控除申<br>告書・・・」のxx部分の年を指定。西暦利用の場合和暦に変換して出力。         |  |  |  |  |
| 申告書種別                             | 「保険料控除申告書」、「基礎                                                                                                    | 兼配偶者兼所得調整控除申告書」から選択。                                                              |  |  |  |  |
| 印刷向き                              | 印刷対象を選択。表面か、裏                                                                                                    | 面を選択。                                                                             |  |  |  |  |
| 組織体系                              | 全体出力の際の並び順(所属<br>条件指定する時に利用する組                                                                                                    | コード)および、個別出力で「所属部門コード」を<br>織体系を指定。                                                |  |  |  |  |
| 条件指定                              | "個別"を選択した場合に出力                                                                                                    | 対象条件を設定。                                                                          |  |  |  |  |
|                                   | 出力条件を選択します。                                                                                                    |                                                                                   |  |  |  |  |
|                                   | 全て                                                                                                    | 全員を出力する場合に選択                                                                      |  |  |  |  |
|                                   | 配偶者登録者のみ                                                                                                    | [基本属性マスタメンテナンス][家族情報]の配偶者<br>(続柄:"01:夫"or"02:妻")の登録がある場合<br>に出力                   |  |  |  |  |
| 配偶者控除<br>等申告書出<br>力条件             | 源泉控除対象配偶者のみ                                                                                                    | [基本属性マスタメンテナンス][家族情報]の配偶者<br>(続柄:"01:夫"or"02:妻")に「源泉控除対象<br>偶者」にチェックがある場合に出力      |  |  |  |  |
|                                   | 配偶者合計所得 CSV 出力<br>(外部データ取込用)<br>※注意<br>「源泉控除対象配偶者につ<br>いて」参照                                                                                                    | 源泉控除対象配偶者の「配偶者合計所得金額」CSV データを出力する場合にチェック。"OFF"の時は「基礎控除兼配偶者控除兼所<br>得金額調整控除申告書」を出力。 |  |  |  |  |
| 通し番号を<br>表示する                     | 出力する申告書の左上に通し連番を印字する場合にチェック。                                                                                                    |                                                                                   |  |  |  |  |
| 配 偶 者 氏<br>名、住所を<br>印字しない         | 「基礎控除兼配偶者控除兼所得金額調整控除申告書」の「配偶者の氏名」欄に [家族情報]の配偶者(続柄:"01:夫"or"02:妻")を印字しない場合にチェック。"OFF"の時は配偶者氏名を印字。<br>(配偶者特別控除データが登録済みの場合は対象外)について<br>[保険料控除データ訂正]-[配偶者控除等入力]画面にて「配偶者合計所得金額(見込額)」に登録のある社員は、チェックが"ON"の場合でも、配偶者氏名、<br>住所を印字する。 |                                                                                   |  |  |  |  |
| 企業型年金<br>加入者掛金<br>(見込額)を<br>計算しない | 金<br>金<br>金<br>を<br>か                                                                                                    |                                                                                   |  |  |  |  |

#### 注意

- ・ [企業型年金加入者掛金(見込額)を計算しない]をチェック"OFF"で実行した後に、再度チェック" ON"で実行しても既に算出した見込み額はクリアされません。
- ・ [申告書年]に再年末調整が確定した年を指定した場合、見込み額算出の対象外となり、チェック" ON"の状態(計算しない)で変更不可になります。
- ・ [申告書種別]に「基礎兼配偶者兼所得調整控除申告書」を選択し、[配偶者控除等申告書出力条件]で「源泉控除対象配偶者のみ」を選択している場合に、[配偶者合計所得 CSV 出力(外部データ取込用)]が選択可能です。
- ・源泉控除対象配偶者について 基礎控除兼配偶者控除兼所得金額調整控除申告書での配偶者合計所得で"0円"が申告された場 合に、「源泉控除対象配偶者」と判断しています。

field/HR(諸届申請)および、[保険料控除データ訂正]の「配偶者控除」から配偶者合計所得を入力しない場合、今年度の年調用控除データの入力前に下記処理を実施することで、源泉控除対象 配偶者の所得をあらかじめ0円として登録することができます

- 1. [保険料兼配偶者控除等申告書出力]の「申告書種別」"基礎兼配偶者兼所得調整控除申告書"を選択し、「配偶者控除等申告書出力条件」で「源泉控除対象配偶者のみ」「配偶者合計所得 CSV 出力」(外部データ取込用)のチェックを 0N にして「実行」ボタンを押下し、源泉控除対象配偶者の「配偶者合計所得金額」CSV データを出力します
- 2. CSV データの NULL データのうち、配偶者が高所得者で配偶者控除対象外の方のデータは 削除してください
- 3. 2 で削除しなかった、NULL のデータを[年調データロジカルチェック]より CSV を取込み ますと「0000007:配偶者合計所得 0 円」として登録されますので、この方については、 配偶者控除対象者として年末調整計算で処理されます

| 項目名   | Ś                       | 項目の設定内                                                                                                    | 阿容                               |                                                                        |  |  |
|-------|-------------------------|----------------------------------------------------------------------------------------------------|----------------------------------|------------------------------------------------------------------------|--|--|
|       |                         | 下記項目は、<br>実行ボタンを<br>す。                                                                                                    | マイナンバー?<br>クリックした後、              | 管理者でログインした場合に表示される項目です。<br>、マイナンバーパスワードを入力する必要がありま                     |  |  |
|       |                         | マイマイ<br>ナン 字す                                                                                                    | ナンバーを印<br>る                      | マイナンバーを印字する場合。                                                         |  |  |
| マイバード | ナ ン<br>叩字方              | バーマイン<br>管理<br>者の<br>み<br>番号                                                                                                    | ナンバーを印<br>ない<br>を印字(個人<br>登録者のみ) | [マイナンバー登録]画面でマイナンバーが登録<br>されている場合に、****で埋める。                           |  |  |
| 伝     |                         | マインナンバ<br>示される項目                                                                                                    | 一管理者以外<br>。                      | 、マイナンバー管理者のどちらでログインしても表                                                |  |  |
|       |                         | マイナンバーを印字しない<br>何も印字しない                                                                                                    |                                  | 空欄で印字する                                                                |  |  |
|       |                         | マイナンバー欄を記入させ<br>ない                                                                                                    |                                  | マイナンバーの登録有無、扶養親族の有無に関わらず全てマスクする。                                       |  |  |
|       |                         | [個人番号と<br>印字する                                                                                                    | 相違ない]を                           | チェックした場合、[個人番号と相違ない]の文言<br>を印字する。なお、「マイナンバーを印字する」に<br>チェックした場合は選択できない。 |  |  |
| 申告書   | 保存<br>年                 | 再年末調整の[確定処理]が実行済みの最大年の翌年を表示。                                                                                                    |                                  |                                                                        |  |  |
| 保存    | 申告<br>書<br>存<br>ズ<br>タン | "全体"または[条件指定]にて指定した対象者の[保存年]の「保険料控除申<br>告書」「基礎兼配偶者兼所得調整控除申告書」の出力データを保存する。                                                                                      |                                  |                                                                        |  |  |
|       |                         | 実行時に基本属性マスタ(PRKHNMST)より、所得税事業所コード<br>(KHN_STKZ_PTN_CODE)、住民税事業所コード(KHN_JY_J_PTN_CODE)<br>および、「所属部門辞令名(※)」を保存する。                                                |                                  |                                                                        |  |  |
|       |                         | <ul> <li>※所属部門辞令名は、実行時の 基本属性マスタの所属部門コード<br/>(KHN_LOW_UPPER_CODE)が有効な場合は、その組織階層レベル(1~9)<br/>所属コード(KHN_SOK_LVL(1~9)_CODE)の名称を上位から順に半角ス<br/>ペースで繋いだ名称。</li> </ul> |                                  |                                                                        |  |  |
|       |                         | 所属部門コードが無効(退職者等)の場合は、空白をセット。                                                                                                    |                                  |                                                                        |  |  |

#### 注意

・「申告書種別」"基礎兼配偶者兼所得調整控除申告書"を指定した場合に「マイナンバー印字方法] の項目が選択可能です。

#### 5.1 申告書の出力イメージ

#### 5.1.1「保険料控除申告書」

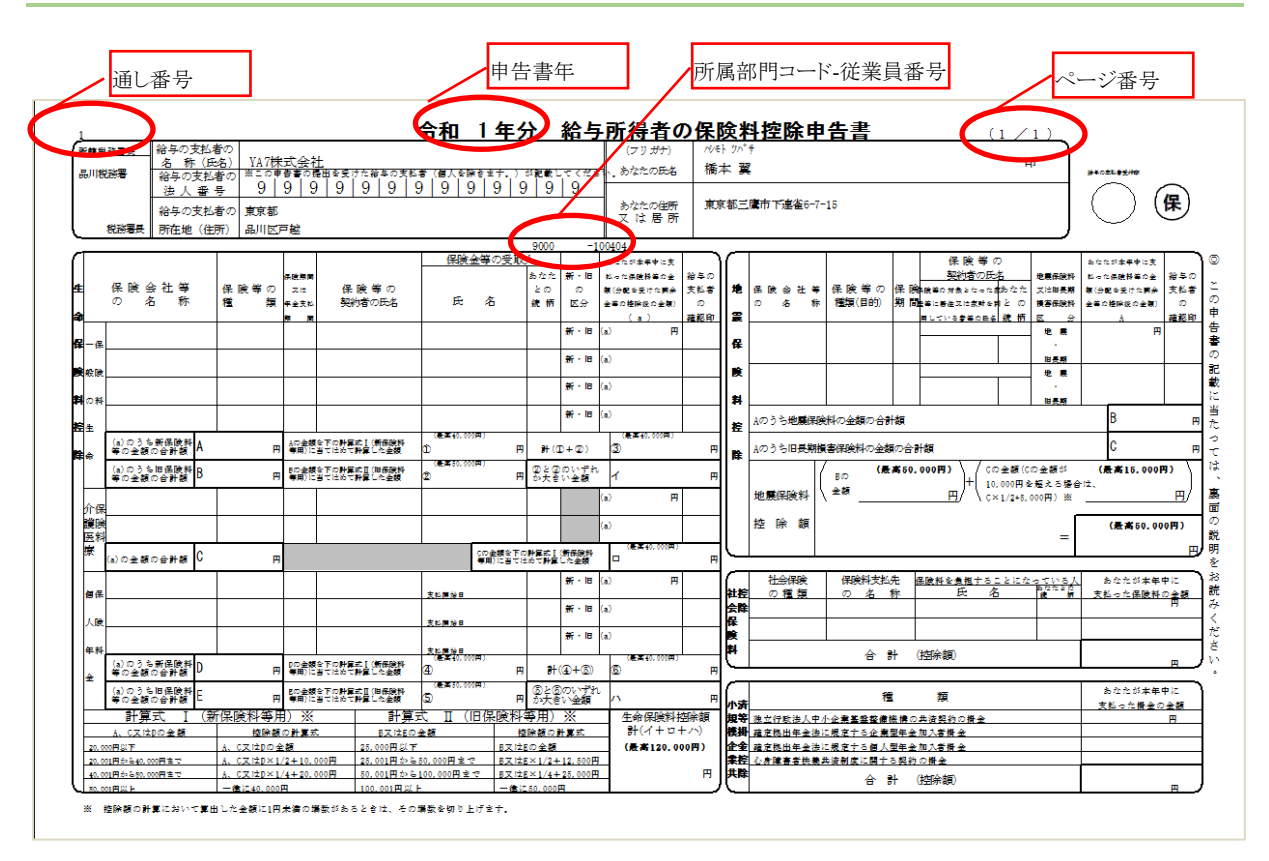

#### 注意

保険料明細欄の「\*\*\*」出力および合計欄の出力について

- ■生命保険
  - ・ 取込済の生命保険(個人年金)の保険料合計が上限に達している場合は、残りの明細欄に「\*\*\*」 を出力し、合計金額を出力する
  - ・ 取込済の生命保険(個人年金)の保険料合計が上限に達していない場合は、申告書が配布された 後に従業員が追記して保険料の合計が変わる事を考慮して、合計金額は出力しない
  - ・ 取込済の生命保険の保険料合計が上限に達しているかの判断は、「保険料控除データ (PRHKJTRN)の「HKJ\_SA\_HKIN (差引保険料)」にて行い、取込んだ生命保険料データの差引保 険料の合計額が上限額を超えた場合にも、保険料控除申告書には全ての明細を出力する

■地震保険

- ・ 取込んだ損害保険料(地震保険、旧長期損害保険)データが上限額を超える場合には、合計額、 控除額を算出して出力する
- ・ 地震保険付帯型のデータで未選択のデータが1件以上ある場合は、合計額は算出しない

<保険料データ以外の出力項目の取得元>

| N<br>0. | 出力欄                      | 表示内容                                                                                                    |
|---------|--------------------------|----------------------------------------------------------------------------------------------------|
| 1       | 申告書年                     | 出力指示画面の[申告書年]で指定した年を出力。                                                                                                    |
| 2       | ページ番号                    | 1 人で複数ページある場合は帳票タイトルの右に個人毎のページ番<br>号を印字                                                                                                    |
| 3       | 所轄税務署                    | 基本属性マスタ(PRKHNMST)の所得税事業所コード<br>(KHN_STKZ_PTN_CODE)に紐づく、所得税用事業所マスタ<br>(PRSJGMST)の[所轄税務署コード(SJG_ZMSYO_NO)]をキーとし<br>て、コード名称テーブル(CMCDTMST)の"所轄税務署コード<br>(ZEISY)"より取得した内容を表示。 |
| 4       | 給与支払者の名称<br>(氏名)         | 所得税用事業所マスタの[支払者名称(SJG_NAME)]                                                                                                    |
| 5       | 給与支払者の所在地<br>(住所)        | 所得税用事業所マスタの[支払者住所1(SJG_ADR1_NAME)]+[支<br>払者住所2(SJG_ADR2_NAME)]                                                                                                    |
| 6       | あなたの氏名                   | 基本属性マスタ(PRKHNMST)の                                                                                                    |
|         | (フリガナ)                   | [従業員姓(漢字)(KHN_NAME_SEI)]+空白+[従業員名(漢字)<br>(KHN_NAME_MEI)]                                                                                                    |
|         |                          | [従業員姓(カナ)(KHN_NAME_SEI_K)]+空白+[従業員名(カナ)<br>(KHN_NAME_MEI_K)]                                                                                                    |
| 7       | あなたの住所又は居所               | 基本属性マスタ(PRKHNMST)の                                                                                                    |
|         |                          | 上段:住民票住所1(KHN_J_ADR1_NAME)                                                                                                    |
|         |                          | 下段:住氏票住所2(KHN_J_ADR2_NAME)                                                                                                    |
| 8       | 所属部門コード<br>-従業員コード       | 基本属性マスタ(PRKHNMST)の所属部門コード<br>(KHN_LOW_UPPER_CODE)+"-"+従業員コード<br>(KHN_SYN_CODE)                                                                                           |
| 9       | 「生命保険料控除」欄<br>「地震保険料控除」欄 | [年調用生保損保データ取込]にて取込まれたデータおよび、[保険<br>料控除データ訂正]にて登録修正したデータを表示。                                                                                                    |
| 10      | 個人又は企業型年金<br>加入者掛金       | システム PR+/NXPR の「加入者掛金」機能を使用して、月次給与から<br>加入者掛金を控除している場合、その12月までの見込み額を表示。                                                                                                  |

#### 5.1.2「基礎控除兼配偶者控除兼所得金額調整控除申告書」

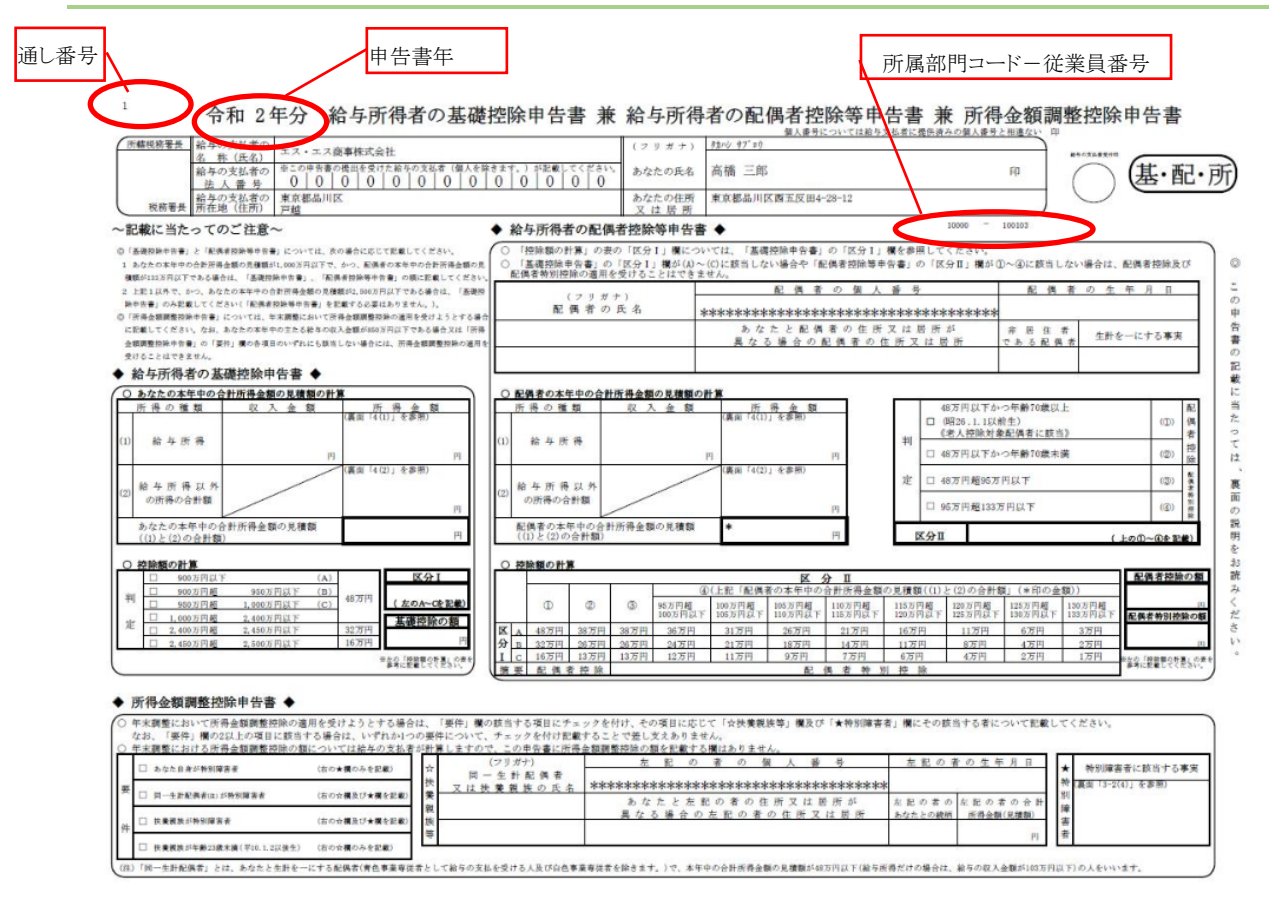

#### 注意

・[給与所得者の配偶者控除等申告書]の本人の所得に係る下記の項目は印字されません。

- ・あなたの本年中の合計所得金額の見積額
- ・合計所得金額の見積額の計算表内の左側『あなたの合計所得金額(見積額)』の『給与所得(1)』の 収入金額等(a)と(1)~(7)の合計額
- ・「所得者の合計所得金額の区分の判定(区分 I)」について、 [年末調整計算]を実施した際に、給与所得者の所得区分はシステム内部で計算します。 その結果、所得者の1000万円を超過した場合(配偶者の見積額を入力した状態)には、 自動的に配偶者(特別)控除対象外と判断します。

#### <出力項目の取得元>

| N<br>0. | 出力欄                                          | 表示内容                                                                                                    |
|---------|----------------------------------------------|----------------------------------------------------------------------------------------------------|
| 1       | 申告書年                                         | 出力指示画面の[申告書年]で指定した年を出力。                                                                                                    |
| 2       | 所轄税務署                                        | 基本属性マスタ(PRKHNMST)の所得税事業所コード<br>(KHN_STKZ_PTN_CODE)に紐づく、所得税用事業所マスタ<br>(PRSJGMST)の[所轄税務署コード(SJG_ZMSYO_NO)]をキーとし<br>て、コード名称テーブル(CMCDTMST)の"所轄税務署コード<br>(ZEISY)"より取得した内容を表示。 |
| 3       | 給与支払者の名称<br>(氏名)                             | 所得税用事業所マスタの[支払者名称(SJG_NAME)]                                                                                                    |
| 4       | 給与支払者の所在地<br>(住所)                            | 所得税用事業所マスタの[支払者住所1(SJG_ADR1_NAME)]+[支<br>払者住所2(SJG_ADR2_NAME)]                                                                                                    |
| 5       | あなたの氏名<br>(フリガナ)                             | 基本属性マスタの<br>[従業員姓(漢字)(KHN_NAME_SEI)]+空白+[従業員名(漢字)<br>(KHN_NAME_MEI)]<br>[従業員姓(カナ)(KHN_NAME_SEI_K)]+空白+[従業員名(カナ)<br>(KHN_NAME_MEI_K)]                                     |
| 6       | あなたの住所又は居所                                   | 基本属性マスタの<br>上段:住民票住所1(KHN_J_ADR1_NAME)<br>下段:住民票住所2(KHN_J_ADR2_NAME)                                                                                                    |
| 7       | 所属部門コード<br>-従業員コード                           | 基本属性マスタの所属部門コード(KHN_LOW_UPPER_CODE)+<br>"-"+従業員コード(KHN_SYN_CODE)                                                                                                    |
| 8       | 配偶者の氏名(フリガ<br>ナ)                             | <pre>家族情報マスタ(PRKZKMST)の [続柄コード(KZK_ZKU_CODE)]が「01:夫」又は「02:妻」の [家族姓(KZK_NAME_SEI)]+空白+[家族名(KZK_NAME_MEI)] [家族姓(カナ)(KZK_NAME_SEI_K)]+空白+[家族名(カナ) (KZK_NAME_MEI_K)]</pre>   |
| 9       | あなたと配偶者の住所<br>または居所が異なる場<br>合の配偶者の住所又<br>は居所 | 家族情報マスタの[続柄コード(KZK_ZKU_CODE)]が「01:夫」<br>又は「02:妻」の<br>上段:別居現住所1(KZK_JYUSYO1)<br>下段:別居現住所2(KZK_JYUSYO2)                                                                    |

| N<br>o. | 出力欄                                                                               | 表示内容                                                                                                 |
|---------|-----------------------------------------------------------------------------------|----------------------------------------------------------------------------------------------------|
| 10      | 生年月日                                                                              | 家族情報マスタの[続柄コード(KZK_ZKU_CODE)]が「01:夫」<br>又は「02:妻」の生年月日(KZK_BIRTH_DATE)                                |
| 11      | 老人控除対象配偶者                                                                         | 家族情報マスタの[続柄コード(KZK_ZKU_CODE)]が「01:夫」<br>又は「02:妻」の生年月日(KZK_BIRTH_DATE)が昭和 24 年 1 月<br>1日以前生まれの場合に○を出力 |
| 12      | 非居住者である配偶者                                                                        | 家族情報マスタの[続柄コード(KZK_ZKU_CODE)]が「01:夫」<br>又は「02:妻」の非居住者区分(KZK_HIKYOJU_KBN)が「1:非<br>居住」の場合に○を出力         |
| 13      | 「あなたの本年中の合<br>計所得金額の見積額<br>*1」、あなたの合計所<br>得金額(見積額)                                | [保険料控除データ訂正][配偶者控除等入力]「本人合計所得金額<br>(見積額)」にて登録修正したデータを表示。                                             |
| 14      | 「配偶者の本年中の合<br>計所得金額の見積額、<br>*2」、配偶者の合計所<br>得金額(見積額)、「配<br>偶者控除の額」、「配偶<br>者特別控除の額」 | [保険料控除データ訂正][配偶者控除等入力]「配偶者合計所得金額(見積額)」にて登録修正したデータを表示。                                                |

#### 6 扶養控除申告書出力

「扶養控除申告書」を出力します。出力する内容は[基本属性マスタメンテナンス]に登録されている内容になります。

「扶養控除申告書」の出力データの保存ができます。保存対象となるのは、[申告書保存]を実行した時 点の[基本属性マスタメンテナンス]に設定されている内容です。所得の見積額等記載事項は対象外です。 「マイナンバーを印字する」はマイナンバー管理者でログインしている場合にのみ、出力できます。また、 マイナンバーを出力するかを選択できます。

| <ul> <li>● 会社 祖徳体系 本務・兼務 ●</li> <li>● 所属部門コード</li> <li>● が属部門コード</li> <li>● 社員区分</li> <li>● マーレード</li> <li>● など、</li> <li>● など、</li></ul> | <b>剤向き</b><br>・ 表面印刷 () 裏面印刷            | · 申告書年 2020 (令禄 | 申告書保存       和02年分)       保存年       2020       (令和02年分)       ア 申告書保存 |
|----------------------------------------------------------------------------------------------------|-----------------------------------------|-----------------|----------------------------------------------------------------------|
| 所属部門コード                へ                  社員区分               へ                 従駕員コード               ・                 が定日期に               ・             ・                                                                                                    | <ul> <li>全体 組織体系</li> <li>個別</li> </ul> | 本務・兼務  ▼        |                                                                      |
| 従菜貝コード          SEFATEM          の 印字しない          京 家族情報により判定          京 家族と身上により判定          「 宿人番号         ( 個人番号         ( 個人番号         ( 個人番号         ( 個人番号         ( 個人番号         ( 個人番号         ( 個人番号         ( 個人番号         ( 個人番号         ( 個人番号         ( 個人番号         ( 個人番号         ( 個人番号         ( 個人番号         ( 個人番号         ( 個人番号         ( ) ( 個人番号         ( ) ( ) ( ) ( ) ( ) ( ) ( ) ( ) ( ) ( )                                                                                                    | <b>午指定</b><br>所属部門コード<br>社員区分           |                 | ~                                                                    |
| <ul> <li>■ か字しない         <ul> <li>● か字しない             <ul></ul></li></ul></li></ul>                                                                                                    | 従業員コード                                  |                 |                                                                      |
| <ul> <li>○ 印字しない</li> <li>○ 通し番号を表示する</li> <li>○ マイナンバーを印字する</li> <li>○ マイナンバーを印字しない</li> <li>○ 何も印字しない</li> <li>○ 何も印字しない</li> <li>○ 第二日報により判定</li> <li>○ 家族と身上により判定</li> <li>○ 家族と身上により判定</li> <li>○ マイナンバー欄を記入させない</li> <li>○ マイナンバー欄を記入させない</li> <li>○ マイナンバー欄を記入させない</li> <li>○ マイナンバー欄を記入させない</li> </ul>                                                                                                    | 禺者有無機                                   |                 | マイナンバー印字方法                                                           |
| <ul> <li>● 家族信報により判定</li> <li>● 身上信報により判定</li> <li>● 家族と身上により判定</li> <li>● 家族と身上により判定</li> <li>● マイナンバー構を記入させない</li> <li>● マイナンバー構を記入させない</li> <li>● マイナンバー構を記入させない</li> <li>● マイナンバー構を記入させない</li> </ul>                                                                                                    | ○ 印字しない                                 | ✔ 通し番号を表示する     | ○ マイナンバーを印字する                                                        |
| <ul> <li>● 身上情報により判定</li> <li>● 家族と身上により判定</li> <li>● マイナンバー欄を記入させない</li> <li>● マイナンバー欄を記入させない</li> <li>● マイナンバー欄を記入させない</li> </ul>                                                                                                    | ● 家族情報により判定                             | 🔄 本人障害情報を印字する   | ○ マイナンバーを印字しない                                                       |
| <ul> <li>○ 家族と身上により判定</li> <li>○ マイナンバー欄を記入させない</li> <li>○ マイナンバー欄を記入させない</li> <li>✓ [個人番号と相違ない]を印字する</li> </ul>                                                                                                    | ○ 身上情報により判定                             |                 | <ul> <li>何も印字しない</li> <li>****を印字(本人・扶善朝族)</li> </ul>                |
| <ul> <li>● マイナンバー欄を記入させない</li> <li>✓ [個人番号と相違ない]を印字する</li> </ul>                                                                                                    | ○ 家族と身上により判定                            |                 | <ul> <li>****を印字(個人番号登録者のみ)</li> </ul>                               |
| ▶ [個人番号と相違ない]を印字する                                                                                                    |                                         | ]               | ● マイナンバー欄を記入させない                                                     |
|                                                                                                    |                                         |                 | ✔ [個人番号と相違ない]を印字する                                                   |
|                                                                                                    |                                         |                 |                                                                      |
|                                                                                                    |                                         |                 |                                                                      |
|                                                                                                    |                                         |                 |                                                                      |
|                                                                                                    |                                         |                 |                                                                      |

「マイナンバー管理者」以外でログインした画面

「マイナンバー管理者」でログインした際の「マイナンバー印字方法」の表示

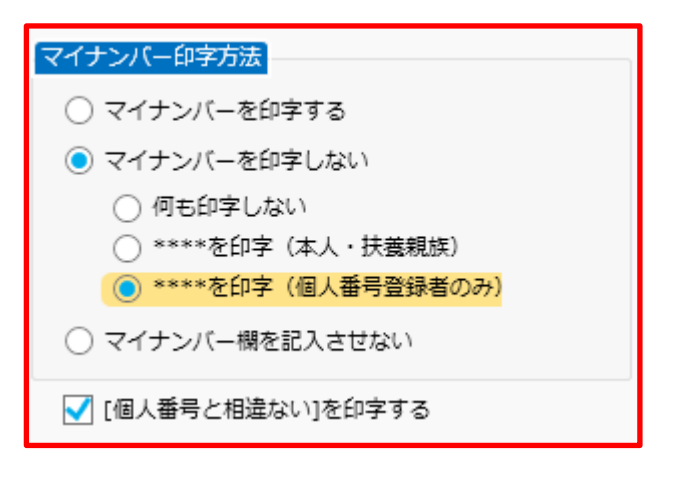

#### <出力条件>

- ①「基本属性マスタ」/「源泉・所得税」タブの「年末調整計算区分」が"計算する"
- ②「基本属性マスタ」/「源泉・所得税」タブの「税表適用区分」が"非居住"が OFF
- ③「基本属性マスタ」/「基本情報」タブの「在籍区分」が"退職"以外
- ④「基本属性マスタ」/「源泉・住民税」タブの「税表適用区分」が"甲欄"
- ⑤ 当年分の「年末計算処理」を実行していない(年調実績データが作成されていない) ※申告書年で随時年調データが存在する場合は出力されません。

#### <出力順>

「帳票出力設定登録」にて出力順を指定します。

| 項目名              | 項目の設定内容                                      |                          |  |  |  |  |
|------------------|----------------------------------------------|--------------------------|--|--|--|--|
| 印刷向き             | 印刷対象を選択。表面か、募                                | 印刷対象を選択。表面か、裏面を選択。       |  |  |  |  |
| 由生妻年             | 印字する申告書の対象年度を指定。「令和xx年 給与所得者の扶養控除等・・・        |                          |  |  |  |  |
| 中古青牛             | のxx部分の年を指定。西暦利用の場合和暦に変換して出力。                 |                          |  |  |  |  |
| 組織休玄             | 全体出力の際の並び順(所属コード)および、個別出力で「所属部門コード」          |                          |  |  |  |  |
|                  | 件指定する時に利用する組                                 | 織体系を指定。                  |  |  |  |  |
| 条件指定             | "個別"を選択した場合に出力対象条件を設定。                       |                          |  |  |  |  |
|                  | 「配偶者有無」の判定方法を                                | 学選択。                     |  |  |  |  |
|                  | 印字しない                                        | 有にも無にも〇を印字しない。           |  |  |  |  |
|                  | 家族情報に上り判定                                    | 「家族情報」に夫または妻が登録されている場合は  |  |  |  |  |
|                  |                                              | 有に〇、登録されていない場合は無に〇。      |  |  |  |  |
|                  | 身上情報に上り判定                                    | 「家族情報」を参照せず、身上情報の「配偶者の有  |  |  |  |  |
| 配偶者有無            |                                              | 無」により〇。                  |  |  |  |  |
| 欄                |                                              | 「家族情報」に夫または妻が登録されている場合は  |  |  |  |  |
|                  |                                              | 有に〇、登録されていない場合かつ、「身上情報」の |  |  |  |  |
|                  |                                              | 「配偶者の有無」が"有"ならば有に〇、それ以外は |  |  |  |  |
|                  | 家族または身上により判定                                 |                          |  |  |  |  |
|                  |                                              | 例)扶養対象外の配偶者は登録しないが、配偶者は  |  |  |  |  |
|                  |                                              | 存任するので有に○を出刀したい場合などに指定す  |  |  |  |  |
| (王) 亚日子          |                                              | $\Diamond_0$             |  |  |  |  |
| 通し 留 方 を<br>表示する | 出力する申告書の左上に連                                 | 番を印字する場合にチェック。           |  |  |  |  |
| 本人隨害情            |                                              |                          |  |  |  |  |
| 報を印字す            | └  「障害者等の内容」に本人障害情報をHR+/NXHRより取得して表示。HR+/NXH |                          |  |  |  |  |
| る。               | 導人時のみ有効。                                     |                          |  |  |  |  |
|                  | 管理者でログインした場合に表示される項目です。実                     |                          |  |  |  |  |
|                  | 行ボタンをクリックした後、マ                               | イナンバーパスワードを入力する必要があります。  |  |  |  |  |
|                  | マ イ マイナンバーを印                                 | マイナンバーを印字する場合。           |  |  |  |  |
|                  | ナン字する                                        |                          |  |  |  |  |
|                  | バー マイナンバーを印                                  |                          |  |  |  |  |
|                  | 管理学しない                                       | [マイナンバー登録]画面でマイナンバーが登録され |  |  |  |  |
| マイナン             | 者の ****を 印字( 個人                              | ている場合に、****で埋める。         |  |  |  |  |
| バー印字方            | み 番号登録者のみ)                                   |                          |  |  |  |  |
| 法                | マインナンバー管理者以外、マイナンバー管理者のどちらでログインしても表示さ        |                          |  |  |  |  |
|                  | れる項目。                                        |                          |  |  |  |  |
|                  | マイナンバーを印字しない                                 | 空欄で印字する。                 |  |  |  |  |
|                  | 何も印字しない                                      |                          |  |  |  |  |
|                  | マイナンバーを印字しない                                 | マイナンバーの登録有無に関わらずマスクします。な |  |  |  |  |
|                  | ****を印字(本人・扶養控                               | お、扶養親族数が少なく該当者がいない場合は、マ  |  |  |  |  |
|                  | 除)                                           | イナンバー欄をマスクしない。           |  |  |  |  |
|                  | マイナンバー欄を記入させ                                 | マイナンバーの登録有無、扶養親族の有無に関わら  |  |  |  |  |
|                  | ない                                           | ず全てマスクする。                |  |  |  |  |

| 項目名   | 5        | 項目の設定内容                                                                                                    |                                                                                                    |  |  |  |  |
|-------|----------|----------------------------------------------------------------------------------------------------|----------------------------------------------------------------------------------------------------|--|--|--|--|
|       |          | [個人番号と相違ない]を                                                                                                    | チェックした場合、[個人番号と相違ない]の文言を                                                                                                    |  |  |  |  |
|       |          | 印字する                                                                                                    | 印字する。なお、「マイナンバーを印字する」にチェッ                                                                                                    |  |  |  |  |
|       |          |                                                                                                    | クした場合は選択できない。                                                                                                    |  |  |  |  |
|       | 保存       | 再年末調整の[確定処理]カ                                                                                                    | 実行済みの最大年の翌年を表示。                                                                                                    |  |  |  |  |
|       | 年        |                                                                                                    |                                                                                                    |  |  |  |  |
| 申告書保存 | 申告書保存ボタン | <ul> <li>"全体"または[条件指定]にの出力データを保存する。</li> <li>事業所コード(KHN_</li> <li>(KHN_JY_J_PTN_CODE)</li> <li>※所属部門辞令名は、</li> <li>(KHN_LOW_UPPER_COD)</li> <li>コード(KHN_SOK_LVL(1~))</li> </ul> | て指定した対象者の[保存年]の「扶養控除申告書」<br>実行時に基本属性マスタ(PRKHNMST)より、所得税<br>STKZ_PTN_CODE)、住民税事業所コード<br>および、「所属部門辞令名(※)」を保存する。<br>実行時の基本属性マスタの所属部門コード<br>E)が有効な場合は、その組織階層レベル(1~9)所属<br>~9)_CODE)の名称を上位から順に半角スペースで繋 |  |  |  |  |
|       |          | ▼ /こわ物。                                                                                                    | が無効(超戦日寺)の笏口は、全日をビット。                                                                                                    |  |  |  |  |

#### <mark>注意</mark>

- ・「扶養控除申告書」で出力する内容は「申告年」で指定した"年"とは関係なく出力時点の情報を出力します。過去の年を指定しても過去時点の情報を出力する事はできません
- ・「扶養控除申告書」を出力する際には、給与所得者本人の年末調整年内の合計所得は考慮しません
- ・「16歳未満の扶養親族」が3名以上いる場合は、次ページに出力します
- ・「左記の内容」には、扶養親族に出力した者のうち3名分の障害者の氏名、障害者手帳番号、交付日(障害認定日の和暦表記)、障害者等級、同居区分が出力されます。4名目以降は氏名のみ出力 されます
- ・平成30年分以降は「控除対象扶養親族」が4名以上いる場合に改ページします。
- ・ [申告書保存]で保存した申告書は、[申告書保存データ出力]より出力して確認できます (「年末調整実施マニュアル2」の「19.保存した申告書への出力」)
- ・「あなたとの続柄」について、[基本属性マスタメンテナンス] 「家族情報」に「続柄コード」が"11"~"19"、 "21"~"29"で登録されている場合、「家族情報」に表示される名称ではなく、"子"を固定で出力しま す

#### 13番の証確に当たっては、裏面の「1」申告にいる場合には、そのうわの」か所にしか提出することができませんも普違は、2か、所以上から給与の支払を受けている場合には、そのうちの」か所にしか提出することができませんは当する人がいない人も掲出すも書は、請束控除対象配備者、確害者に該当する同一生計配属者の状実実職施に該当する人がいない人も掲出す告書は、あなたの給与について扶養控除、障害者控除などの控除を受けるために掲出するものです。 〇〇 〇〇 <li (₩ 新井の女祖兼授 いての扶兼招係 毎申告書の感出 (※出している#☆ ā 異動月日及び事由 (全和の3年中に良敏があった 場合に記載してくだ おか(以下回に)。) 異動月日及UF事由 異動月日及び事由 には、0月を付け 異動月日及び事由 たる常有に Cは給与支払者に提供済みの個人業号と相違ない てください。) 1 腺科部時が象配機者とは、損得者(今和の3年中の 所得の見舞鶴が980万円以下の人に限ります。)とも針を一にする配偶者(青色事業専体者として給 ちの支払を包ける人民び白色事業専技者を給えます。)で、今和の3年中の 所得の見機鶴が980万円以下の人をいいます。 2 同一生計配属者とは、所得者と生計を一にする医偶素(青色事業単位者として始与の支払を受ける人民び白色事業単統者を始えます。)で、今和の3年中の |区町村長に提出する給与所得者の技業鏡線中告書の記載欄を兼ねています。) 一部時は約4 合約03年400 住所又は居所 国外は要領域所得の見通額 F E E 配偶者の有無 有・無 日 140-0021 140-0021 第242-00466 本人 140-0021 第242-20466 本人 第44-0021 第424-20466 本人 第44-0021 第424-20466 本人 D±C 控除对象外 国外扶養親族 100103 ż Þ 衙 社員2-1。 年明 の(8)をお離み 舢 щ 첀 雸 × ⊞ 御林り 浙 11日本 11日前日 $\sim$ 逬 動 異 では、裏面の「2 記載に 等 令和03年中の 所得の見補額 \*###\* <sup>生計を一に</sup> cb.5点は \*5.5まま E E E E E 继 鞀 非居住者 (この欄の記載に当 91112 47° 47 羑 扶 特定扶養親族 □ 特定扶養親族 職害者又は勧労学生の内容 (~ o m 老人換業親族 (昭27.1.1以前生) 特定扶養親族 序 11.1.1.1.4~平 15.1.1.6 皆年の支払者を経由し 回田老義等 小の佑 特定扶養親族 回田老義等 その若 回田老義等 その他 回田老義等 その他 特定扶養巍族 が職害者、寡婦 衙 6 生 年 月 日 (和暦で書く) あなたの個人番号 あなたの住所又は居所 らなたの氏名 0HC 裄 źź 骨 × 生 年 月 日 (和暦・で書く) \*\*\*\*\*\*\*\*\*\*\*\*\*\*\*\*\*\*\*\*\*\*\*\*\*\*\*\*\*\*\*\*\*\*\* 衙 所 0 \*\*\*\*\*\*\*\*\*\*\*\*\*\*\*\*\*\*\*\*\*\*\*\*\*\*\*\* 「丼しゃ、 Ш 0 中 中 個人番十 0 給 Ŧ \*\*\*\*\*\*\*\*\*\* あなたとの鏡柄 0 の株準規係がたく 卟 2及び第317条の 3 骤 ひとり親 對方学生 (の生年月日 柄(和暦で書く) 年分 0 \*\*\*\*\*\* . . 粺 ₩: □ . . 0 0 0 0 $\prec$ には訪らする装養装飾の人業を起入し 03 e 2 2 扶養親族 あなたとの 緯 横 後この中告書の提出を受けた給与の支払者が記録 \*\*\*\*\* 合者 地方道法第45条の3 エス・エス商事株式会社 国一年 ガナ) み 2興業 (注) 0 (フリチ 氏 0 名 対象配偶者、隴害者に該) ¥≻ 庫害者 <sup>政治者</sup> 司居特別庫害者 一般の障害者 特別職害者 民 の法人(個人)番号 給与の支払者 3 の名称(氏名) 給与の支払者 船中の支払者 )住民税に関する事項 醸害者、 婦、ひとり鶏 又は勤労学生 他の所得者が 控除を受ける 扶養親族等 演泉描録 対象配価者 (注1) 平18.1.1以前生) 控除对象 扶養親族 16歳未満の 大養親族 (平18.1.2以後生) 区分等 (16歳以上) 税務署長 所翻说新習反等 副川国 щ \_ 「ひとり親」対応

#### 6.1.1 令和3年度の扶養控除申告書出力イメージ

6.1 扶養控除申告書出力イメージ

#### 6.1.2 令和 2 年度の扶養控除申告書出力イメージ

<「マイナンバー印字方法」に"\*\*\*\*を印字(個人番号登録者のみ)"を選択、「[個人番号と相違ない]を 印字する」にチェックありにて出力>

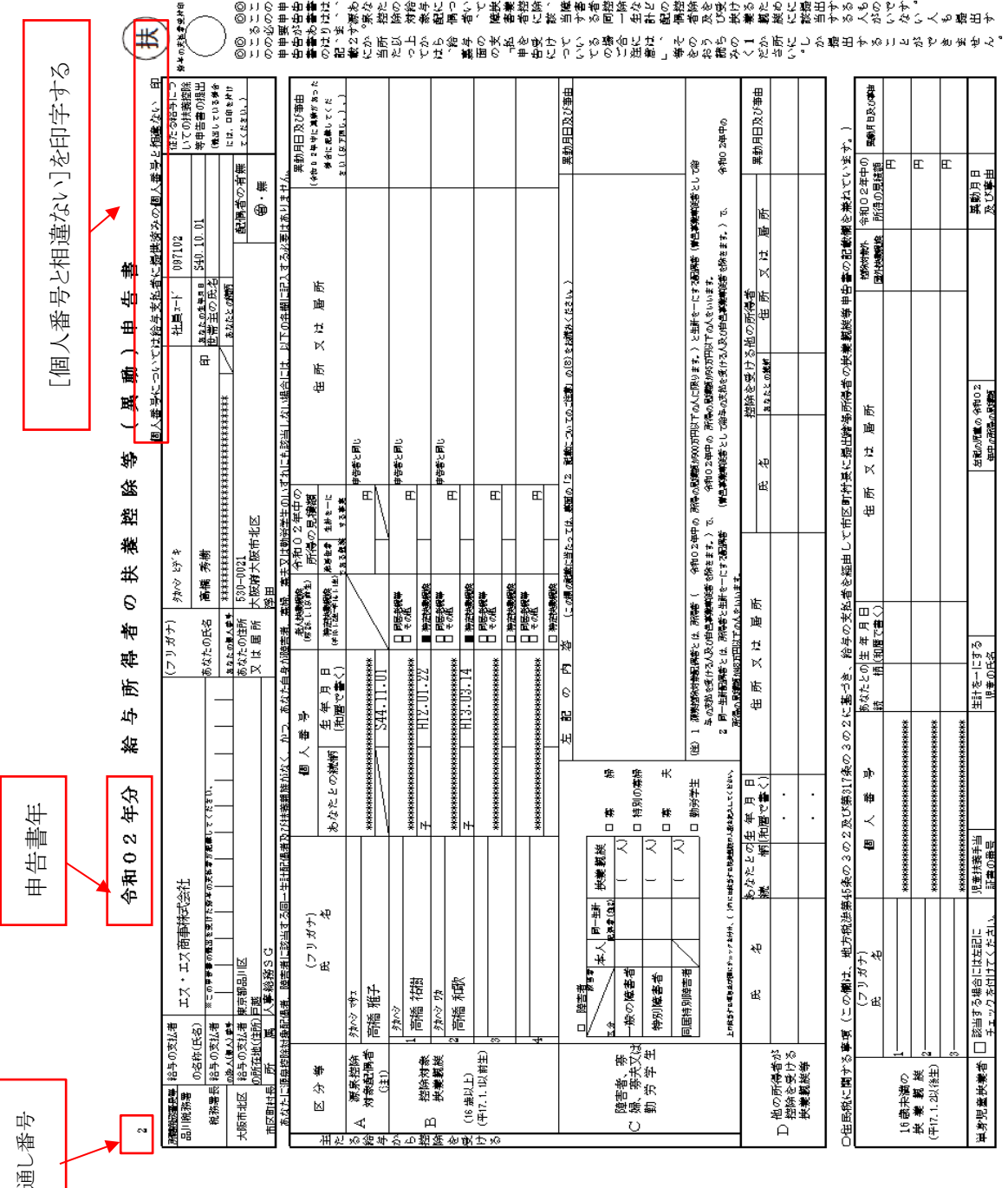

⑥この中自事事の記載に当たっては、裏面の「申告についてのご注意」等をお読みください。◎この中自書は、2か所以上から終くの書を実在を見たいの語合には、2か所以上から終くの実好でいる場合には、そのうらの1か所にしか得なうます。 ある質認があります。原来提供対象図慣者、随意者に該当する同一名計図構造者の状態実施に該当する人かいない。◎この申台書は、恐なだの終年について実業控除、優書者提供などの控除を受けるために提出するものです。

#### 6.2 「マイナンバー印字方法」の項目毎の扶養控除申告書出力イメージ

「6.2.1 マイナンバーを印字する」から、「6.2.5 マイナンバー欄を記入させない」までマイナンバー印字方 法を選択した場合の出力イメージとなります。サンプルの控除対象扶養親族のうち、「山田ふみ」のみマイ ナンバーが未登録です。

#### 6.2.1 マイナンバーを印字する

マイナンバー管理者でログインした場合のみ、選択可能な項目です。

| 1                                                  | 令和 01 年分                                                                                                    | お与所得者の                                              | 天 委 控 陈 争 ( 與 鄭 ) 甲 告 書                                                               |
|----------------------------------------------------|----------------------------------------------------------------------------------------------------|-----------------------------------------------------|---------------------------------------------------------------------------------------|
| 所載税務署長等<br>品川税務署<br>の名称(                           | KAT ABC株式会社8901234     Grave ABC株式会社8901234     Grave ABC 株式会社8901234     Grave ABC 株式会社8901234     Grave ABC 株式会社8901234     Grave ABC 株式会社8901234     Grave ABC 株式会社8901234     Grave ABC 株式会社8901234     Grave ABC 株式会社8901234     Grave ABC 株式会社8901234     Grave ABC 株式会社8901234     Grave ABC 株式会社8901234     Grave ABC + BC + BC + BC + BC + BC + BC + BC | 4567890                                             | 1ガナ) ヤマダ ナオト                                                                          |
|                                                    | 2017<br>変にの甲音畫の機固を受けた船与の支払者が記載して<br>1 2 3 4 5 6 7                                                                                                    | $\frac{1}{2}$                                       | との氏名 山田 直人 印                                                                          |
|                                                    | X 素 1 2 0 1 2 3 4 5 6 7 8<br>友払者 東京都品川区戸越9 0 1 2 3 4 5 6 7 8<br>((住所)品川区戸越6 7 8 9 0 1 2 3 4 5 ★ 6 7 8                                                                                                    | 890ABCDE あなけ<br>890ABCDE 又は                         | 1000/899 111111111111111111100<br>との住所 247-0072<br>は居所 神奈川県鎌倉市                        |
| 市区町村長 所<br>あなたに源泉控除対                               | ▲  東京高楽部 東京高楽第4G<br>象配偶者、障害者に該当する同一生計配偶者及                                                                                                    | び扶養親族がなく、かつ、あなた自身が                                  | 回本<br>章害者、寡婦、寡夫又は勤労学生のいずれにも該当しない場合には、                                                 |
| 区公策                                                | (フリガナ)                                                                                                    | 個人番号                                                | *人扶養親族<br>(Wi24.1.123/新生) 所得の見積額<br>(# F F F                                          |
| 主 11 7 4<br>た                                      | 氏名                                                                                                    | あなたとの続柄<br>(和暦で書く)                                  | 特定扶養親族<br>(平点.1.3k-平止1.1.k)<br>ためる親族 する事実                                             |
| る<br>A<br>新<br>条<br>石<br>新<br>象<br>記<br>偶者<br>(注1) | 179 <sup>9</sup> 3月3<br>山田 裕子                                                                                                    | 2 2 2 2 2 2 2 2 2 2 2 2 5<br>S21, 05, 06            | 中告者と同じ                                                                                |
| か<br>ら<br>い                                        | <u>*マダ ノブキ</u><br>1<br>山田 伸樹                                                                                                    | 3 3 3 3 3 3 3 3 3 3 3 3 3 2                         | □ 同居老親等<br>□ その他 円                                                                    |
| 控 B 控除対象<br>除 技養親族<br>を                            | 1729 47 20<br>2 1000                                                                                                    | 子         H12.09.01           4 4 4 4 4 4 4 4 4 4 0 | <ul> <li>●定扶養規抜</li> <li>□ 同居老規等</li> <li>中告者と同じ</li> <li>□ その地</li> <li>円</li> </ul> |
| 受 (16歳以上)<br>け (平15.1.1以前生)                        | 山田 二時<br>*マダ 7ミ                                                                                                    | ₹ H11. 12. 30                                       | <ul> <li>● 特定扶美親族</li> <li>■ 同居老親等</li> <li>申告者と同じ</li> </ul>                         |
| 5                                                  | <sup>8</sup> 山田 ふみ                                                                                                    | f∯ S15.02.03                                        | □ てが18 円<br>□ 特定扶美親族                                                                  |
|                                                    | 4                                                                                                    |                                                     | □ 四塔老親等<br>□ その他                                                                      |
|                                                    | <u> </u>                                                                                                    |                                                     | □ 特定扶養親族                                                                              |

#### 令和01年分 給与所得者の扶養控除等(異動)申告書

#### 6.2.2 マイナンバーを印字しない \*\*\*\*を印字(個人番号登録者のみ)

マイナンバー管理者でログインした場合のみ、選択可能な項目です。 マイナンバーが登録されている場合のみマスクします。マイナンバーが登録されていない場合、または、 扶養親族が印字されていない場合はマスクしません。

| 所自 | <del>11税務署長等</del> 給与の支<br>計税務署 | 法者<br>ABC株式会社890123-                       | 4567890                     | (フリガナ)                                  | try" tth                               |                  |  |
|----|---------------------------------|--------------------------------------------|-----------------------------|-----------------------------------------|----------------------------------------|------------------|--|
| -  | / の名称()<br>/ の名称()              | 氏名)<br>(4.*) 奈この甲音響の提出を受けた給与の支払者が記載して      | てください。                      | あなたの氏名                                  | 山田 直人                                  | 印                |  |
| ⊢  | 化伤者区 船子の文<br>の法人(個)             | UBH 1 2 3 4 5 6 7                          | 8 9 0 1 2 3                 | あなたの個人番号                                | * * * * * *                            | * * * * * * *    |  |
|    | 倉市 給与の支                         | (払者 東京都品川区戸越9012345678)                    | 90ABCDE                     | あなたの住所 247-0072                         |                                        |                  |  |
|    | の所在地<br>市区町村長 所                 | (任所)品川区尸盛6789012345★678<br>属 東京営業部 東京営業第4G | 90ABCDE                     | 又は居所                                    | 仲奈川県鎌倉巾<br>岡本                          |                  |  |
|    | あなたに源泉控除対                       | 象配偶者、障害者に該当する同一生計配偶者及                      | び扶養親族がなく、かつ、あなた」            | 自身が障害者、3                                | 寡婦、寡夫又は勤労学生                            | のいずれにも該当しない場合には、 |  |
|    | 177 () MA                       | (フリガナ)                                     | 個人番号                        | 老人扶<br>(昭24.1.                          | 満親族<br><sup>15(前生)</sup>               | 1の<br>額 みぞう      |  |
| 主た | 区分零                             | 氏名                                         | あなたとの統柄<br>(和暦で書            | 日<br>特定扶<br>(平 00.1.2注)                 | 美親族 非居住者 生計を-<br>~平は1.1注)<br>である親族 する事 | -に 15 1          |  |
| 5  | A 源泉控除                          | *** zj=                                    |                             |                                         |                                        | 申告者と同じ           |  |
| 相与 | 対象配価有<br>(注1)                   | 山田 裕子                                      | S21. 05.                    | 06                                      |                                        | <u> </u>         |  |
| か  |                                 | trg" 17"+                                  |                             | 日間間                                     | 老親等                                    |                  |  |
| ら控 | p 控除対象                          | 1 山田 伸樹                                    | * * * * * * * * * * * *<br> | * * · · · · · · · · · · · · · · · · · · | ☆ マイナ                                  | -ンパーが登録さ         |  |
| 除  | B 扶養親族                          | trg" #7" = \$                              |                             | 口同感                                     | *観夢 れてい                                | いたい場合けマス         |  |
| を四 | (16 (部)(21 上)                   | <sup>2</sup> 山田 三郎                         | * * * * * * * * * * * *<br> | * * □ ₹0<br>30 ■ M#                     |                                        |                  |  |
| け  | (平15.1.1以前生)                    | ヤマダ フミ                                     | <i>i</i> III. 12.           |                                         | クしな                                    | い                |  |
| る  |                                 | <sup>3</sup> 山田 ふみ                         | S15 02                      | 03 0 10                                 | 他                                      |                  |  |
|    | •                               |                                            | 1010.02.                    | 00 日 料定                                 | 伏夷現族<br>老親等                            |                  |  |
|    |                                 | 4                                          |                             | 1 <del>2</del> 7                        | 他                                      | н                |  |
| 1  |                                 |                                            |                             | □ 特定                                    | 扶養親族                                   |                  |  |

#### 6.2.3 マイナンバーを印字しない 何も印字しない

1

1

マイナンバーの登録有無にかかわらず空欄で印字されます。

#### 令和01年分 給与所得者の扶養控除等(異動)申告書

| 西<br>転<br>服<br>総<br>器<br>長<br>等<br>給<br>与<br>の<br>3<br>品<br>川<br>税<br>務<br>署<br>長<br>等<br>給<br>与<br>の<br>3 | ABC株式会社890123                        | 4567890      | (                  | フリガナ)                                  | t79° 7th                     |                       |                 |          |
|----------------------------------------------------------------------------------------------------|--------------------------------------|--------------|--------------------|----------------------------------------|------------------------------|-----------------------|-----------------|----------|
| / の名称(                                                                                                    | 氏名)<br>一日 本 冷この単音書の巻出を受けた給与の支払者が記載して | てください。       |                    | なたの氏名                                  | 山田 直人                        |                       |                 | 印        |
| 税務者長 給与の3<br>の第1/期                                                                                         |                                      | 8901         | 23                 | たたの創ませる                                |                              |                       |                 |          |
| 鎌倉市 給与の3                                                                                                   | 24.1 東京都品川区戸越9012345678              | 90ABCDE      |                    | なたの住所                                  | 247-0072                     |                       |                 |          |
| の所在地                                                                                                    | (住所)品川区戸越6789012345★678              | 90ABCDE      | X                  | ス は 居 所                                | 神奈川県鎌倉                       | 市                     |                 |          |
| 市区町村長所                                                                                                    | 属 東京営業部 東京営業第4G                      | レマント施加トレスシック | ****               | at the site of                         | 岡本                           | 1.05.05 (L. (C. L. )) | JALL IN A DAVID |          |
| のなたに課衆控隊対                                                                                                  | ※配例有、厚合有に該当する円一生計配例有が                | いな意見使かなく、    | ルーノ、のなた目列          | 小理音石、男<br>多人共和                         | 9年、赤大又は<br>9日は 平成 3          | ND<br>30年中のい          | タイルにも設当         | しない場合には、 |
| 12 / Att                                                                                                   | (フリガナ)                               | 個人           | 番号                 | (昭24.1.1                               | <sup>以前生)</sup> 所得           | の見積額                  |                 | A 72 -   |
| 主 <sup>区 分 専</sup><br>た                                                                                    | 氏 名                                  | あなたとの続柄      | 生 年 月 日<br>(和暦で書く) | 特定扶非<br>(平 00.1.2進~)                   | を親族 非居住者<br>平は1.1注)<br>である親弟 | 生計を一に<br>する事実         | ]               | 任所。      |
| る A 源泉控除                                                                                                   | Pr9" 202                             |              |                    |                                        |                              |                       | 申告者と同じ          |          |
| 給 1 対象配偶者<br>与 (注1)                                                                                        | 山田 裕子                                |              | S21. 05. 06        |                                        |                              | Ħ                     |                 |          |
| <u>አ</u> ካ                                                                                                 | trag" 17" +                          |              |                    | 口同居地                                   | 親等                           |                       | 列塔              |          |
| 5                                                                                                    | 1 山田 伸樹                              |              |                    | <ul> <li>一 その他</li> </ul>              | 8                            | 円                     | 4               |          |
| 控 B 控除对象<br>除 B 共差朝族                                                                                       | *24° 47° nh                          | Ť            | H12. 09. 01        | 日 特定书                                  | 失養親族<br>※朝始                  |                       | 由本本 1-101 P     |          |
| m 1へ3ethion<br>を                                                                                           | 2                                    |              |                    | <ul> <li>日 その他</li> </ul>              | 1                            | 円                     | PRACHU          |          |
| 受(16歳以上)                                                                                                   | 四月 二月                                | 7            | H11.12.30          | <ul> <li>特定技</li> </ul>                | 夫養親族                         |                       | ]               |          |
| け (平15.1.1以前生)                                                                                             | trg" 73                              |              |                    | <ul> <li>同居者</li> <li>日 その者</li> </ul> | - 親等                         |                       | 申告者と同じ          |          |
| 0                                                                                                    | <sup>3</sup> 山田 ふみ                   |              | S15 02 03          | 0.601                                  | D<br>Halkattek               | н                     | 1               |          |
|                                                                                                    | Η                                    | 14           | 010100100          |                                        | 後親等                          | 1                     |                 |          |
| 11                                                                                                    | 4                                    |              |                    | 日 その他                                  | 1                            | 円                     |                 |          |
|                                                                                                    |                                      |              |                    | □ 特定书                                  | 失養親族                         |                       |                 |          |

マイナンバーの登録有無に関わらずマスクします。なお、扶養親族数が少なく該当者がいない場合は、 マイナンバー欄はマスクしません。

| 令和 0 1 年分 | 給 与 | 所 得 者 | の扶養 | 控除等 | (異動 | ) 申告書 |
|-----------|-----|-------|-----|-----|-----|-------|
|-----------|-----|-------|-----|-----|-----|-------|

| <u> </u>                                                                                                    | (私者<br>氏名)     (本者<br>本) 2 ○ ○ ○ ○ ○ ○ ○ ○ ○ ○ ○ ○ ○ ○ ○ ○ ○ ○                                             | 4 5 6 7 8 9 0<br>(CERN),<br>  8   9   0   1   2   3<br>9 0 A B C D E<br>9 0 A B C D E<br>((以快義親族がなく、かつ、あなた自)                                                                                                    | <ul> <li>(フリガナ)</li> <li>あなたの氏名</li> <li>あなたの個人番号</li> <li>あなたの住所</li> <li>又は居所</li> <li>身が障害者、寡</li> </ul> | <sup>ヤマタ、</sup> ナオト<br>山田 直人<br>* * * * * *<br>247-0072<br>神奈川県鎌倉1<br>岡本<br>婦、寡夫又は蜀                                                                                                    | : <b>  *   *  </b> :<br>市<br>物学生のい                              | 印<br>*   *   *   *   *   *<br>ずれにも該当しない場合には、 |  |
|----------------------------------------------------------------------------------------------------|----------------------------------------------------------------------------------------------------|----------------------------------------------------------------------------------------------------|----------------------------------------------------------------------------------------------------|----------------------------------------------------------------------------------------------------|-----------------------------------------------------------------|----------------------------------------------|--|
| 主<br>た<br>る<br>A<br>第泉控除<br>給<br>4<br>(注1)                                                                                                    | (フリガナ)<br>氏 名<br><u>ヤマダ コウコ</u><br>山田 裕子<br><u>1 ヤマダ 17*キ</u>                                              | 個人番号<br>あなたとの統柄<br>* * * * * * * * * *<br>S21.05.00                                                                                                    | 老人扶身<br>(第24.1.1<br>日 特定扶身<br>) (〒4.1.25)<br>↓ *<br>6<br>□ 同居港                                              | 戦族 平成3<br>(3)前生)<br>所得4<br>戦援族<br>デエム1法<br>からる異想<br>(3)第年)                                                                                                    | 0年中の<br><u> り見積額</u><br>生計を一に<br><u> する事実</u><br>単音滑<br>町<br>別路 | 住所 2<br>申告者と同じ<br>別昭                         |  |
| <ul> <li>○<br/>控         B 控除対象         扶養親族      </li> <li>              ←             (16 歳以上)      </li> <li>             (平15.1.1以前生)         </li> </ul> | <sup>1</sup> 山田 伸樹<br><u>*マタ<sup>*</sup> #ブッウ</u><br>2<br>山田 三郎<br><u>*マタ<sup>*</sup> フミ</u><br>3<br>山田 ふみ | *         *         *         *         *         *         *         *         *         *         *         *         *         *         *         *         *         *         *         *         *         *         *         *         *         *         *         *         *         *         *         *         *         *         *         *         *         *         *         *         *         *         *         *         *         *         *         *         *         *         *         *         *         *         *         *         *         *         *         *         *         *         *         *         *         *         *         *         *         *         *         *         *         *         *         *         *         *         *         *         *         *         *         *         *         *         *         *         *         *         *         *         *         *         *         *         *         *         *         *         *         *         *         *         *         *         * | 1 □ 特定初<br>□ 開居者<br>□ その他<br>0 ■ 特定初                                                                        | <ul> <li>美親族</li> <li>(親等)</li> <li>5</li> <li>5</li> <li>5</li> <li>5</li> <li>5</li> <li>6</li> <li>7</li> <li>7&lt;</li></ul> | E E                                                             | 申告者と同じ                                       |  |
|                                                                                                    | 4                                                                                                    |                                                                                                    | 上<br>- は~                                                                                                   | 夫養親族が印字されていない<br>はマスクしない                                                                                                    |                                                                 |                                              |  |

#### 6.2.5 マイナンバー欄を記入させない

1

マイナンバーの登録有無、扶養親族の有無に関わらず全てマスクします。

|         | 1                            | 令和 0 1 年分 🥻                                                          | 合 与 所 得            | 者の                | 失 1         | き控                 | 除                         | 等             | (異)           | 動)申                | 告書      |
|---------|------------------------------|----------------------------------------------------------------------|--------------------|-------------------|-------------|--------------------|---------------------------|---------------|---------------|--------------------|---------|
| er<br>; | <u> 載税務署長等</u> 給与の支<br>品川税務署 | (払者<br>ABC株式会社8901234                                                | 4567890            |                   | (フリ:        | ガナ)                | t79°                      | ታለት           |               |                    |         |
| -       | / の名称(<br>税務署長 給与の3          | 氏名)<br>(私者) ※この甲音畫の提出を受けた給与の支払者が記載して                                 | ください。              | 2                 | あなたの        | り氏名                | 山田                        | 直人            |               |                    | EP      |
| E       | の法人(個)                       |                                                                      | 8 9 0 1            | 1 2 3             | あなたの        | 個人番号               | ***                       | *****         | *****         | ******             | *****   |
| 1       | 康倉市 給与の3<br>の所在地<br>市区町材長 所  | (払者 東京都部川区戸越9012345678<br>(住所)品川区戸越6789012345★678<br>雇 車京営業第 車京営業第4G | 90ABCDE<br>90ABCDE |                   | あなた(<br>又は) | 9任所<br>居 所         | 247-0<br>神奈川<br>岡本        | 072<br>県鎌倉    | 市             |                    |         |
| 2       | あなたに源泉控除対                    | 象配偶者、障害者に該当する同一生計配偶者及                                                | び扶養親族がなく、          | かつ、あなた自           | 身が障         | 書者、寡               | 婦、寡                       | 夫又は真          | 動労学生のい        | ずれにも該当し            | ない場合には、 |
| 主たる給    | 区分等                          | (フリガナ)                                                               | 個人                 | 番 号               |             | 老人扶多<br>(昭24.1.1   | <b>総親族</b><br>(以前生)       | 平成:<br>所得     | 30年中の<br>の見積額 |                    | 住所      |
|         |                              | 氏名                                                                   | あなたとの続柄            | 生 年 月 F<br>(和暦で書く |             | 特定扶多<br>∓00.1.2±~3 | €親族<br>₹12.1.1 <u>♥</u> ) | 非居住者<br>である親弟 | 生計を一に<br>する事実 |                    | E 171 . |
|         | A 源泉控除<br>対象配偶者              | A 源泉控除 <u>ヤマゲ ユウコ</u><br>対象配偶者 山田 裕子                                 |                    | *****             |             | *                  |                           |               | B             | 申告者と同じ             |         |
| 与か      | (注1)                         | +01" 17"3                                                            |                    | S21, 05, 0        | 6           |                    | - 601.547                 |               |               | at 65              |         |
| 6       |                              | 1 山田 伸樹<br>全親族<br><sup>1</sup> → 田 一中樹<br>1 → 田 一中樹<br>1 → 田 一中型     | *****              |                   | ****        | *** 0 20ft         |                           |               | 円             | 914 <u>6</u>       |         |
| 招       | B 控除対象                       |                                                                      | 子                  | H12.09.0          | 1           | 日 特定书              | 養親族                       |               |               | de de 16.1. mai es |         |
| 回を      | (16 歳以上)                     |                                                                      | *****              |                   | ****        | □同居宅務寺             |                           |               | 円             | 甲省者と同じ             |         |
| 19      |                              | 四月 二月                                                                | 子                  | H11. 12. 3        | 0           | ■ 特定技              | 美親族                       |               |               |                    |         |
| けス      | (平15.1.1以前生)                 | 1709 73                                                              |                    |                   |             | ■ 同居老親等 □ その他      |                           |               | ш             | 申告者と同じ             |         |
| ~       | ,                            | 。山田 ふみ                                                               | 母                  | S15. 02. 0        | 3           | □ 特定技              | 美親族                       |               |               |                    |         |
|         | [                            | 4                                                                    | *****              | ******            | ****        | 日 同居す<br>日 その他     | 親等                        |               | 円             |                    |         |
|         |                              |                                                                      |                    | 4 B A             | ala ch      |                    | 10.0004                   |               |               |                    |         |

#### 扶養親族が印字されていない場合 もマスクする

 SuperStream-NX給与管理
 2020-08-01版 / 2019-10-01版 / 2018-06-01版

 SuperStream-PR+
 20200701版 / 20190701版

 年末調整実施マニュアル1 【事前確認から申告書出力】
 2016年 10月 20日 発行

 2020年 10月 20日 発行
 2020年 10月 8日 改訂

 発行所
 スーパーストリーム株式会社

 落丁・乱丁本はお取り替えいたします。

Printed in Japan